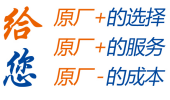

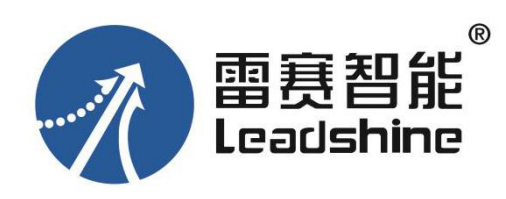

# DM3-EC882AC 总线型数字步进驱动器

用户手册 (版本号: V1.3)

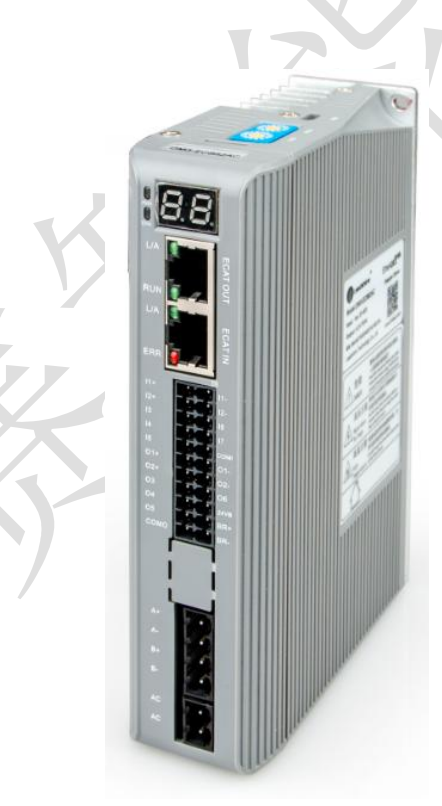

EtherCAT ® 是注册商标和专利技术, 由德国倍福自动化有限公司授权。

- ◆非常感谢您本次购买雷赛产品
- ◆使用前请详细阅读此说明书,正确使用该产品
- ◆请妥善保管此说明书

前 言

首先感谢您购买使用雷赛公司带 EtherCAT 总线的 DM3-EC 系列开环步进驱动器。

DM3-EC系列是雷赛在高性能数字型开环步进驱动器基础上增加了总线通讯功能。总线 通讯采用 EtherCAT 总线通讯接口,基于 EtherCAT 从站技术,实现步进系统的实时控制与实 时数据传输,使得现场总线达到 100Mb/s 的传输速率。具有使用简单、稳定可靠、性能卓越 等特点。支持包括雷赛、倍福、欧姆龙、翠欧等在内的多家主站控制系统,在光伏、纺织、 民用、机器人、锂电设备、3C 电子等行业得到普遍应用。

本手册仅介绍 EtherCAT 总线型开环步进驱动器的规格与应用。若对 EtherCAT 总线使用 有所疑惑,请咨询我公司的技术人员以获得帮助。

感谢您选用深圳市雷赛智能控制股份有限公司的 DM3-EC 系列步进电机驱动产品,本手册提供了使用该产品的所需知识及注意事项。

操作不当可能引起意外事故,在使用本产品之前,请务必仔细阅读本说明书

由于产品的改进,手册内容可能变更,恕不另行通知。 用户对产品的任何改动我厂将不承担任何责任,产品的保修单将因此作废。

阅读本手册时,请特别注意以下提示:

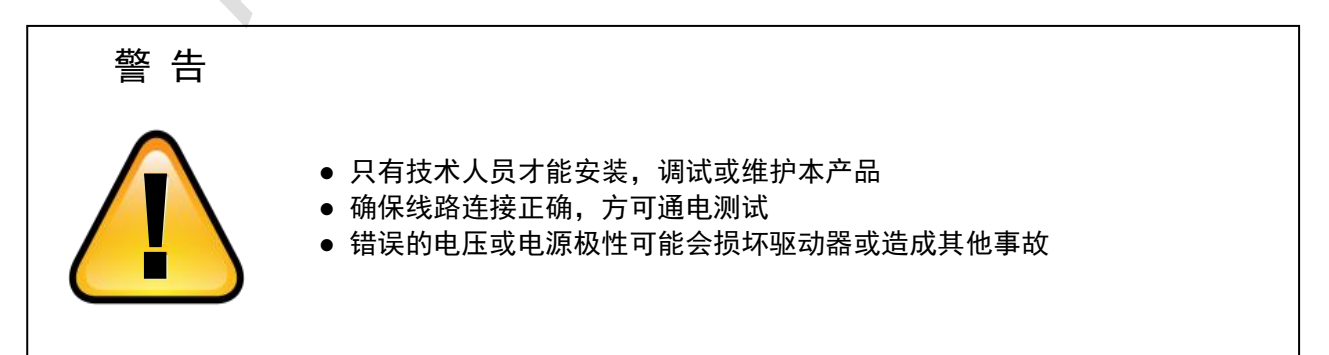

1

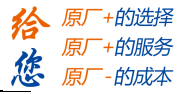

# 目 录

| 前 言. |                       | 1  |
|------|-----------------------|----|
| 目录.  |                       | 2  |
| 第一章  | 概述                    | 3  |
| 1.1  | 产品简介                  | 3  |
| 1.2  | 到货检查                  | 5  |
| 1.3  | 产品规格和外观               | 6  |
| 第二章  | 安装                    | 7  |
| 2.1  | 储存和安装环境               | 7  |
| 2.2  | 驱动器的安装                | 7  |
|      | 2.2.1 驱动器尺寸           | 7  |
|      | 2.2.2 安装方法            | 8  |
| 第三章  | 接口规格                  | 9  |
| 3.1  | 总线开环步进配线图             | 10 |
| 3.2  | 端子及旋钮说明               | 11 |
|      | 3.2.1 端子定义            | 11 |
|      | 3.2.2 电源端子            | 11 |
|      | 3.2.3 电机绕组端子          | 11 |
|      | 3.2.4 控制信号端子          | 12 |
|      | 3.2.5 EtherCAT 总线接口端子 | 14 |
|      | 3.2.6 EtherCAT 站点地址   | 16 |
| 第四章  | 参数说明与设置               | 17 |
| 4.1  | 参数一览表                 | 17 |
|      | 4.1.1 通讯参数            | 17 |
|      | 4.1.2 厂家参数列表          | 17 |
|      | 4.1.3 运动参数列表          | 21 |
| 4.2  | I/O 功能配置              | 23 |
|      | 4.2.1 输入信号            | 23 |
|      | 4.2.2 输出信号            | 23 |
| 4.3  | 串口调试软件                | 25 |
|      | 1) 软件安装               | 25 |
|      | 2) 软件使用               | 26 |
| 4.4  | XML 设备描述文件            | 28 |
| 第五章  | 显示及故障处理               | 29 |
| 5.1  | 驱动器显示                 | 29 |
|      | 5.1.1 初始化阶段           | 29 |
|      | 5.1.2 正常运行阶段          | 29 |
| 5.2  | 故障显示                  | 30 |
| 5.3  | 故障处理                  | 32 |
| 5.4  | EtherCAT 通讯报警         | 33 |
| 第六章  | 常用功能                  | 34 |
| 6.1  | 参数保存和恢复出厂值            | 34 |
| 6.2  | 控制字和运行模式              | 34 |
| 6.3  | 探针捕获功能                | 37 |
| 附录 1 | 原点方法                  | 39 |
| 附录 2 | 对象字典总表                | 45 |
| 附录 3 | 常见故障处理                | 51 |

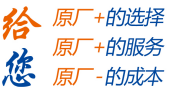

#### 第一章 概述

1.1 产品简介

DM3-EC系列步进驱动是深圳市雷赛智能控制股份有限公司自主研制的全数字总线式步进驱动系列产品,基于 ETG COE + CANopen DSP402 协议,可与支持此标准协议的控制器/驱动器无缝连接。

与脉冲型步进相比,DM3-EC系列步进产品具有以下优点:

#### ◆降低通讯干扰,延长通讯距离

脉冲通讯方式下由于脉冲信号的传输线缆极易受到电磁干扰而降低通讯的可靠性。而 EtherCAT 总线 通讯由于协议内含错误检测、限制及处理机制可以明显提高通讯的可靠性,减少干扰所对指令造成的影响 并延长通讯距离。

#### ◆提高运动性能

总线通讯型步进非周期性同步模式下的轨迹规划是在驱动器里实现,控制器只需要将目标位置、速度、 加速度等信息传递给驱动器即可。所以驱动器可以在内部提前预知下一时刻的运动参数,进而采取前馈措 施来提高运动性能。

#### ◆降低系统接线复杂度

脉冲通讯方式下控制器需要与每台驱动器通过脉冲线缆连接通讯,常造成机器设备线缆密集且连线复杂。EtherCAT 总线通讯方式下,控制器只需要与其中一台驱动器使用线缆连接,其余驱动器只要使 用链型方式与该驱动器连接即可。

#### ◆减少对控制单元端口数量的要求,进而降低成本

多台总线式开环步进驱动器只需要一个端口与运动控制单元(运动控制器或运动控制卡)相连,无需脉冲模块,也无需因为驱动器的数量多而增加控制卡数量,进而无需考虑电脑插槽数量的限制。可以节约脉冲模块、控制卡及工控机的成本。

3

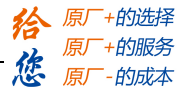

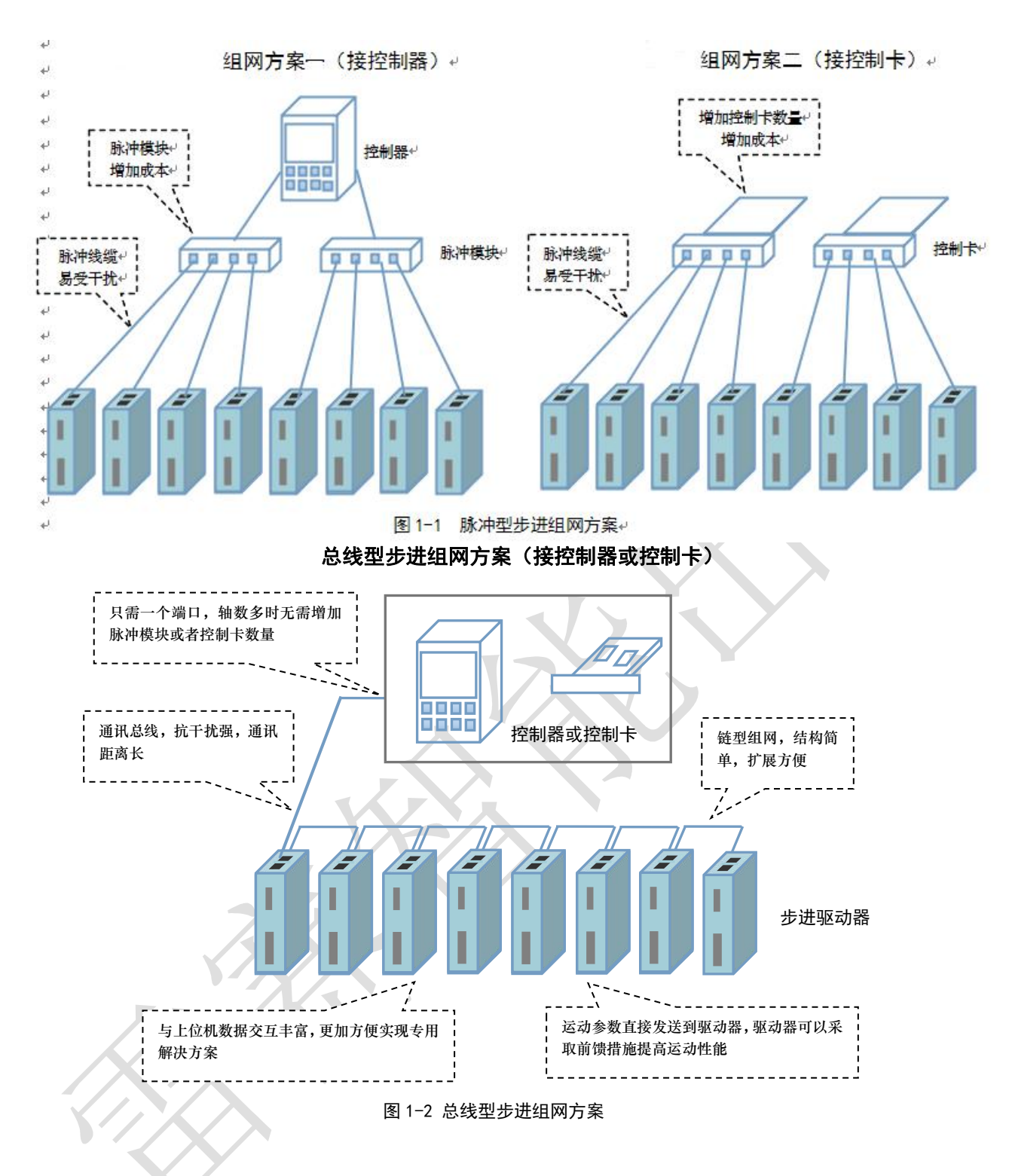

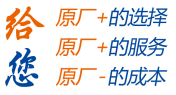

#### 1.2 到货检查

- 1. 收货后,必须进行以下检查:
- (1) 包装箱是否完好,货物是否因运输受损?
- (2)核对开环步进驱动器铭牌,收到的货物是否确是所订货物?
- (3) 核对装箱单, 附件是否齐全?

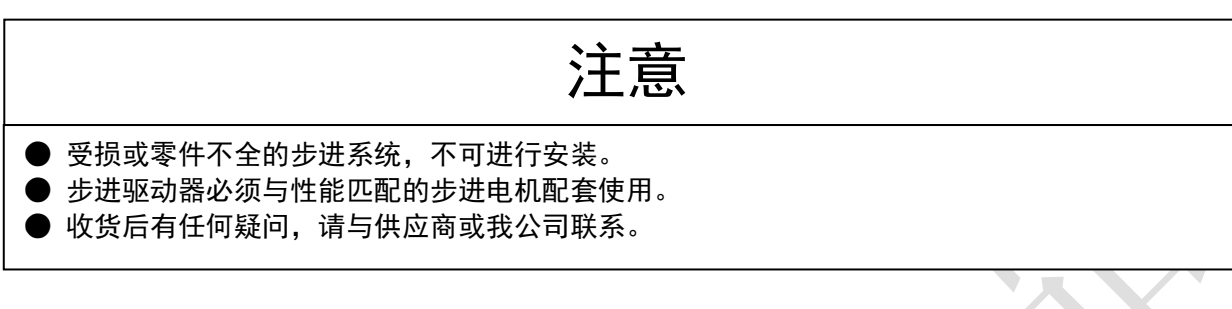

- 附件清单
   DM3-EC系列开环步进驱动器标准附件包括:
   (1)电源 2PIN 插拔式端子1个
- (2) 电机绕组 4PIN 插拔式端子 1 个
- (3) 控制信号 22PIN 按压式端子 1个
- 3. 型号意义

DM3-EC 系列开环步进驱动器型号意义,以 DM3-EC882AC 为例说明。

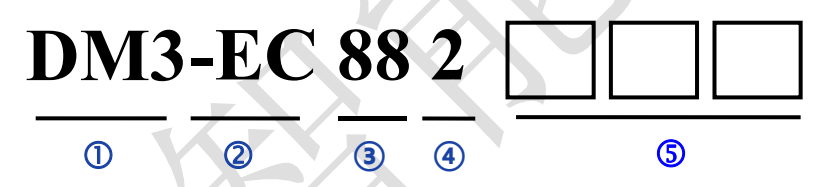

图 1-3 DM3-EC 系列的命名规则

#### 表 1.1 DM3-EC 系列开环步进驱动器型号含义

| 序号 |      | 含义                   |
|----|------|----------------------|
| 1  | 系列名称 | DM3: 雷赛第三代开环步进驱动器    |
| 2  | 系列名称 | EC: 通讯协议为 EtherCAT   |
| 3  | 最大电压 | 8:表示最高输入电压为 80V      |
| 4  | 最大电流 | 82: 表示最大输出峰值电流为 8.2A |
| 5  | 订制型号 | 特殊用途,AC 表示交流         |

# 1.3 产品规格和外观

| 参数                                            | DM3-EC882AC          |                                                              |  |  |  |
|-----------------------------------------------|----------------------|--------------------------------------------------------------|--|--|--|
| 输出电流 (峰值)                                     | 1.0~8.2A             |                                                              |  |  |  |
| 匹配电机                                          |                      | 86 机座                                                        |  |  |  |
| 电源电压                                          |                      | 20~80Vac                                                     |  |  |  |
| 尺寸 (H*W*L mm)                                 |                      | 151*113*40                                                   |  |  |  |
| 重量 (kg)                                       |                      | 0.57                                                         |  |  |  |
| 输入信号                                          | 原点输入、                | 正向限位、负向限位、急停、探针、自定义输入                                        |  |  |  |
| 输出信号                                          | 抱闸输出、报警输出、到位输出、自定义输出 |                                                              |  |  |  |
| 报警功能                                          | 过流、过压、缺相、通讯异常等       |                                                              |  |  |  |
| 调试软件                                          |                      | Standard Protuner/LMS                                        |  |  |  |
| 通讯接口                                          | Micro USB            |                                                              |  |  |  |
|                                               | 场合                   | 不能放在其它发热的设备旁,要避免粉尘、油雾、腐蚀<br>性气体,湿度太大及强振动场所,禁止有可燃气体和导<br>电灰尘; |  |  |  |
| 体田石拉                                          | 使用温度 0~50℃           |                                                              |  |  |  |
| <b></b> ( ) ( ) ( ) ( ) ( ) ( ) ( ) ( ) ( ) ( | 保存温度 -20℃~65℃        |                                                              |  |  |  |
|                                               | 湿度 40~90%RH          |                                                              |  |  |  |
|                                               | 振动                   | 10~55Hz/0.15mm                                               |  |  |  |
|                                               | 安装                   | 垂直安装或者水平安装                                                   |  |  |  |

#### 表 1.2 DM3-EC882AC 驱动器规格一览表

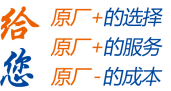

# 第二章 安装

2.1 储存和安装环境

表 2.1 DM3-EC 系列驱动器存储及安装环境

| 保存温度 |      | -20°C ~ 65°C                    |
|------|------|---------------------------------|
| 防护等级 |      | IP20                            |
|      |      | 不能放在其它发热的设备旁,要避免粉尘、油雾、腐蚀性气体,湿度太 |
|      | 「切口」 | 大及强振动场所,禁止有可燃气体和导电灰尘;           |
| 使用环境 | 温度   | 0~50°C                          |
|      | 湿度   | 40~90%RH                        |
|      | 振动   | 10~55Hz/0.15mm                  |

2.2 驱动器的安装

# ▶ 步进驱动器必须安装在保护良好的电柜内。 ● 步进驱动器必须按规定的方向和间隔安装,并保证良好的散热条件。 ● 不可安装在易燃物体上面或附近,防止火灾。

2.2.1 驱动器尺寸

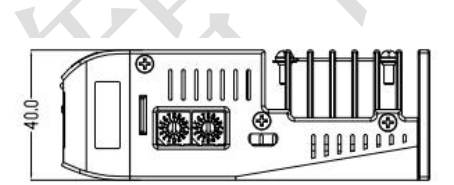

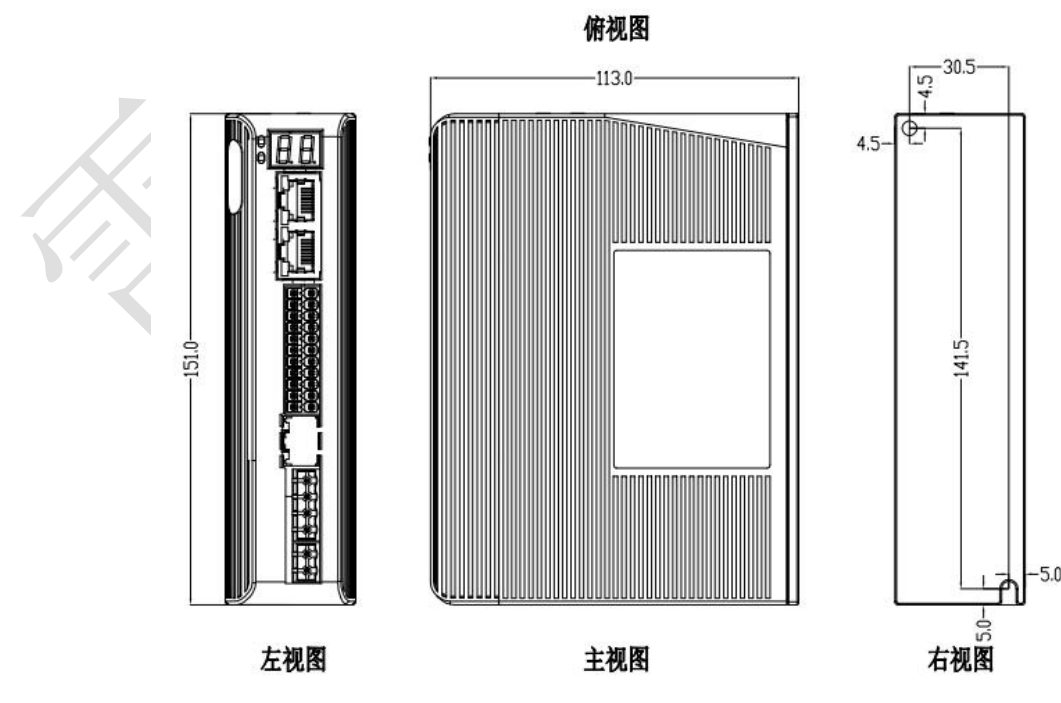

图 2-1 驱动器机械尺寸

7

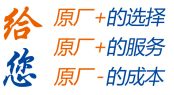

2.2.2 安装方法

用户可以采取底板安装或者面板安装方式安装,安装方向垂直于安转面,为了保证良好的散热条件, 实际安转中必须尽可能预留较大安装间隔,保持柜内通风散热。

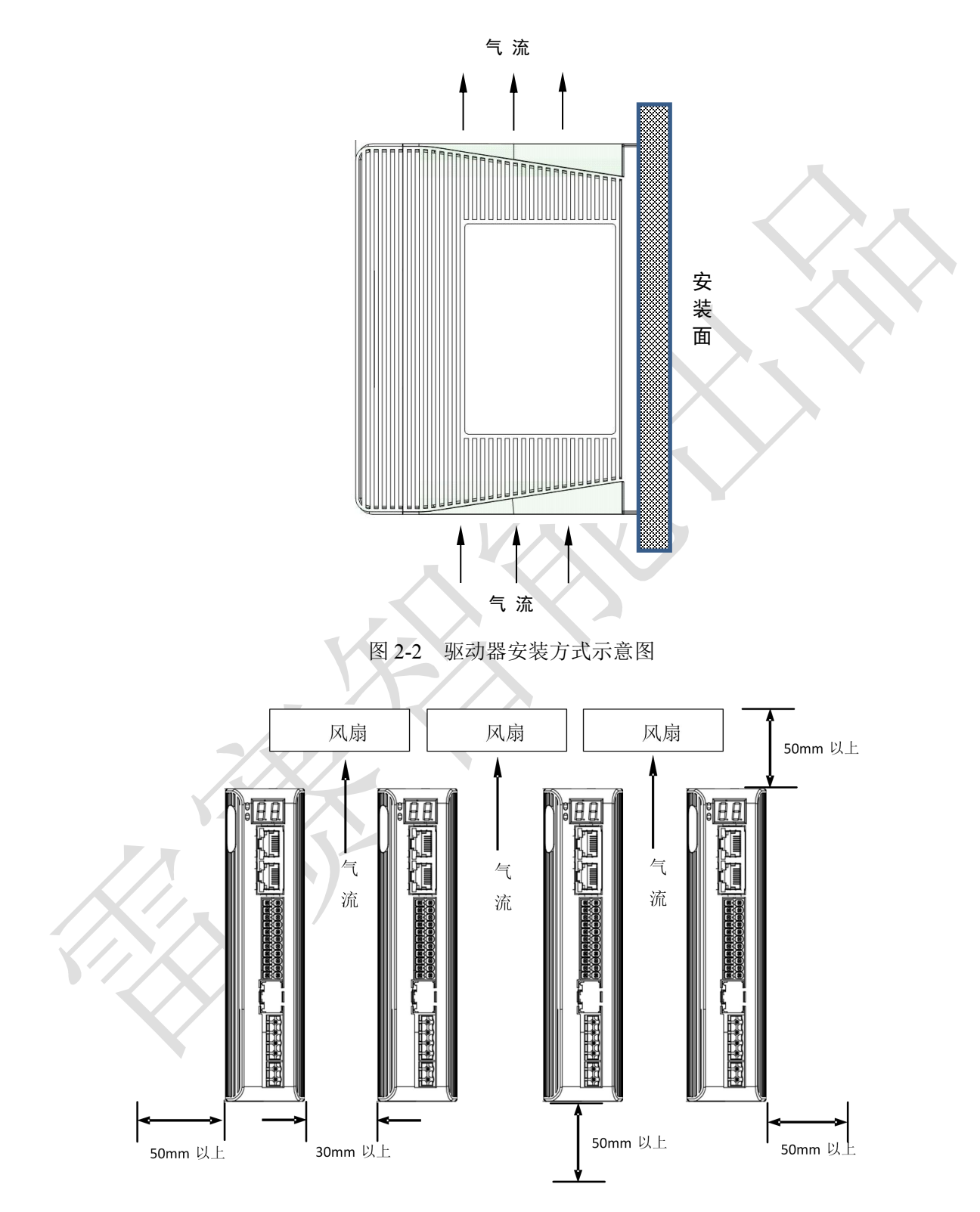

图 2-3 驱动器安装方式示意图

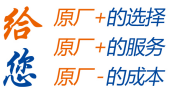

第三章 接口规格

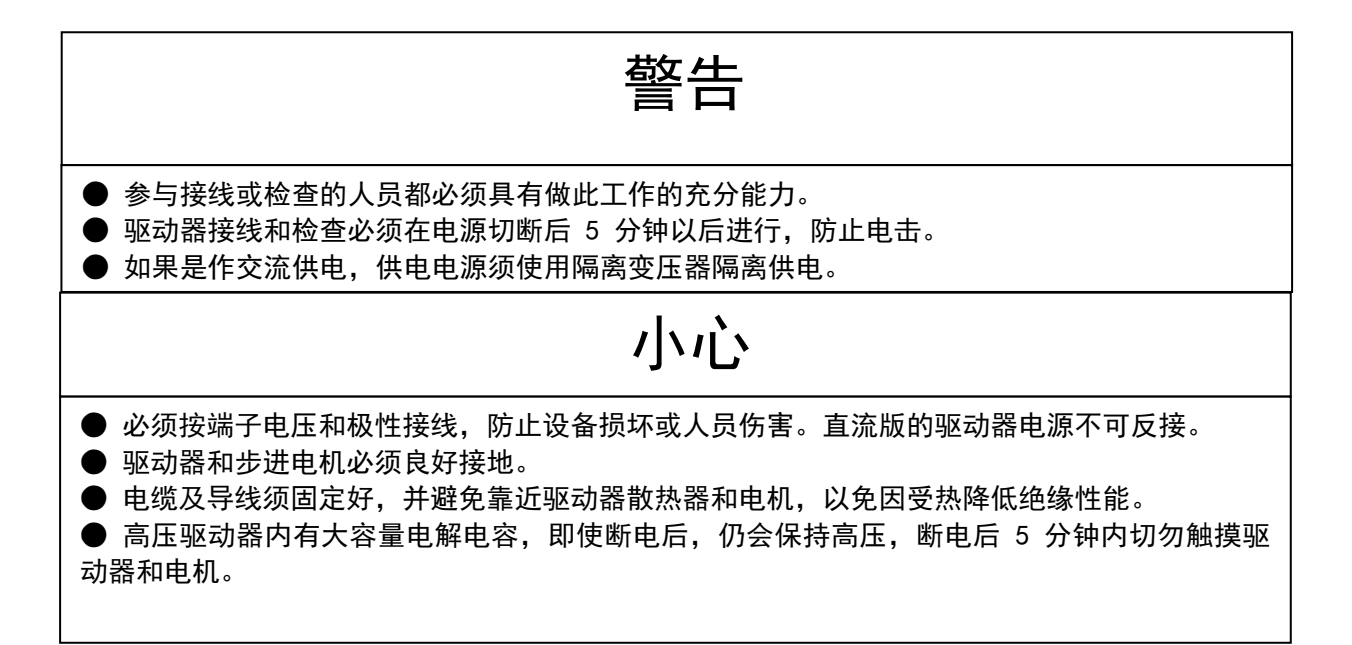

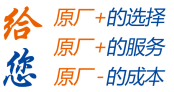

# 3.1 总线开环步进配线图

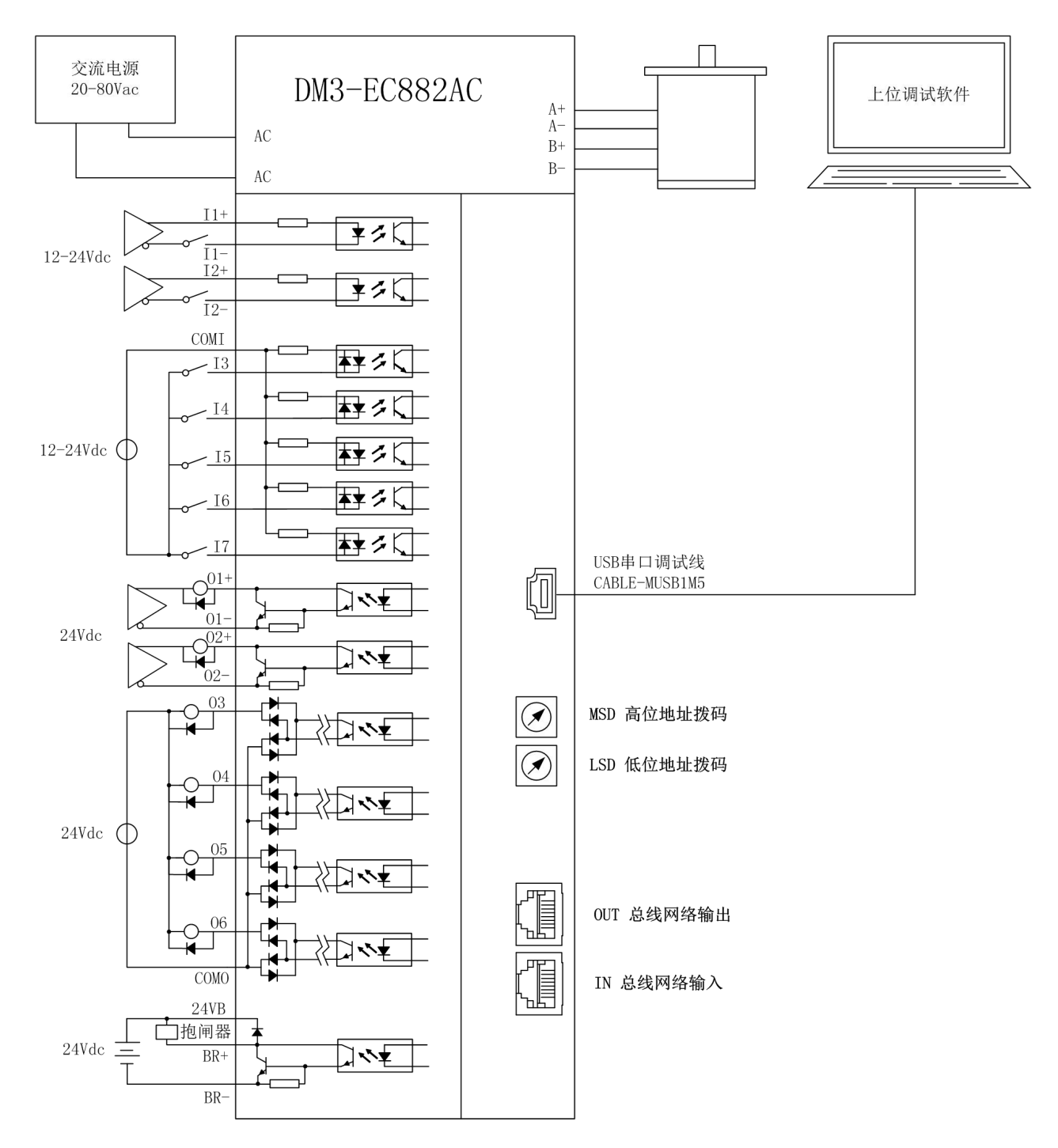

图 3-1 总线开环步进配线图

- 注:1)、EtherCAT 通讯端子的接线,输入接 IN 口,输出下一台接 OUT 口。
  - 2)、单端输入 I3-I7 为双向输入,可作共阳接法,也可作共阴接法。
  - 3)、单端输出 O3~O6 为双向输出,可作共阳接法,也可作共阴接法。
  - 4)、抱闸端口输出可直接接抱闸器的线圈。

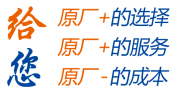

# 3.2 端子及旋钮说明

#### 3.2.1 端子定义

| 端子号     | 描述                           |
|---------|------------------------------|
| CN1     | 电源端子                         |
| CN2     | 电机动力线端子                      |
| CN4     | 控制信号端子                       |
| CN5     | EtherCAT 总线接口端子              |
| CN6     | Micro USB 调试端口               |
| MSD     | 旋码开关,节点设置地址高位                |
| LSD     | 旋码开关,节点设置地址低位                |
| 两位7段数码管 | 显示报警内容和地址,具体显示内容和报警代码请查看 5.1 |

#### 3.2.2 电源端子

| 端子号 | 图示 | 信号 | 名称   |
|-----|----|----|------|
| CN1 |    | AC | 电源输入 |
| CNI |    | AC | 电源输入 |

注: 线径≥0.3mm2 (AWG15-22)。建议电源经过噪声滤波器供电,提供抗干扰性。

#### 3.2.3 电机绕组端子

| 端子号  | 图示 | 信号 | 名称         |
|------|----|----|------------|
|      |    | A+ | 电机线组 A 相正端 |
| CNI2 |    | B+ | 电机线组 B 相正端 |
| CINZ |    | А- | 电机线组 A 相负端 |
|      |    | В- | 电机线组 B 相负端 |

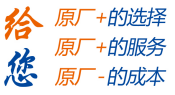

3.2.4 控制信号端子

| 端子号 | 图示 | 管脚号 | 信号   | 输入/输出         | 名称                                             |
|-----|----|-----|------|---------------|------------------------------------------------|
|     |    | 1   | I1+  | 输入            | 差分输入信号 I1,12~24V 有效,最大输                        |
|     |    | 2   | I1-  | 输入            | 入频率 500KHz , 信号定义可配置 , <b>默认为</b><br>探针信号 1    |
|     |    | 3   | I2+  | 输入            | 差分输入信号 I2,12~24V 有效,最大输                        |
|     |    | 4   | I2-  | 输入            | 入频率 500KHz , 信号定义可配置 , <b>默认为</b><br>探针信号 2    |
|     |    | 5   | I3   | 输入            | 单端输入信号 I3~I7,12~24V 有效,最大                      |
|     |    | 6   | I6   | 输入            | 输入频率 10KHz , 信号功能定义可配置。<br>既可作共阴输入 , 又可作共阳输入 ; |
|     |    | 7   | I4   | 输入            | 默认 I3 为正限位 ;                                   |
|     |    | 8   | 17   | 输入            | 默认 I4 为负限位 ;<br>默认 I5 为自定义输入 ;                 |
|     |    | 9   | I5   | 输入            | 默认 I6 为原点输入;                                   |
|     |    | 10  | COMI | 输入            | 默认 I7 为快速停止 ;                                  |
|     |    | 11  | 01+  | 榆屮            | 差分输出信号 O1,输出最大电流 100mA,                        |
|     |    | 12  | 01-  |               | 取大剛压 30Vac。制出功能可能直,<br>默认报警输出                  |
|     |    | 13  | O2+  | t <u>A</u> UI | 差分输出信号 O2 ,输出最大电流 100mA ,                      |
|     |    | 14  | O2-  |               | 最大耐压 30Vdc。输出功能可配置,<br><b>默认抱间输出</b>           |
| CN4 |    | 15  | O3   | 输出            | 单端输出信号 OUT3~OUT6, 支持双向输                        |
|     |    | 16  | O6   | 输出            | 出,既可作共阴接法,也可作共阳接法;<br>最大耐压 30Vdc。输出功能可配置;      |
|     |    | 17  | O4   | 输出            | O3 默认为到位输出;                                    |
|     |    | 19  | O5   | 输出            | O4 默认为 Ready 输出 ;<br>O5 默认为自定义输出 ;             |
|     |    | 21  | СОМ  | 输出            | 06 默认为自定义输出;                                   |
|     |    | 18  | 24VB |               | 抱闸专用输出,输出最大电流 500mA,可                          |
|     |    | 20  | BR+  | 输出            | 且接继动抱ا思器。                                      |
|     |    | 22  | BR-  |               |                                                |

注:线径≥0.12mm2 (AWG24-26)。建议采用双绞屏蔽电缆,电缆长度尽可能短,建议不超过3米。尽量远离动力线布线,防止干扰串入。请给相关线路中的感性原件(如线圈)安装浪涌吸收元件;直流线圈反向并联续流二极管,交流线圈并联阻容吸收回路。

I3-I6 为双向单端,最大输出驱动电流为 10mA,如果要用于驱动外部中间继电器或传感器等,需特别注意。

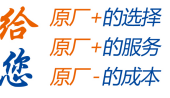

输出信号接线如下图所示:

- 1) 输出为集电极开路形式,最大电流 10mA,外部电源最大电压 30VDC。因此,开关量输出信号的负载 必须满足这个限定要求。如果超过限定要求或输出直接与电源连接,会使开环步进驱动器损坏。
- 2) 此款驱动器有专用的抱闸输出口,集成续流二极管,驱动电流高达 500mA,可以不用继电器直接驱动 抱闸器;

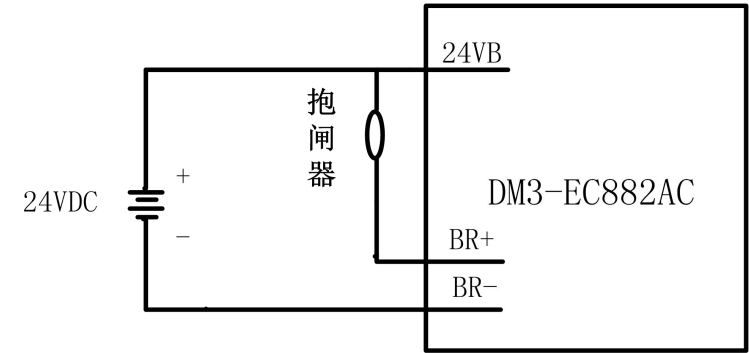

图 3-3 专用抱闸输出接口

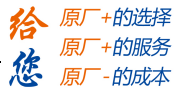

3.2.5 EtherCAT 总线接口端子

| 端子号 | 图示                                  |                     | 管脚号   | 信号    | 名称              |  |
|-----|-------------------------------------|---------------------|-------|-------|-----------------|--|
|     |                                     |                     | 1,9   | E_TX+ | EtherCAT 数据发送正端 |  |
|     |                                     | 1                   | 2,10  | E_TX- | EtherCAT 数据发送负端 |  |
|     |                                     |                     | 3,11  | E_RX+ | EtherCAT 数据接收正端 |  |
|     |                                     | 8                   | 4,12  | /     | /               |  |
| CN5 |                                     |                     | 5,13  | /     | /               |  |
|     |                                     | 9<br>16             | 6,14  | E_RX- | EtherCAT 数据接收负端 |  |
|     |                                     |                     | 7,15  | /     | /               |  |
|     |                                     |                     | 8,16  | /     | /               |  |
|     |                                     |                     | 连接器外壳 | PE    | 屏蔽接地            |  |
|     | ① LED1 为"Link/Activity IN"状态灯,绿色    |                     |       |       |                 |  |
| 备注  | (2) LED3 为"Link/Activity OUT"状态灯,绿色 |                     |       |       |                 |  |
|     | (④ LED4 为"ERR"状态灯,                  | <sup>城已</sup><br>红色 |       |       |                 |  |

注: EtherCAT 总线节点间的线缆长度建议不超过 100 米。 推荐使用带双层屏蔽的超五类百兆以太网线缆或者更好线缆。

表 3-1 RJ45 网口灯定义说明

| 名称      | 颜色   | 状态  | 描述          |
|---------|------|-----|-------------|
|         |      | 关   | 初始化状态       |
| DIM     | 纪色   | 闪烁  | 预操作状态       |
| KUN     | 绿色   | 单闪  | 安全操作状态      |
|         |      | 开   | 操作状态        |
|         |      | 关   | 无错误         |
|         |      | 慢闪烁 | 通信设置错误      |
| EDD     | 47 年 | 单闪  | 同步错误或通信数据错误 |
| EKK     | 红色   | 双闪  | 请求看门狗超时     |
|         |      | 快闪烁 | 引导错误        |
|         |      | 开   | 内部总线看门狗超时   |
|         |      | 关   | 物理层链路无建立    |
| L/A IN  | 绿色   | 开   | 物理层链路建立     |
|         |      | 闪烁  | 链路建立后交互数据   |
|         |      | 关   | 物理层链路无建立    |
| L/A OUT | 绿色   | 开   | 物理层链路建立     |
|         |      | 闪烁  | 链路建立后交互数据   |

#### EtherCAT 物理层及线缆连接要求

| 电气参数                   | 电气参数 Type A 线缆(固定) Type B 经                                   |             |  |  |  |
|------------------------|---------------------------------------------------------------|-------------|--|--|--|
| 标称/特征阻抗(公差)            | 100Ω (15Ω) (                                                  | IEC61156-5) |  |  |  |
| Balanced or Unbalanced | Balanced                                                      |             |  |  |  |
| 环路电阻                   | $\leq 115 \Omega /\mathrm{Km}$                                |             |  |  |  |
| 绝缘电阻                   | $\geq$ 500M $\Omega$ /Km                                      |             |  |  |  |
| 传输阻抗                   | $\leq 50 \mathrm{m}  \Omega  / \mathrm{m}  (10 \mathrm{MHZ})$ |             |  |  |  |
| 最大时延                   | ≦550ns/100m                                                   |             |  |  |  |
| 时延偏差                   | ≦20ns/100m                                                    |             |  |  |  |
| 屏蔽 S/FTQ(外层绞合屏蔽/内层)    |                                                               | 屏蔽/内层)      |  |  |  |
|                        |                                                               |             |  |  |  |

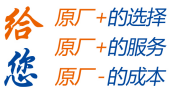

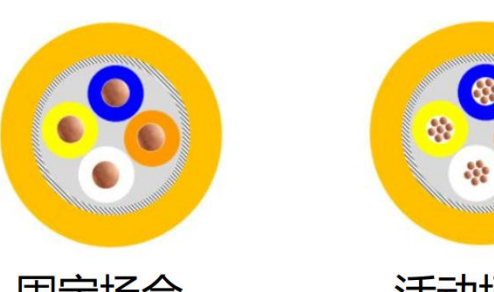

固定场合

活动场合

| 物理参数   | Type A 线缆(固定)       | Type B 线缆(活动)        |
|--------|---------------------|----------------------|
| 导线颜色   | 白(3);黄(1);蓝(2);橙(6) |                      |
| 单根线缆直径 | 6.5mm (+/-0.2mm)    |                      |
| 导线截面积  | AWG 22/1(单根实心)      | AWG 22/7 (7x0.254mm) |
| 导线直径   | 0.64mm (+/-0.1mm)   |                      |
| 温度     | ≦60°                |                      |

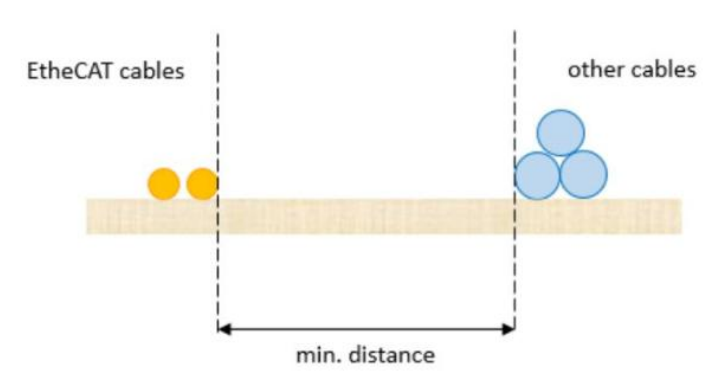

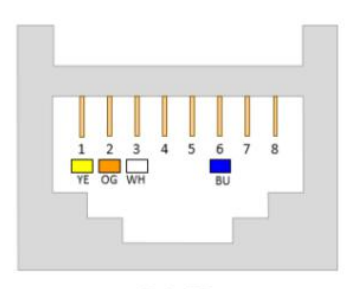

RJ45

中间连接器类型(延长/转换)

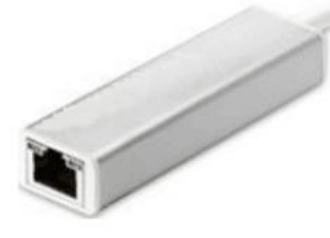

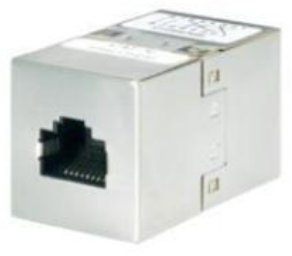

延长连接器 X 1

延长连接器 X 2

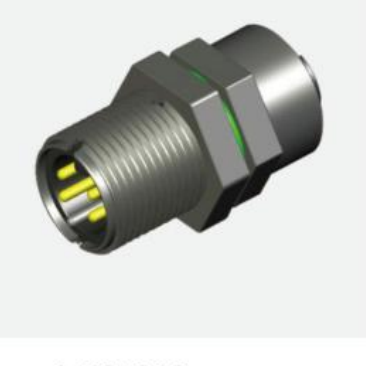

转换连接器 X 1

#### EtherCAT 物理层连接要求:

- 通讯信道连接长度越短越好;
- 通讯总长度不超过 100 米 (导线和连接器长度之和);
- 所有连接器总长度不超过5米;
- 连接器个数<=6(延长连接器)或4(转换连接器),且只能位于端点;
- 不建议使用连接器(干扰和衰减);
- 固定安装的线缆长度最大为 90 米,最多两个 5 米长的连接器;
- 无任何隔离措施情况下,保证 EtherCAT 电缆和动力线缆之间的最小间隔是 10mm;
- 推荐使用带双层屏蔽的超五类百兆以太网线缆或者更好线缆。

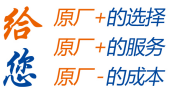

3.2.6 EtherCAT 站点地址

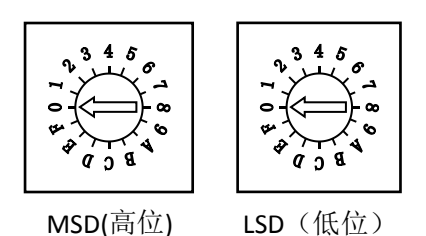

图 3-4 节点地址选择旋钮

DM3-EC882AC 支持三种方法设置从站地址:旋码开关设定站点地址、对象字典 2150 设定站点别名和 ESC 设定站点别名,并通过对象字典 2151 来选择。

注意:旋拨设定地址重启后生效。主站设定地址保存重启后生效。

| 2151h | 2150 | MSD | LSD | 站点地址                              |
|-------|------|-----|-----|-----------------------------------|
| 0     | 显示   | 0~F | 0~F | 两位旋转开关组合设定 0~255 为节点地址值           |
| 1     | 设置值  | -   | -   | 对象字典 2150 设置值为节点地址值               |
| 2     | -    | 0   | 0   | 主站配置站点别名到 ESC 的 EEPROM 0x0004 字地址 |

DM3-EC882AC 系列的对象字典 2151 出厂默认值为 0,此时采用 MSD 作高位和 LSD 作低位的 2 个 16 位旋转拨码组合设定值作为节点地址,节点地址范围为 0~255,设定后需重新上电才能生效。例如,当 MSD=1,LSD=4 时,设置站点地址值为 20 (MSD\*16+LSD=20)。

日常使用中,绝大部分主站都会根据从站物理连接位置自动分配节点地址,由此驱动器不需要拨地址。 只有极少部分主站,如欧姆龙 PLC,需要从站拨码以设置节点地址。

# 第四章 参数说明与设置

4.1 参数一览表

DM3-EC882AC 数字步进网络型驱动器是标准的 EtherCAT 从站设备,遵循 EtherCAT 标准协议,可与支持该协议的标准主站通讯。

PC软件与驱动器交互, PC软件可以修改/读取驱动器所有参数、报警信息及控制驱动器试运行。

4.1.1 通讯参数

| 对会今曲   | 二一二二二二二二二二二二二二二二二二二二二二二二二二二二二二二二二二二二二二 | 会粉夕称            | 同社    | 出厂默             | 参数可设              | 谷田                                                                                     |
|--------|----------------------------------------|-----------------|-------|-----------------|-------------------|----------------------------------------------------------------------------------------|
|        |                                        | 学家口小            | 周江    | 认参数             | 置范围               | E44304                                                                                 |
| 0x1000 | 00                                     | 设备类型            | R     | 0x00040192      | 0~32767           | 与 CIA 规则一致                                                                             |
| 0x1001 | 00                                     | 错误寄存器           | R     | 0               | 0~255             | 位定义,参见表 5.1                                                                            |
| 0x1008 | 00                                     | 设备名称            | R     | DM3-<br>EC882AC | 0~32767           | 表述具体型号                                                                                 |
| 0x1009 | 00                                     | 硬件版本            | R     | V1.0            | 0~32767           | 以产品名牌为准                                                                                |
| 0x100A | 00                                     | 软件版本            | R     | V1.0            | 0~32767           | 以对象字典 3100 为准                                                                          |
| 0x1010 | 00                                     | 厂商参数保存          | R/W   | 0               | 0~0xFFFFFFFF      | 保存命令: 0x65766173<br>10 进制: 1702257011<br>保存完成后返回 1                                     |
| 0x1011 | 00                                     | 厂商参数恢复          | R/W   | 0               | 0~0xFFFFFFFF      | 恢复命令: 0x64616f6c<br>10 进制: 1684107116<br>恢复出厂完成后返回 1                                   |
| 0x1018 | 00                                     | 厂商 ID           | R     | 0x00004321      | 0~32767           |                                                                                        |
| 0x1018 | 00                                     | 产品代码            | R     | 0x00008500      | 0~32767           | Bit0~7:servo driver<br>Bit8~15:step driver、bit15=1 开环,<br>bit15=0 闭环<br>Bit16~31:控制器使用 |
| 0x1018 | 00                                     | 修改编码            | R     | 0x00000001      | 0~32767           | 无                                                                                      |
| 0x1018 | 00                                     | 序列号             | R     | 0x00000001      | 0~32767           | 无                                                                                      |
| 0x1600 | 01~08                                  | RXPDO 映射对象 1    | R/W   | 略               | 0~0xFFFFFFFF      | 可配置的对象字典索引+子索引                                                                         |
| 0x1601 | 01~08                                  | RXPDO 映射对象 2    | R/W   | 略               | 0~0xFFFFFFFF      | 可配置的对象字典索引+子索引                                                                         |
| 0x1602 | 01~08                                  | RXPDO 映射对象 3    | R/W   | 略               | 0~0xFFFFFFFF      | 可配置的对象字典索引+子索引                                                                         |
| 0x1603 | 01~08                                  | RXPDO 映射对象 4    | R/W   | 略               | 0~0xFFFFFFFF      | 可配置的对象字典索引+子索引                                                                         |
| 0x1A00 | 01~08                                  | TXPDO 映射对象 1    | R/W/S | 略               | 0~0xFFFFFFFF      | 可配置的对象字典索引+子索引                                                                         |
| 0x1A01 | 01~08                                  | TXPDO 映射对象 2    | R/W/S | 略               | 0~0xFFFFFFFF      | 可配置的对象字典索引+子索引                                                                         |
| 0x1C00 | 01                                     | 邮箱输出类型          | R     | 1               | 0~32767           | 无                                                                                      |
| 0x1C00 | 02                                     | 邮箱输入类型          | R     | 2               | 0~32767           | 无                                                                                      |
| 0x1C00 | 03                                     | 过程数据输出类型        | R     | 3               | 0~32767           | 无                                                                                      |
| 0x1C00 | 04                                     | 过程数据输入类型        | R     | 4               | 0~32767           | 无                                                                                      |
| 0x1C12 | 00                                     | <b>RXPDO</b> 分配 | RW    | 0x1600          | 0x1600~0x1603     | 无                                                                                      |
| 0x1C13 | 00                                     | TXPDO 分配        | RW    | 0x1A00          | 0x1A00~0x1A0<br>1 | 无                                                                                      |

#### 4.1.2 厂家参数列表

| 对象字典   | 子索引 | 参数名称 | 属性    | 出厂默<br>认参数 | 参数范围       | 说明                |
|--------|-----|------|-------|------------|------------|-------------------|
| 0x2000 | 00  | 峰值电流 | R/W/S | 1000       | 1一最大电流     | 最大电流由驱动器软件定义(mA)。 |
| 0x2001 | 00  | 细分数  | R/W/S | 50000      | 6400~51200 | 电机转一圈脉冲数          |

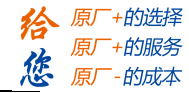

| 0x2002 | 00  | 待机时间                                  | R/W/S   | 500  | 0-3000                                                                                                    | 单位: ms                       |
|--------|-----|---------------------------------------|---------|------|----------------------------------------------------------------------------------------------------|------------------------------|
| 0x2003 | 00  | 待机电流百分比                               | R/W/S   | 50   | 0—100                                                                                                    | 单位:%,待机使用                    |
|        |     |                                       |         |      |                                                                                                    | bit0: 报警输出                   |
|        |     | ☆山口 1                                 |         |      | 0         03000         単位: ms           0-100         単位: %,待机使用           bit0: 报警输出         bit0: 报警输出           bit0: 报警输出         bit1: ready输出           Bit2: 到位输出         Bit3:抱闸           Bit4:通用输出         bit0: 报警输出           bit0: 报警输出         bit1: ready输出           bit1: ready输出         bit1: ready输出           Bit2: 到位输出         Bit3:抱闸           Bit4:通用输出         bit0: 报警输出           bit1: ready输出         Bit2: 到位输出           Bit2: 到位输出         Bit3:抱闸           Bit2: 到位输出         Bit3:抱闸           Bit2: 到位输出         Bit3:抱闸           Bit2: 到位输出         Bit3:抱闸           Bit2: 到位输出         Bit3:抱闸           Bit2: 到位输出         Bit3:抱闸           Bit2: 到位输出         Bit3:抱闸           Bit2: 到位输出         Bit3:抱闸           Bit4:通用输出         bit0: 报警输出           bit1: ready输出         Bit2: 到位输出           Bit3:抱闸         Bit4:通用输出           bit0: 报警输出         Bit3:抱闸           Bit4:通用输出         bit1: ready输出           bit0: 报警输出         Bit3:抱闸           Bit4:通用输出         bit1: ready输出           bit1: ready输出         Bit2: 到位输出           Bit3:抱闸 | bit1: ready 输出               |
| 0x2005 | 01  | 1 1 1 1 1 1 1 1 1 1 1 1 1 1 1 1 1 1 1 | R/W/S   | 1    | 1—16                                                                                                    | Bit2: 到位输出                   |
|        |     | り                                     |         |      |                                                                                                    | Bit3:抱闸                      |
|        |     |                                       |         |      |                                                                                                    | Bit4:通用输出                    |
|        |     |                                       |         |      |                                                                                                    | bit0: 报警输出                   |
|        |     | 输出口 2                                 |         |      |                                                                                                    | bit1: ready 输出               |
| 0x2005 | 02  | 山田口 2 功能设置                            | R/W/S   | 8    | 1—16                                                                                                    | Bit2: 到位输出                   |
|        |     |                                       |         |      |                                                                                                    | Bit3:抱闸                      |
|        |     |                                       |         |      |                                                                                                    | Bit4:通用输出                    |
|        |     |                                       |         |      |                                                                                                    | bit0: 报警输出                   |
|        |     | 输出口 3                                 |         |      |                                                                                                    | bit1: ready 输出               |
| 0x2005 | 03  | 功能设置                                  | R/W/S   | 4    | 1—16                                                                                                    | Bit2: 到位输出                   |
|        |     |                                       |         |      |                                                                                                    | Bit3:抱闸                      |
|        |     |                                       |         |      |                                                                                                    | Bit4:通用输出                    |
|        |     |                                       |         |      |                                                                                                    | bit0: 报警输出                   |
|        |     | 输出口 4                                 |         |      |                                                                                                    | bit1: ready 输出               |
| 0x2005 | 04  | 功能设置                                  | R/W/S   | 2    | 1—16                                                                                                    | Bit2: 到位输出                   |
|        |     |                                       |         |      |                                                                                                    | Bit3:抱闸                      |
|        |     |                                       |         |      |                                                                                                    | Bit4:通用输出                    |
|        |     |                                       |         |      |                                                                                                    | bit0:报警输出                    |
| 0.0005 | 0.5 | 输出口 5                                 | D/W/G   | 16   | 1 10                                                                                                    | bit1: ready 输出               |
| 0x2005 | 05  | 功能设置                                  | R/W/S   | 16   | 1-16                                                                                                    | Bit2: 到位/输出                  |
|        |     |                                       |         |      |                                                                                                    | BII3:池闸<br>Dit4:通田於山         |
|        |     |                                       |         |      |                                                                                                    | BIT4: 週用潮出                   |
|        |     |                                       |         |      |                                                                                                    | DIU: 収音抽出<br>hit1 modu 給出    |
| 02005  | 06  | 输出口 6                                 | D/W/C   | 16   | 1—16                                                                                                    | Dit1: Teady 相山<br>Dit2: 到位绘山 |
| 0x2005 | 00  | 功能设置                                  | K/W/S   | 10   | 1 10                                                                                                    | DIL2. 到位抽出<br>Dit2:拘问        |
|        |     |                                       |         |      |                                                                                                    | Bit4·通田输出                    |
|        |     |                                       |         |      |                                                                                                    | bit0. 报整输出                   |
|        |     |                                       |         |      |                                                                                                    | bit1. ready 输出               |
| 0x2005 | 07  | 报闸输出                                  | R/W/S   | 8    | 1—16                                                                                                    | Bit <sup>2</sup> · 到位输出      |
| 0.2000 |     | 功能设置                                  | 10 10/0 | 0    | 1 10                                                                                                    | Bit3:拘闸                      |
|        |     |                                       |         |      |                                                                                                    | Bit4:通用输出                    |
| 0x2007 | 00  | 不使能模式                                 | R/W/S   | 0    | 0/1                                                                                                    | 无                            |
|        |     | i beneber t                           |         |      |                                                                                                    | <b>0</b> : 正逻辑               |
| 0x2008 | 00  | 输出口                                   | R/W/S   | 0    | 0-255                                                                                                    | 1: 反逻辑                       |
|        |     | [阻态设置                                 |         |      |                                                                                                    | 位定义: bit0 对应 out1 以此类推       |
| 0x2009 | 00  | <br>FIR 滤波使能                          | R/WS    | 0    | 0/1                                                                                                    | 无                            |
| 0x2010 | 02  | FIR 滤波器时间常数                           | R/WS    | 1000 | 50-25600                                                                                                    |                              |
| 0x2012 | 00  | 软启动时间                                 | R/WS    | 1000 | 200~65535                                                                                                    | 50us                         |
|        |     |                                       |         |      |                                                                                                    | 电流环 PI 上电自动整定功能:             |
| 0x2013 | 00  | 电流环自整使能                               | R/W/S   | 1    | 0/1                                                                                                    | <b>0</b> : 不使能 1: 使能         |
|        |     |                                       |         |      |                                                                                                    | 自整定使能时,该项只读;不使能              |
| 0x2015 | 00  | 电流环 Kp                                | R/W/S   | 300  | 200-32767                                                                                                    | 时用户可改写                       |
| 0.001  |     |                                       |         |      |                                                                                                    | 自整定使能时,该项只读;不使能              |
| 0x2016 | 00  | 电流坏 Ki                                | R/W/S   | 20   | 0-32767                                                                                                    | 时用户可改写                       |
| 0x2017 | 00  | 电流环 Kc                                | R/W/S   | 75   | 50-300                                                                                                    | 自动获取,不允许客户修改                 |

18

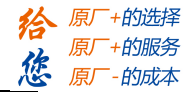

| 0x2020 | 00 | 电机电阻                | R/W/S   | 1000 | 1-20000  | 单位: mOhms                                                                                                    |
|--------|----|---------------------|---------|------|----------|----------------------------------------------------------------------------------------------------|
| 0x2021 | 00 | 电机电感                | R/W/S   | 1    | 1-6000   | 单位: uH                                                                                                    |
| 0x2039 | 00 | 外部位置总数 H            | R       | 0    | 0—0xffff | 接收的位置指令累加值高 16bit                                                                                                    |
| 0x2040 | 00 | 外部位置总数 L            | R/W     | 0    | 0—0xffff | 接收的位置指令累加值低 16bit<br>写: 写入1 清除计数器                                                                                                    |
| 0x2043 | 00 | 速度参考                | R       | 0    | 0—0xffff | 读取                                                                                                    |
| 0x2048 | 00 | 母线电压                | R       | 0    | 0—0xffff | 读取                                                                                                    |
| 02051  | 00 | 由机运行支向              | D/W/C   | 0    | 0/1      | 0: 电机运行方向不变                                                                                                    |
| 0x2051 | 00 | 电机运行力问              | K/ W/ 5 | 0    | 0/1      | 1: 电机运行方向取反                                                                                                    |
| 0x2053 | 00 | -<br>               | DW/S    | 0    | 10       | 0:规划完成即到位                                                                                                    |
| 072033 | 00 | 快式工时回题并             | IXW/S   | 0    | 10       | 10: 到位信号来自驱动                                                                                                    |
| 0x2056 | 00 | 故障检测选择              | R/W/S   | 0xc3 | 0—0xffff | <ul> <li>软件检测故障选择位:</li> <li>1:使能。0:屏蔽该故障检测</li> <li>Bit0:过流</li> <li>Bit1:过压</li> <li>Bit2:EEPROM</li> <li>Bit3:指令超速</li> <li>Bit4:速度失控</li> <li>Bit7:缺相报警</li> <li>Bit11:运放故障</li> </ul> |
| 0x2057 | 00 | 清除当前报警              | R/W     | 0    | 0/1      | 无                                                                                                    |
| 0x2058 | 00 | 软启动使能               | R/W/S   | 0    | 0/1      | 无                                                                                                    |
| 0x2060 | 00 | 第一抗振幅值              | R/W/S   | 0    | 0—100    | 第一个低速共振点抑制幅值                                                                                                    |
| 0x2061 | 00 | 第一抗振相位 A            | R/W/S   | 0    | 0-255    | 第一个低速共振点抑制相位 A                                                                                                    |
| 0x2062 | 00 | 第一抗振相位 B            | R/W/S   | 0    | 0-255    | 第一个低速共振点抑制相位 B                                                                                                    |
| 0x2063 | 00 | 第二抗振幅值              | R/W/S   | 0    | 0—100    | 第二个低速共振点抑制幅值                                                                                                    |
| 0x2064 | 00 | 第二抗振相位 A            | R/W/S   | 0    | 0-255    | 第二个低速共振点抑制相位 A                                                                                                    |
| 0x2065 | 00 | 第二抗振相位 B            | R/W/S   | 0    | 0-255    | 第二个低速共振点抑制相位 B                                                                                                    |
| 0x2066 | 00 | 第三抗振幅值              | R/W/S   | 0    | 0—100    | 第三个低速共振点抑制幅值                                                                                                    |
| 0x2067 | 00 | 第三抗振相位 A            | R/W/S   | 0    | 0-255    | 第三个低速共振点抑制相位 A                                                                                                    |
| 0x2068 | 00 | 第三抗振相位 B            | R/W/S   | 0    | 0-255    | 第三个低速共振点抑制相位 B                                                                                                    |
| 0x2069 | 00 | 第四抗振幅值              | R/W/S   | 0    | 0—100    | 第四个低速共振点抑制幅值                                                                                                    |
| 0x2070 | 00 | 第四抗振相位 A            | R/W/S   | 0    | 0-255    | 第四个低速共振点抑制相位 A                                                                                                    |
| 0x2071 | 00 | 第四抗振相位 B            | R/W/S   | 0    | 0-255    | 第四个低速共振点抑制相位 B                                                                                                    |
| 0x2072 | 00 | Z 轴抗振相位             | R/W/S   | 0    | 0—255    | Z轴低速共振点抑制相位                                                                                                    |
| 0x2073 | 00 | 上电电机<br>自动走位        | R/W/S   | 0    | 0/1      | <ul><li>0: 上电后电机正常待机</li><li>1: 上电后电机先正转 30 度再反转</li><li>15 度,然后待机</li></ul>                                                                                                    |
| 0x2093 | 00 | 清除故障记录              | R/W     |      |          | 无                                                                                                    |
| 0x214A | 00 | 旋转拨码地址              | R       | 0    | 0~255    | 显示旋转拨码状态                                                                                                    |
| 0x214B | 00 | 数码管显示模式             | R       | 0    | 0~255    | <ul><li>0:显示 ESC 状态和操作模式</li><li>1:显示节点地址</li><li>2,:显示实时速度</li></ul>                                                                                                    |
| 0x2150 | 00 | 从站地址                | R/W/S   | 1    | 1~65535  | 从站地址                                                                                                    |
| 0x2151 | 00 | 从站地址来源              | R/W/S   | 0    | 0-2      | 0:来源于旋转拨码<br>1:来源于 2150h<br>2:来源于 ESC EEPROM (暂无)                                                                                                    |
| 0x2152 | 01 | 输入数字 IO 口<br>1 功能选择 | R/W/S   | 32   | 0—32768  | <ol> <li>1: 原点信亏 2: 止限位</li> <li>4: 负限位 8: 快速停止</li> <li>16: 自定义 32: Probel 功能</li> </ol>                                                                                                  |

19

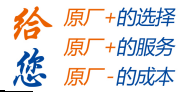

|         |       |                       |          |      |           | 64. Droba2 Th台                          |
|---------|-------|-----------------------|----------|------|-----------|-----------------------------------------|
|         |       |                       |          |      |           | 04: Probez 功能                           |
|         |       | 松)粉点10日               |          |      |           | 1: 原点信亏 2: 止限位                          |
| 0x2152  | 02    | 制八级子 IU 口<br>2 由此进权   | R/W/S    | 64   | 0—32768   | 4: 贝限位 8: 厌迷停止                          |
|         |       | 2 切能远洋                |          |      |           | 10: 日足义 52: Probel 功能                   |
|         |       |                       |          |      |           | 04: Probez 功能                           |
| 0.0150  |       | 输入数字 IO 口             | DUVC     | 2    | 0 227(0   |                                         |
| UX2152  | 03    | 3 功能选择                | K/W/S    | 2    | 0-32/68   | 4: 贝限位 8: 厌迷停止                          |
|         |       |                       |          |      |           | 10: 日疋义<br>1 原点信号 2 正阻位                 |
| 0x2152  | 0.4   | 输入数字 IO 口             | D/W/S    | 1    | 0-32768   | 1: 尿点信与 2: 止呕位<br>4. <b>角阻位</b> 8. 地速停止 |
| 0X2152  | 04    | 4 功能选择                | K/ W/S   | +    | 0 32708   | 4: 贝侬亚 6: 仄述序正<br>16. 白宝义               |
|         |       |                       |          |      |           | 1. 百占信号 2. 正限位                          |
| 0x2152  | 05    | 输入数字 IO 口             | R/W/S    | 16   | 0-32768   | 4.                                      |
| 072102  | 03    | 5 功能选择                | N/ W/S   | 10   | 0 52700   | 4. 页版世 8. 八述目 1.                        |
|         |       |                       |          |      |           | 1. <b>原占信号</b> 2. 正限位                   |
| 0x2152  | 06    | 输入数字 IO 口             | R/W/S    | 1    | 0-32768   | 4. 负限位 8. 快速停止                          |
| UNE TOE | 00    | 6功能选择                 | 10 10 10 | 1    | 0 02,000  | 16: 自定义                                 |
|         |       |                       |          |      |           | 1: 原点信号 2: 正限位                          |
| 0x2152  | 07    | 输入数字 IO 口             | R/W/S    | 8    | 0-32768   | 4: 负限位 8: 快速停止                          |
|         | 07    | 7功能选择                 |          |      |           | 16: 自定义                                 |
|         |       |                       |          |      |           |                                         |
| 0x2153  | 01    | 1 滤波时间                | R/W/S    | 1000 | 50—60000  | 单位: us                                  |
|         |       | 输入数字 IO 口             |          |      |           |                                         |
| 0x2153  | 02    | 2 滤波时间                | R/W/S    | 1000 | 50-60000  | 単位: us                                  |
|         |       | 输入数字 IO 口             |          |      |           | N D                                     |
| 0x2153  | 03    | 3 滤波时间                | R/W/S    | 1000 | 50-60000  | 単位: us                                  |
| 0.0150  |       | 输入数字 IO 口             | D III/G  | 1000 | 50 (0000  | × 0.                                    |
| 0x2153  | 04    | 4 滤波时间                | R/W/S    | 1000 | 50-60000  | 単心: us                                  |
| 09159   | 0.5   | 输入数字 IO 口             | D/W/C    | 1000 | 50 (0000  | 单位                                      |
| 0x2155  | 05    | 5 滤波时间                | K/W/S    | 1000 | 30-00000  | 中位: us                                  |
| 0       | 0.0   | 输入数字 IO 口             | D/W/C    | 1000 | 50-60000  | 单位 118                                  |
| 0x2155  | 06    | 6 滤波时间                | K/W/S    | 1000 | 30-00000  | 中位: us                                  |
| 0       | 07    | 输入数字 IO 口             | D/W/C    | 1000 | 50-60000  | 单位, ug                                  |
| 0x2155  | 07    | 7 滤波时间                | K/W/S    | 1000 | 30 00000  | ±-1 <u>w</u> : us                       |
|         |       | ☆ λ 粉 字 IO            |          |      |           | 0: 不变                                   |
| 0x2154  | 00    | 制八奴于 IO<br>由平极性       | R/W/S    | 0    | 0~65535   | 1: 取反(bit0 对应外部输入 1, 以此                 |
|         |       | 电口饭性癿直                |          |      |           | 类推)                                     |
| 0x2155  | 00    | 输λ输电 IO 状态            | P        | 0    | 0~0×ffff  | bit0~7 对应 IN1~IN7                       |
| 072100  | 00    |                       | ĸ        | 0    | 0.001111  | bit8~14 对应 OUT1~OUT7                    |
| 0x3100  | 01    | 驱动控制层软件版本             | R        | 0    | 0~0xffff  | 无                                       |
| 0x3100  | 02    | FPGA 软件版本             | R        | 0    | 0~0xffff  | 无                                       |
| 0x3100  | 03    | EtherCAT 应用层软件        | R        | 0    | Ո~Ոv քքքք |                                         |
| 0,0100  | 03    | 版本                    | К        | 0    | 0~0x1111  |                                         |
| 0x3FFF  | 01~00 | 故隨列表                  | R/W/S    | 0    | 0~0×ffff  | 3FFE+01 为当前报警,                          |
| UXUITE  | 01 09 | 成時力な                  | K/ W/S   | 0    | 0.001111  | 其他为历史报警                                 |
| 0x4003  | 00    | 抱闸释放延时                | R/W/S    | 50   | 0~3000    | 使能到释放抱闸信号时间,单位 ms                       |
| 0x4004  | 00    | 抱闸锁定延时                | R/W/S    | 50   | 0~3000    | 个便能到关闭 PWM 输出时间, ms                     |
| 0x5001  | 00    | 内<br>即<br>便<br>形      | K/W/S    | 0    |           |                                         |
| 0x5002  | 00    | ESU 句仔<br>ESC 安 左 叩 法 | K/W      | 0    | 0~0x1111  | 内部调试用                                   |
| 0x5003  | 00    | ESC 奇仔 猫 值            | K/W      | 0    |           | 内部调试用                                   |
| 0x5004  | 00    | DC 有门狗计数器             | K/W      | 0    | 0~0xffff  | 内部调试用                                   |

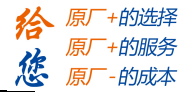

| 0x5010 | 00 | 看门狗时间   | R/W/s | 0    | 0~0xffff | 单位 us                                                                                                    |
|--------|----|---------|-------|------|----------|----------------------------------------------------------------------------------------------------|
| 0x5012 | 04 | 回零设置    | R/W   | 5    | 0~0xffff | Bit0=0:不开启回零保护<br>Bit0=1:开启回零保护;<br>Bit1=0:不开启停止后的回拉<br>Bit1=1:开启停止点的回拉<br>Bit2=0:到位后电机当前值=607Ch<br>Bit2=1 507Ch 的数据作为运动偏移,<br>最终 6064h = 0<br>Bit3=0:到位后 6064h = 607Ch<br>Bit3=1:到位后 6064h = - 607Ch<br>Bit3=1:到位后 6064h = - 607Ch<br>Bit4=0:第一段速度和第二段速度切<br>换时出现过冲不回拉,只触发原点<br>错误<br>Bit4=1:第一段速度和第二段速度切<br>换时出现过冲回拉 |
| 0x5013 | 00 | 电机不工作代码 | R     | 0    | 0~32767  | <ul><li>30: 指令超最大速度限制值</li><li>23: 不支持当前模式</li></ul>                                                                                                    |
| 0x5014 | 00 | 超速极限值   | R/W   | 3000 | 0~3000   | 指令速度最大限制值,r/min                                                                                                    |
| 0x5300 | 00 | 硬件错误 SP | R     | 0    | 0~all F  | 内部调试用                                                                                                    |
| 0x5301 | 00 | 硬件错误 LR | R     | 0    | 0~all F  | 内部调试用                                                                                                    |
| 0x5302 | 00 | 硬件错误 PC | R     | 0    | 0~all F  | 内部调试用                                                                                                    |
| 0x5303 | 00 | 用户错误 LR | R     | 0    | 0~all F  | 内部调试用                                                                                                    |
| 0x5304 | 00 | 用户错误 PC | R     | 0    | 0~all F  | 内部调试用                                                                                                    |
| 0x5305 | 00 | 总线错误 LR | R     | 0    | 0~all F  | 内部调试用                                                                                                    |
| 0x5306 | 00 | 总线错误 PC | R     | 0    | 0~all F  | 内部调试用                                                                                                    |

#### 4.1.3 运动参数列表

| 对象字典   | 子索引 | 参数名称   | 属性  | 说明                                                                                                    |
|--------|-----|--------|-----|----------------------------------------------------------------------------------------------------|
| 0x603F | 00  | 最近错误代码 | R   | 最近一次的错误代码                                                                                                    |
| 0x6040 | 00  | 控制字    | R/W | 控制字                                                                                                    |
| 0x6041 | 00  | 状态字    | R   | 状态字                                                                                                    |
| 0x605A | 00  | 快速停止代码 | RW  | <ul> <li>值定义:</li> <li>0: Disable drive function</li> <li>1: Slow down on slow down ramp and transit into</li> <li>Switch On Disabled</li> <li>2: Slow down on quick stop ramp and transit into</li> <li>Switch On Disabled</li> <li>3: Slow down on current limit and transit into</li> <li>Switch On Disabled</li> <li>4: Slow down on voltage limit and transit into</li> <li>Switch On Disabled</li> <li>5: Slow down on slow down ramp and stay in Quick</li> <li>Stop Active</li> <li>6: Slow down on current limit and stay in Quick</li> <li>Stop Active</li> <li>8: Slow down on voltage limit and stay in Quick</li> </ul> |
| 0x6060 | 00  | 模式设置   | RW  | <ol> <li>1一位置模式</li> <li>3一速度模式</li> <li>6一回原点模式</li> <li>8一循环同步位置模式</li> </ol>                                                                                                    |

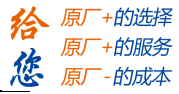

| 0x6061 | 00 | 模式查询         | R   | 显示驱动器的工作模式                                         |
|--------|----|--------------|-----|----------------------------------------------------|
| 0x6062 | 00 | 命令位置         | R   | 显示电机命令位置                                           |
| 0x6064 | 00 | 实际位置         | R   | 显示电机实际位置                                           |
| 0x606B | 00 | 命令速度         | R   | 显示电机命令速度                                           |
| 0x606C | 00 | 实际速度         | R/W | 显示电机的实际速度                                          |
| 0x607A | 00 | 目标位置         | R/W | 位置模式下的目标位置                                         |
| 0x607C | 00 | 原点偏移         | R/W | 原点偏置量                                              |
| 0x6080 | 00 | 电机最大速度       | R/W | 各模式的最大速度                                           |
| 0x6081 | 00 | 梯形速度         | R/W | 位置模式的最大速度                                          |
| 0x6082 | 00 | 起止速度         | R/W | 模式1起跳速度和停止速度                                       |
| 0x6083 | 00 | 梯形加速度        | R/W | 梯形曲线的加速度                                           |
| 0x6084 | 00 | 梯形减速度        | R/W | 梯形曲线的减速度                                           |
| 0x6085 | 00 | 快速停止减速度      | R/W | 急停减速度,是否使用取决于 605A 的取值                             |
| 0x6098 | 00 | 回原点模式        | R/W | 寻找原点模式                                             |
| 0x6099 | 01 | 回原点模式速度      | R/W | 寻找极限开关的速度                                          |
| 0x6099 | 02 | 回原点模式速度      | R/W | 寻找原点信号的速度                                          |
| 0x609A | 00 | 回零加/减速度      | R/W | 用于原点模式的加减速度                                        |
| 0x60B8 | 00 | 探针功能         | R/W | 设置探针功能                                             |
| 0x60B9 | 00 | 探针状态         | R   | 探针动作状态                                             |
| 0x60BA | 00 | 探针1上升沿锁存位置   | R   | probe1 上升沿捕获数据                                     |
| 0x60BB | 00 | 探针1下升沿锁存位置   | R   | probe1 下升沿捕获数据                                     |
| 0x60BC | 00 | 探针 2 上升沿锁存位置 | R   | probe2 上升沿捕获数据                                     |
| 0x60BD | 00 | 探针2下升沿锁存位置   | R/  | probe2 下升沿捕获数据                                     |
| 0x60C2 | 01 | 插补时间值        | R   | 内部调试用                                              |
| 0x60C2 | 02 | 插补时间单位       | R   | 内部调试用                                              |
| 0x60D5 | 00 | 探针1上升沿触发计数   | R   | probe1 上升沿捕获次数                                     |
| 0x60D6 | 00 | 探针1下升沿触发计数   | R   | probe1 下升沿捕获次数                                     |
| 0x60D7 | 00 | 探针 2 上升沿触发计数 | R   | probe2 上升沿捕获次数                                     |
| 0x60D8 | 00 | 探针2下升沿触发计数   | R   | probe2 下升沿捕获次数                                     |
|        |    |              |     | bit0: 正限位                                          |
|        |    |              |     | bit1: 负限位                                          |
| 0×60FD | 00 | 输入IO /#太     | D   | bit2: 原点信号                                         |
| 0x001D | 00 | · 加入IO 小心    | к   | bit16: 快速停止-                                       |
|        |    |              |     | bit17~bit23 对应 IN1~IN7 自定义功能时的输入电平                 |
|        |    |              |     | bit26~bit27: 分别表示 Probe1 和 Probe2 触发完成状态           |
| 0x60FF | 01 | 物理输出开启       | RW/ | 当 2005+01~07 的功能设置为 bit4 时, IO 输出为主站控制; bit16~bi22 |
|        | 01 | 1次注册山기归      |     | 对应 out1~out7.必须当 60fe+01 和 60fe+02 进行的是与操作         |
| 0x60FE | 02 | 物理输出使能       | RW  | 与 60FE+01 对应位相与,输出才有效                              |
| 0x60FF | 00 | 目标速度         | R/W | 速度模式的最大速度                                          |
| 0x6502 | 00 | 支持的操作模式      | R   | 驱动器支持的操作模式                                         |

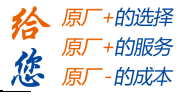

## 4.2 I/O 功能配置

4.2.1 输入信号

| 功能名称   | 记号     | 默认配置输入 | 功能选择<br>2152(01 <sup>~</sup> 07) | IO 逻辑功能<br>状态 60FD                                  |
|--------|--------|--------|----------------------------------|-----------------------------------------------------|
| 原点信号输入 | HOME   | In6    | 1                                | bit2                                                |
| 正限位输入  | РОТ    | In3    | 2                                | bit1                                                |
| 负限位输入  | NOT    | In4    | 4                                | bit0                                                |
| 急停输入   | E-STOP | In7    | 8                                | bit16                                               |
| 自定义输入  | SI-MON | In5    | 16                               | bit17 <sup>~</sup> bit23<br>对应 In1 <sup>~</sup> In7 |
| 探针输入 1 | Probe1 | In1    | 32                               | bit26                                               |
| 探针输入 2 | Probe2 | In2    | 64                               | Bit27                                               |

注:

DM3F-EC882AC 的输入功能定义与 DM3E-556/870 的稍有不同,

原点功能被分配到了 In6 上, In2 功能为探针输入 2, 使用时请注意。

其他与输入相关的对象字典:

| 信号名称 | 功能选择控制  | 滤波时间设置  | 极性配置<br>2154 | IO 物理状态<br>2155 |
|------|---------|---------|--------------|-----------------|
| In1  | 2152+01 | 2153+01 | bit0         | bit0            |
| In2  | 2152+02 | 2153+02 | bit1         | bit1            |
| In3  | 2152+03 | 2153+03 | bit2         | bit2            |
| In4  | 2152+04 | 2153+04 | bit3         | bit3            |
| In5  | 2152+05 | 2153+05 | bit4         | bit4            |
| In6  | 2152+06 | 2153+06 | Bit5         | Bit5            |
| In7  | 2152+07 | 2153+07 | Bit6         | Bit6            |

#### 4.2.2 输出信号

| 信号名称        | 记号      | 默认配置输出     | 功能选择<br>2005(01 <sup>~</sup> 02) |
|-------------|---------|------------|----------------------------------|
| 报警输出        | ALM     | OUT1       | bit0                             |
| 抱闸输出        | BRK-OFF | OUT2       | bit3                             |
| 到位输出        | INP     | OUT3       | bit2                             |
| Ready 输出    | READY   | OUT4       | Bit1                             |
| 通用输出(自定义输出) | EX-OUT  | 0UT5, 0UT6 | bit4                             |
| 抱闸输出        | BRK-OFF | OUT7       | Bit3                             |

注:如果使用抱闸输出,需要先将输出口7的极性取反,即对2008赋值64。

其他与输出相关的对象字典:

| 信号名称 | 功能选择控制  | 极性配置<br>2008 | 主控输出开启<br>60FE+01 | 主控输出使能<br>60FE+02 |
|------|---------|--------------|-------------------|-------------------|
| OUT1 | 2005+01 | BitO         | bit17 (0x20000)   | bit17 (0x20000)   |
| OUT2 | 2005+02 | Bit1         | bit18 (0x40000)   | bit18 (0x40000)   |
| OUT3 | 2005+03 | Bit2         | bit19 (0x80000)   | bit19 (0x80000)   |

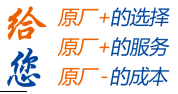

| OUT4 | 2005+04 | Bit3 | Bit20 (0x100000) | Bit20 (0x100000) |
|------|---------|------|------------------|------------------|
| OUT5 | 2005+05 | Bit4 | Bit21 (0x200000) | Bit21 (0x200000) |
| OUT6 | 2005+06 | Bit5 | Bit22 (0x400000) | Bit22 (0x400000) |

主站控制输出又称为自定义输出、通用输出:

举例:设置 OUT5 进行自定义输出操作。

- 先设置 2005+05 为 16 (即 bit4=1),开启端口功能;
- 再对 60FE+01、60FE+02 都写 ox200000(即 bit21=1),此时 OUT5 输出。

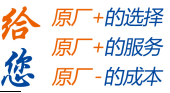

# 4.3 串口调试软件

#### 注: DM3-EC882AC 的调试软件为 Standard Protuner;

#### 二、Standard Protuner 调试软件:

DM3-EC 系列驱动器自带 Micro USB 调试口。通过该调试口, 雷赛上位机调试软件 Standard Protuner 可以对驱动器进行参数设置。客户可使用 DM3-EC 系列驱动器 Micro USB 功能专用配线调试。

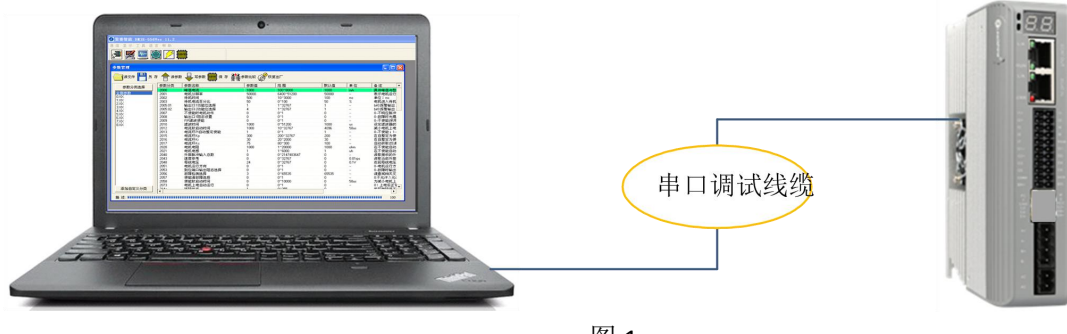

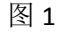

#### 1) 软件安装

- 1) 解压安装包,安装标准平台软件 StandardProTuner\_setup.exe;
- 2) 安装 Micro USB 虚拟 COM 口驱动。

带有 USB 功能的 DM3-EC 驱动器电气连接好后,先上电,再用 Micro USB 调试线,连接 PC 机 USB 口 与驱动器。如图 2 所示,在设备管理器目录下出现"IFX CDC",表示未识别状态,需要安装驱动软件。

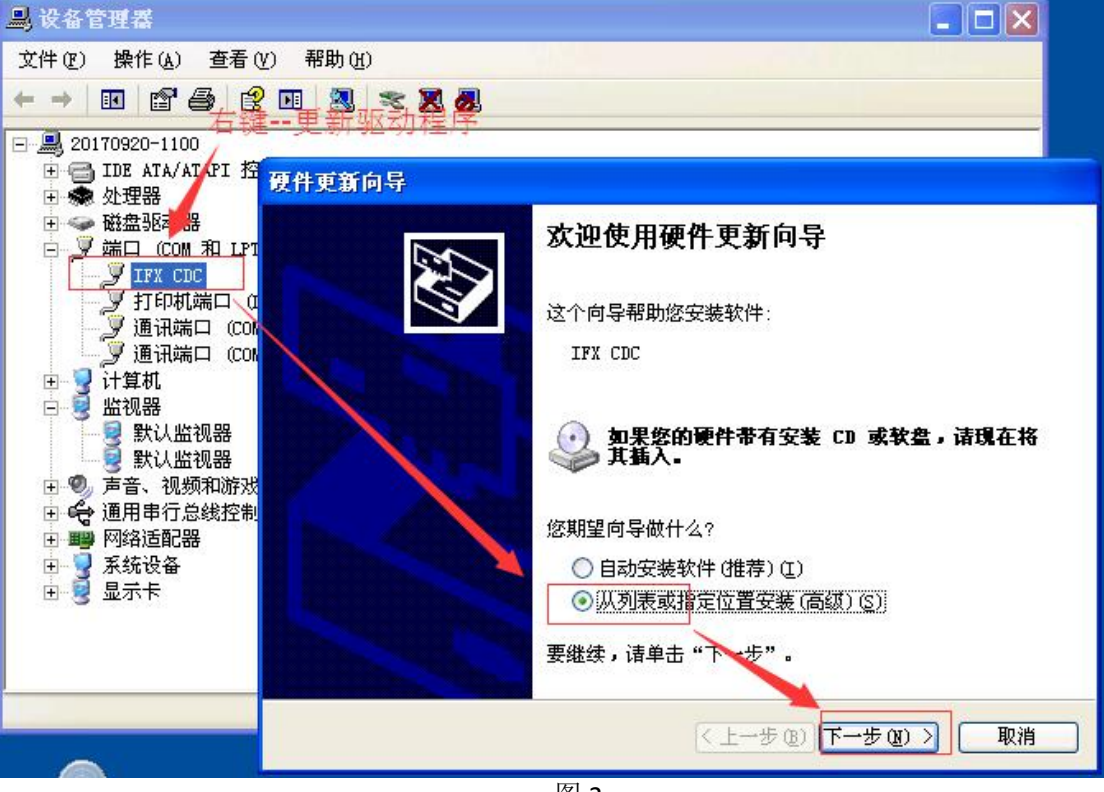

图 2

在 IFX CDC 处"右键"---"更新驱动程序",进入驱动程序更新界面。然后按照图 2、图 3 步骤,完成驱动程序安装。

安装完成后将显示"LeadShine"字样,同时端口中显示"LeadShine"的 COM 口。如图 4 所示。

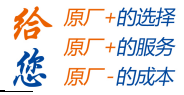

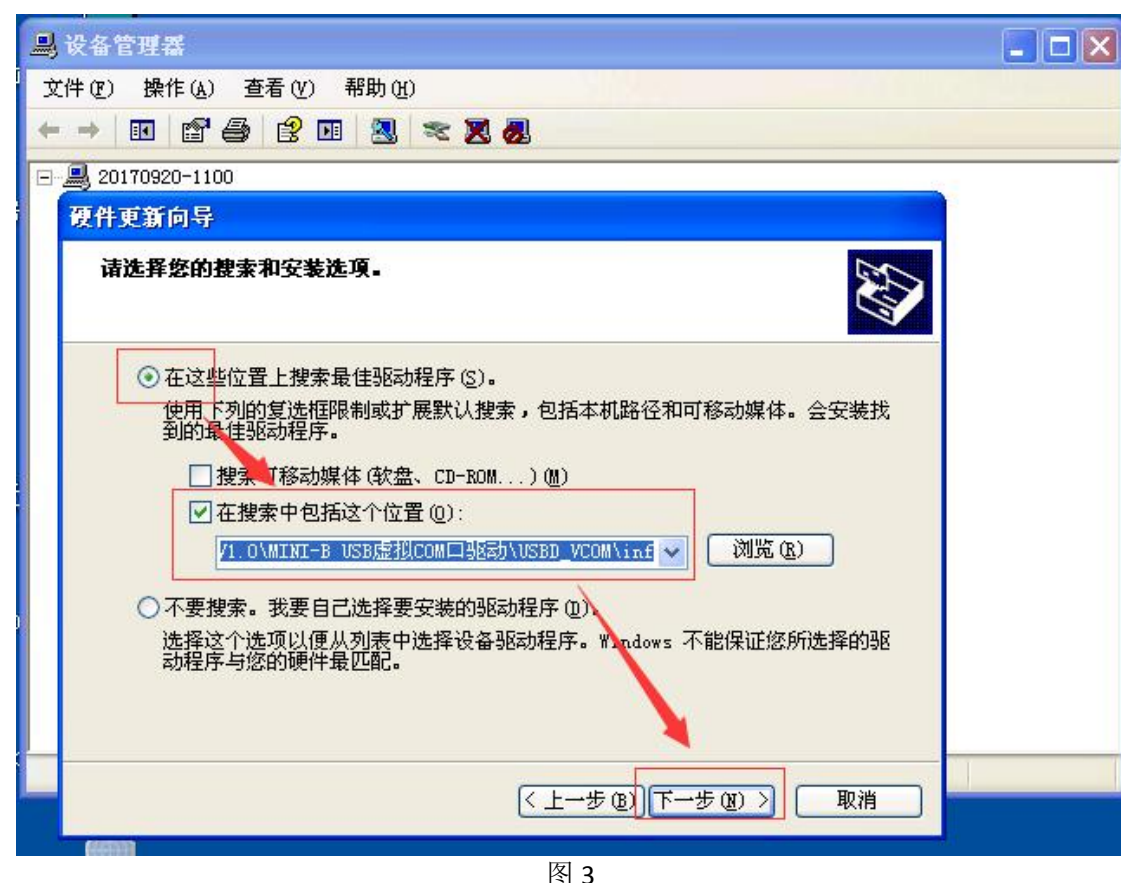

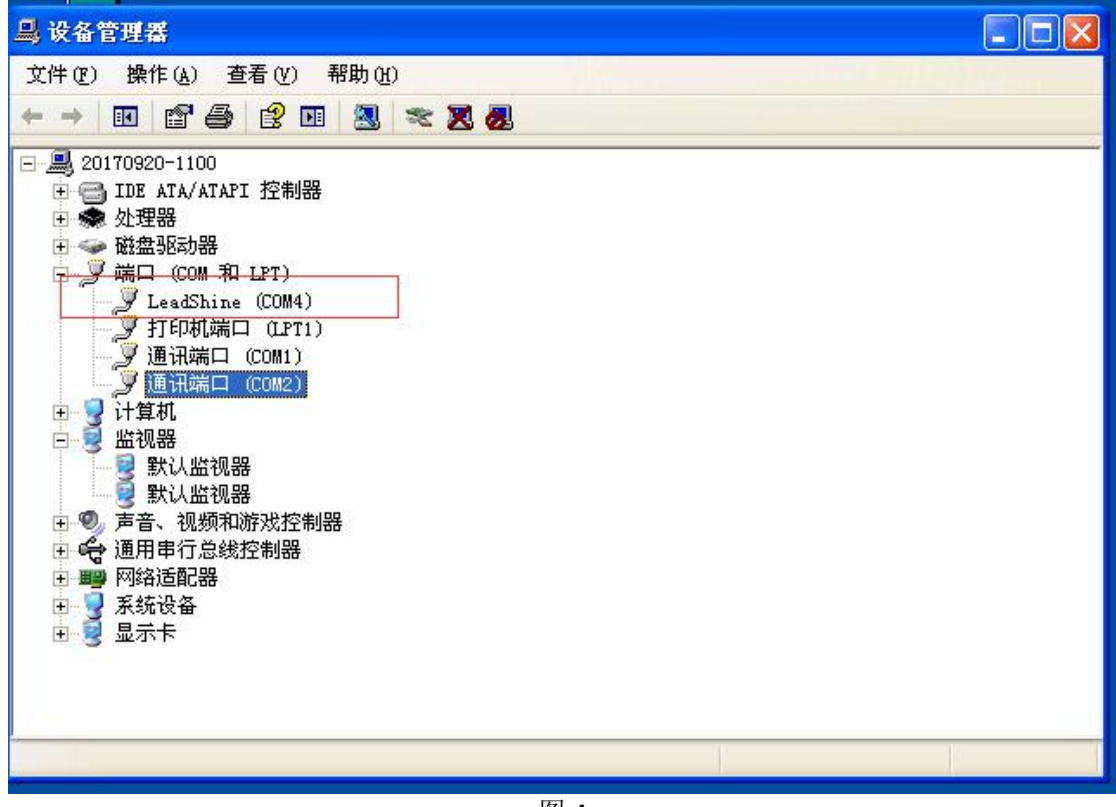

图 4

2) 软件使用

驱动器上电后 USB 枚举虚拟成 COM,打开调试软件,选择对应 COM 通讯口,点击连接。

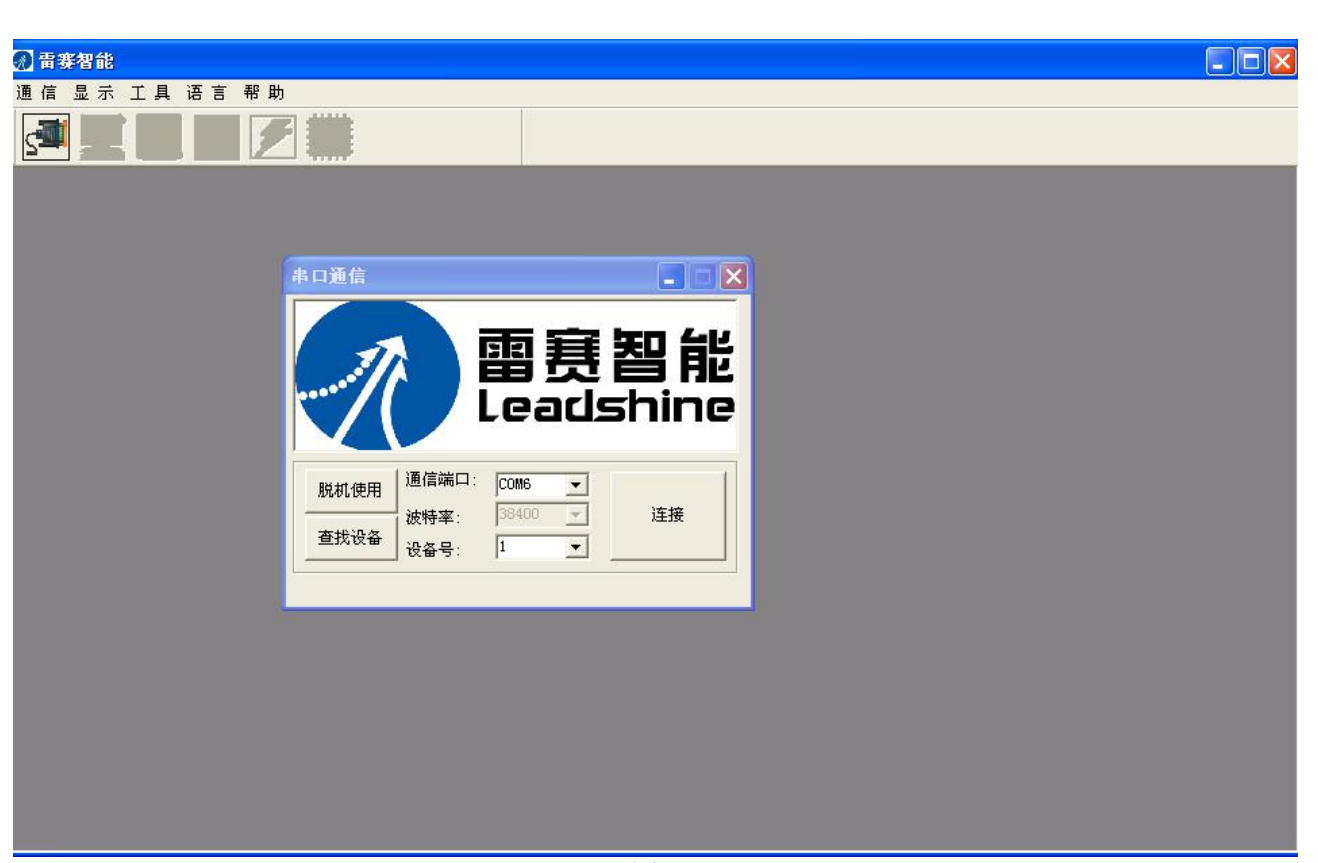

图 5

连接成功后,会出现如图 6 所示页面,显示所有参数。在该调试界面中,可以进行参数读取、参数写入、参数保存等,点击"保存"后需等待 5s 以上后才能给驱动器断电,否则可能保存不成功。在每行参数的最右边的备注栏中,可以看到对应的参数说明。

| 1 No 19 1                                                                                                    | 2 / I   | save                                                                                                    |              |              |       |         |            |
|----------------------------------------------------------------------------------------------------|---------|----------------------------------------------------------------------------------------------------|--------------|--------------|-------|---------|------------|
|                                                                                                    |         |                                                                                                    |              |              |       |         |            |
| And much                                                                                                    |         |                                                                                                    |              |              |       |         |            |
| 日坦                                                                                                    |         |                                                                                                    |              |              |       |         |            |
|                                                                                                    | -       | . 🔲                                                                                                    | Ma mana and  |              |       |         |            |
| 读文件 另                                                                                                    | 存了了读参   | 数 🤟 写参数 🔤 保存 🚽                                                                                                    | 臺 参数比较 { _ > | (恢复出)        |       |         |            |
|                                                                                                    | 参数分类    | ◆ 1111 ・                                                                                                    | 参数值          | 范围           | 默认值   | 单位      | 备注         |
| <b>参</b> 数分尖选择                                                                                                    | 2000    | 峰值由流                                                                                                    | 1000         | 100~8000     | 1000  | mΔ      | 且休峰值与刑     |
| 参数                                                                                                    | 2001    | 由机分辨率                                                                                                    | 50000        | 6400~51200   | 50000 |         | 表示由机运行     |
| <                                                                                                    | 2002    | 待机时间                                                                                                    | 500          | 10~3000      | 100   | ms      | 单位:ms      |
| <                                                                                                    | 2003    | 待机由流百分比                                                                                                    | 50           | 0~100        | 50    | %       | 申机进入待机     |
| <                                                                                                    | 2005.01 | 输出口1功能位选择                                                                                                    | 1            | 1~32767      | 1     |         | bitl·报整输出  |
| < .                                                                                                    | 2005.02 | 输出口2功能位选择                                                                                                    | 4            | 1~32767      | 1     |         | bitli报整输出  |
| Ş                                                                                                    | 2007    | 不使能时由机动作                                                                                                    | n.           | 0~1          | n.    |         | 0.不响应脉)中   |
| 5                                                                                                    | 2008    | 输出口1阻态设置                                                                                                    | ň            | 0~1          | Ő     | 1.      | 0故随时光課     |
| )                                                                                                    | 2009    | FIBizizia de la companya de la companya de la compan | ň            | 0~1          | Ű     |         | 0. 不使能保用   |
| )                                                                                                    | 2010    | 渡波时间                                                                                                    | 1000         | 0~51200      | 1000  | 115     | 设定渡波器的     |
| )                                                                                                    | 2012    | 申流软启动时间                                                                                                    | 1000         | 10~32767     | 4096  | 50us    | 减小申机上申     |
|                                                                                                    | 2013    | 申流环日白动整定使能                                                                                                    | 1            | 0~1          | 1     |         | 0.不使能:1    |
|                                                                                                    | 2015    | 申流环Kn                                                                                                    | 300          | 200~32767    | 200   | 24      | 在白整定为使     |
|                                                                                                    | 2016    | 申流环Ki                                                                                                    | 30           | 20~2000      | 30    |         | 在自整定为使     |
|                                                                                                    | 2017    | 申流环Kc                                                                                                    | 75           | 80~300       | 100   | -       | 自动获取仪读     |
|                                                                                                    | 2020    | 申机申阻                                                                                                    | 1000         | 1~20000      | 1000  | ohm     | 在不使能自动     |
|                                                                                                    | 2021    | 申机电感                                                                                                    | 1            | 1~6000       | 1     | uh      | 在不使能自动     |
|                                                                                                    | 2040    | 外部脉冲输入总数                                                                                                    | Ó            | 0~2147483647 | Ó     |         | 读取接收的外     |
|                                                                                                    | 2043    | 速度参考                                                                                                    | Ō            | 0~32767      | 0     | 0.01rps | 读取当前外部     |
|                                                                                                    | 2048    | 母线申床                                                                                                    | 24           | 0~32767      | 0     | 0.1V    | 返回母线申床     |
|                                                                                                    | 2051    | 申机运行方向                                                                                                    | 0            | 0~1          | 0     | -       | 0申机运行方     |
|                                                                                                    | 2053    | 到位端口输出阻态选择                                                                                                    | Ō            | 0~1          | Ō     |         | 0故随时输出     |
|                                                                                                    | 2056    | 故隨检测选择                                                                                                    | 3            | 0~65535      | 65535 |         | 诸查阅相关文     |
|                                                                                                    | 2057    | 使能清故障选择                                                                                                    | 0            | 0~1          | 0     | -       | 0:不允许:1:允i |
|                                                                                                    | 2058    | 使能软启动时间                                                                                                    | Û            | 0~10000      | 0     | 50us    | 为减小电机上     |
|                                                                                                    | 2073    | 申机上申自动运行                                                                                                    | 0            | 0~1          | 0     |         | 0: 上电后正常   |
| なかりますができた。 などのためです。 などのためです。 などのためです。 などのためで、 ないので、 ないので、 ない | 214-    | 1世12114 太                                                                                                    | Ĩ            | 0~255        | ñ     |         | 治回接四五天     |
|                                                                                                    |         |                                                                                                    |              |              |       |         |            |
| 4                                                                                                    |         |                                                                                                    |              |              |       |         | 100        |

图 6

如图 7 所示为例,在"显示"下拉菜单中选择"设置向导",进入参数设置向导界面,在该界面窗口下,可以完成节点 ID、电流峰值、待机参数、细分数和输入输出信号功能、滤波时间及极性的设置。

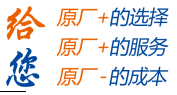

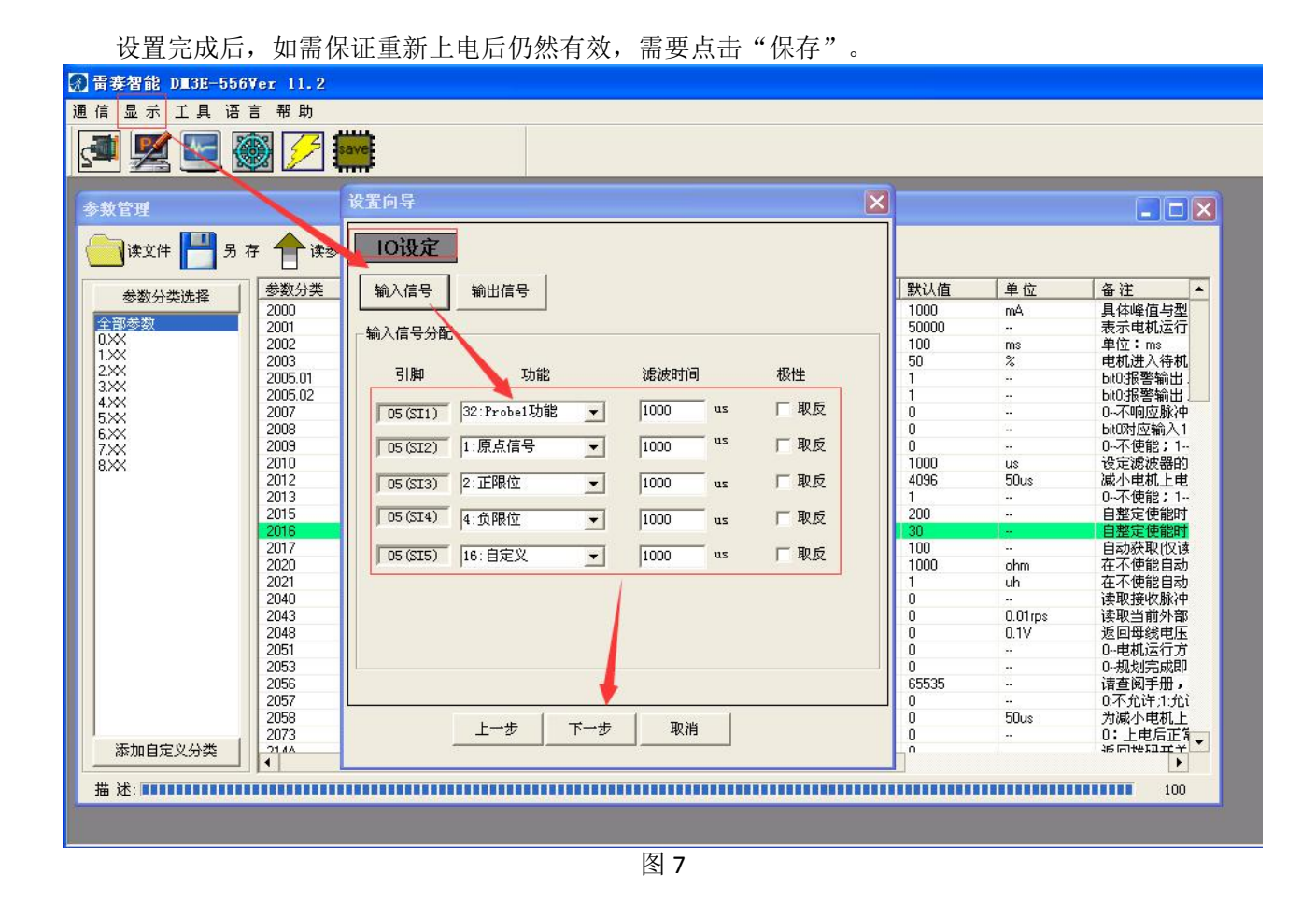

注意事项

- 1、USB 驱动器调试软件安装包可从雷赛官方网站 <u>www.leisai.com</u>对应产品链接处下载,也可从雷赛 技术支持处获取;
- 2、DM3-EC 驱动器需要使用 DM3-EC 系列驱动器 Micro USB 调试线才能够正常运用。也可使用同规格 的手机数据线进行调试;

**3**、一台驱动器设置完参数后,需要先断开调试软件与虚拟 COM 的连接,再拔 USB 线或断电,然后再 连接下一台驱动器并进行参数设置,否则将出现连接不上情况。

#### 4.4 XML 设备描述文件

设备描述文件是连接驱动器与主站之间的桥梁,在使用主站软件之前,需要先安装 XML 文件。XML 设备描述文件由驱动器厂家提供,其导入方法请遵照各主站软件。雷赛 DM3-EC 系列驱动器 XML 文件可从 官网产品中心下载获得。

各主站厂家的 XML 文件导入方法各有不同。小部分厂家的设备描述文件不是 XML 文件格式的,需根据要求进行转换。图下所示为欧姆龙 NJ 系列的 XML 文件导入方法,仅供参考:

#### 支持 DM3-EC882AC 的 XML 文件版本为 V1.71 及之后版本。

| 😋 🔷 📙 🕨 计算机 🛛 | ▶ 系统 (C:) ▶ Program Files (x86) ▶ OMI | RON 🔸 Sysmac Studio | ► IODeviceProfiles | s → EsiFiles → UserEsiFiles |
|---------------|---------------------------------------|---------------------|--------------------|-----------------------------|
| 组织 ▼ 包含到库中 ▼  | 共享 ▼ 新建文件夹                            |                     |                    |                             |
| ☆ 收藏夹         | 名称                                    | 修改日期                | 类型                 | 大小                          |
| 🚺 下载          | CL3-EC_V1.09                          | 2018/8/20 9:18      | XML 文档             | 201 KB                      |
| ■ 桌面          | DM3E_V1.70                            | 2017/7/25 10:42     | XML 文档             | 357 KB                      |
| 30 最近访问的位置    | DM3E_V1.71                            | 2018/9/7 10:30      | XML 文档             | 451 KB                      |

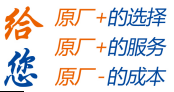

# 第五章 显示及故障处理

#### 5.1 驱动器显示

DM3-EC882AC的显示包括2位7段数码管(右边的小数点表示使能,在驱动器使能时点亮)和4个指示灯,包括: ERR、L/A、RUN、L/A。

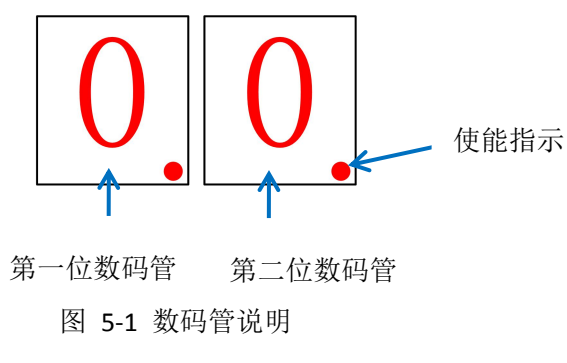

5.1.1 初始化阶段

驱动器上电后,两个数码管全亮 0.5S,数码管以 16 进制显示目前驱动器的实际节点地址,最大到 FF (255)。期间,数码管节点地址以 1S 的间隔进行闪烁(0.5S 亮, 0.5S 灭),时间共 5S。

初始化阶段和正常运行阶段,如果节点地址有更改,则数码管以 1S 的间隔进行闪烁(0.5S 亮, 0.5S 灭) 显示, 5S 后继续回到原来的显示状态。

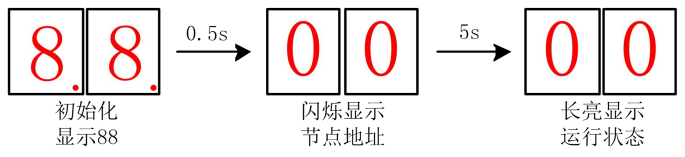

5.1.2 正常运行阶段

初始化结束后,进入运行阶段。 该阶段,数码管可以进行三种显示: (可通过 214b-00h 来修改 LED 的显示内容)

- 速度 = 2
- 状态机/操作模式 = 0
- 节点地址 =1

1) 速度

运行速度,单位:转/秒

2) 状态机/操作模式

高位 LEDH 数码管显示状态机,低位 LEDL 数码管显示操作模式;以 16 进制方式进行显示。 状态机:

| 数码管位数值 | 状态机 LEDH | 操作模式 LEDL     |
|--------|----------|---------------|
| 0      | 无通讯      | 无模式           |
| 1      | 初始化      | 位置模式(PP)      |
| 2      | 预操作      |               |
| 3      |          | 速度模式(PV)      |
| 4      | 安全操作     |               |
| 5      |          |               |
| 6      |          | 回原点模式(HM)     |
| 7      |          |               |
| 8      | 操作       | 循环同步位置模式(CSP) |

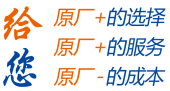

3) 节点地址

初始化结束后如果显示节点地址,节点地址以常亮进行显示;

如果在正常运行过程中通过旋钮 MSD(高位)、LSD(低位)改变了节点地址,数码管会闪烁显示旋钮选择的地址,然后恢复到当前的显示内容。

5.2 故障显示

如果发生故障,数码管闪烁显示故障代码,直到故障清除后才返回至运行状态。以 EOeO 显示举例如下:

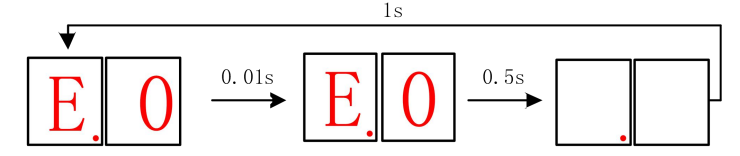

图 5-2 数码管故障显示的状态

待故障清除后, 数码管切换到运行阶段。

| 数码管<br>显示 | 含义             | 603Fh<br>对象 | 解决措施                                      |
|-----------|----------------|-------------|-------------------------------------------|
| E0e0      | 过流故障           | 0x2211      | 确保驱动器输出线未短路;确保电机未损坏                       |
| E0e1      | 智能功率模块(IPM)过流  | 0x2212      | 确保驱动器输出线未短路;确保电机未损坏                       |
| E0c0      | 直流母线电压过高       | 0x3211      | 减小驱动器供电电压;运动过程中报过压,可<br>增大加减速时间           |
| E0a0      | A 相运放故障        | 0x3150      | 确保电机接线正确                                  |
| E0a1      | B 相运放故障        | 0x3151      | 确保电机接线正确                                  |
| E0a2      | 模拟量输入回路错误      | 0x3152      | /                                         |
| E0a3      | 模拟量输入回路错误      | 0x3153      | /                                         |
| E0a4      | 模拟量输入回路错误      | 0x3154      | /                                         |
| E0a5      | 直流母线回路错误       | 0x3201      | 确保驱动器供电电压在合适范围内                           |
| E0a6      | 温度检测回路错误       | 0x4201      | 确保驱动器供电电压在合适范围内                           |
| E0b0      | 控制电压过低         | 0x3205      |                                           |
| E0d0      | 直流母线电压过低       | 0x3221      | 增大驱动器供电电压; 牢固端子接线                         |
| E0e1      | 智能功率模块(IPM)过流  | 0x2212      | 确保驱动器输出线未短路;确保电机未损坏                       |
| E100      | 电机过载           | 0x8311      | 减小负载; 增大加减速时间; 调整接线                       |
| E120      | 电阻泄放回路过载       | 0x7701      | 降低电机转速;减小负载惯量                             |
| E121      | 泄放电阻故障         | 0x7702      |                                           |
| E190      | 振动过大           | 0x8401      |                                           |
| E1a0      | 指令超速故障         | 0x8402      | 调整指令速度大小;修改指令脉冲的输入频率;<br>对象字典2056写值7,可解决; |
| E1a1      | 速度失控           | 0x8403      | 检查电机绕组线是否正确接线                             |
| E1b0      | 位置指令频率过大       | 0x8612      | 确保正确输入位置指令                                |
| E1b1      | 电子齿轮设置错误       | 0x8503      |                                           |
| E210      | I/F 输入端口分配错误   | 0x6321      |                                           |
| E211      | I/F 输入端口功能设定错误 | 0x6322      |                                           |
| E212      | I/F 输出端口功能设定错误 | 0x6323      |                                           |
| E240      | EEPROM 参数保存错误  | 0x5530      | 恢复出厂设置;重新保存参数                             |
| E260      | 正/负超程输入有效      | 0x7329      |                                           |
| E570      | 强制报警输入有效       | 0x5441      | 确保输入信号正确接线                                |
| E5f0      | 缺相故障           | 0x7712      | 检查电机接线是否正确接线;确保电机无异常;                     |
| E801      | ESM 状态机转换失败    | 0x8201      |                                           |
| E802      | 内存溢出           | 0x5510      |                                           |

表 5.1 故障代码列

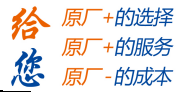

| E807 | 映射对象不存在       | 0x8207 |                                  |
|------|---------------|--------|----------------------------------|
| E808 | PDO 映射对象长度错误  | 0x8208 |                                  |
| E809 | PDO 映射对象无映射属性 | 0x8209 |                                  |
| E811 | 无效的 ESM 转换请求  | 0xA001 |                                  |
| E812 | 未知的 ESM 转换请求  | 0xA002 |                                  |
| E813 | 引导状态请求保护      | 0x8213 |                                  |
| E816 | 预操作状态无效的邮箱配置  | 0x8216 |                                  |
| E815 | 引导状态无效的邮箱配置   | 0x8215 |                                  |
| E818 | 无有效的输入数据      | 0x8211 |                                  |
| E819 | 无有效的输出数据      | 0x8212 |                                  |
| E81a | 同步错误          | 0xFF02 | 同步模式错误                           |
| E81b | 同步管理器 2 看门狗超时 | 0x821B | 网络断线,检查通讯连接                      |
| E81c | 无效的同步管理器类型    | 0x821C |                                  |
| E81d | 无效的输出配置       | 0x821D |                                  |
| E81e | 无效的输入配置       | 0x821E |                                  |
| E821 | 等待 ESM 初始状态   | 0xA003 |                                  |
| E822 | 等待 ESM 预操作状态  | 0xA004 |                                  |
| E823 | 等待 ESM 安全操作状态 | 0xA005 |                                  |
| E824 | 无效过程数据输入映射    | 0x8224 |                                  |
| E825 | 无效过程数据输出映射    | 0x8225 |                                  |
| E827 | 不支持自由运行模式     | 0x8727 |                                  |
| E828 | 不支持同步模式       | 0x8728 |                                  |
| E82b | 无效的输入和输出      | 0x8210 |                                  |
| E82c | 致命的同步错误       | 0x872C |                                  |
| E82d | 无同步错误         | 0x872D |                                  |
| E82e | 同步周期过小        | 0x872E |                                  |
| E830 | 无效的 DC 同步配置   | 0x8730 |                                  |
| E832 | DC 锁相环故障      | 0x8732 |                                  |
| E833 | DC 同步 IO 错误   | 0x8733 |                                  |
| E834 | DC 同步超时       | 0x8734 |                                  |
| E835 | DC 周期无效       | 0x8735 |                                  |
| E836 | 无效的 DC 同步周期   | 0x8736 |                                  |
| E850 | EEPROM 无法访问   | 0x5550 |                                  |
| E851 | EEPROM 错误     | 0x5551 |                                  |
| E852 | 硬件未准备好        | 0x5552 |                                  |
| E870 | 不支持的模式下使能了    | 0x5201 | 设置了不支持的模式,并且做了使能操作;检<br>查6061的值; |

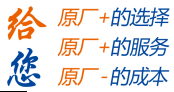

#### 5.3 故障说明

当出现报警时,驱动器会开启保护功能,电机停止运转。在数码管显示的同时,驱动器内部的对象 字典也可用于故障诊断。驱动器发生报警后,应排除故障再清除报警或重新上电,尤其是过流、过压故障。

部分上位机的故障代码以十进制显示,此时,您需要转化成16进制后,再来对照。

例如上位机报 8721,此时,通过计算器上的进制转换后显示为 16 进制的 2211,对照此表,说明驱动器报过流故障。

对象字典 3FFE+01 指示最近的故障报警,其他子索引指示为历史报警。

#### 1001h 和 603Fh 指示当前报警状态,

其中 603Fh 指示的为 IEC 61800 规格的错误码; 1001h 指示的为 CIA 规格的错误码。

当存在多个报警时,DM3-EC所有关联的故障选项都将更新到最新的报警状态。可清除性表示是驱动器不断电的情况下是否可以清除报警:

#### 报警清除:

向对象字典 6040 写入 128(10 进制),可清除当前可清除的报警; 向对象字典 2093 写入 1,可清除故障记录,3FFE 所有子索引将全部清零; 另外驱动器报警均能保存。

#### 过流报警清除:

默认情况下,过流故障属于重大报警,不可清除,但如果清楚报警原因,需要清除报警的话,则可以 操作参数实现:

向对象字典 2074 写值 1,再向 0x1010,子索引 04 写入命令 0x65766173 进行保存操作,之后,即可 开启软件清除过流报警功能。

注: 过流报警清除功能,只在 MS13A 及以后版本中才支持。

#### E1A0 报警:

报警显示 E1A0 为指令超速故障,对对象字典 2056 写入 7,即可清除该报警,不影响驱动器运行。

#### 缺相报警:

对对象字典 2056 的 bit7 置位为 1,可以开启缺相报警功能。设完参数并保存后,重上电生效。 缺相报警是在电机上电时检测的,电机运行过程中产生的缺相不会触发缺相报警,改接电机线后,需 要重上电才可以再次进行故障检测。

缺相报警时,前面板 ALM 指示灯红色闪烁 7 次。

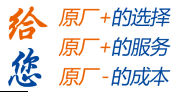

# 5.4 EtherCAT 通讯报警

当 DM3-EC882AC 发生网络通讯故障时,通讯 ERR LED 状态、1001h 对象及 603Fh 对象的关联性如下表所列。网络通讯故障部分可保存,都是可清除的。

| 603F 代码 | 1001 代码 | 含义            | 3FFE 显示 | 可清除否 | 是否保存 | ERR LED |
|---------|---------|---------------|---------|------|------|---------|
| 0x5201  | 0x10    | 不支持模式下使能      | 0x870   | 1    | 否    | 不闪烁     |
| 0x8207  | 0x10    | 映射对象不存在       | 0x807   | 1    | 否    | 不闪烁     |
| 0x8208  | 0x10    | PDO 映射对象长度错误  | 0x808   | 1    | 否    | 不闪烁     |
| 0x8209  | 0x10    | PDO 映射对象无映射属性 | 0x809   | 1    | 否    | 不闪烁     |
| 0x8213  | 0x10    | BOOT 不支持      |         | 1    | 否    | 快闪烁     |
| 0x8215  | 0x10    | BOOT 模式配置无效   | 空白不保存   | 1    | 否    | 快闪烁     |
| 0x8216  | 0x10    | Preop 无效配置    |         | 1    | 否    | 快闪烁     |
| 0x8217  | 0x10    | 无效 SM 配置      |         | 1    | 否    | 快闪烁     |
| 0x821B  | 0x10    | SM 看门狗超时      | 0x081B  | 1    | 是    | 双闪      |
| 0x821C  | 0x10    | 无效 SM 类型      | 0x081C  | 1    | 是    | 慢闪烁     |
| 0x821D  | 0x10    | 无效输出配置        |         | 1    | 否    | 慢闪烁     |
| 0x821E  | 0x10    | 无效输入配置        |         | 1    | 否    | 慢闪烁     |
| 0x821F  | 0x10    | 无效看门狗配置       |         | 1    | 否    | 慢闪烁     |
| 0x8224  | 0x10    | TPDO 映射无效     |         | 1    | 否    | 慢闪烁     |
| 0x8225  | 0x10    | RPDO 映射无效     |         | 1    | 否    | 慢闪烁     |
| 0x871A  | 0x10    | 同步模式错误        | 0x081A  | 1    | 是    | 单闪      |
| 0x8727  | 0x10    | 不支持自由运行模式     |         | 1    | 否    | 慢闪烁     |
| 0x8728  | 0x10    | 不支持同步模式       |         | 1    | 否    | 慢闪烁     |
| 0x872C  | 0x10    | 致命同步错误        |         | 1    | 是    | 慢闪烁     |
| 0x872D  | 0x10    | 无同步错误         |         | 1    | 否    | 单闪      |
| 0x872E  | 0x10    | 同步周期过小        |         | 1    | 否    | 慢闪烁     |
| 0x8730  | 0x10    | 无效的 DC 配置     |         | 1    | 否    | 慢闪烁     |
| 0x8732  | 0x10    | DC PLL 错误     | 0x0832  | 1    | 是    | 单闪      |
| 0x8733  | 0x10    | DC 同步 IO 错误   | 0x0833  | 1    | 是    | 单闪      |
| 0x8734  | 0x10    | DC 同步超时       | 0x0834  | 1    | 是    | 单闪      |
| 0x8735  | 0x10    | DC 周期无效       |         | 1    | 否    | 慢闪烁     |
| 0x8736  | 0x10    | sync0 周期无效    |         | 1    | 否    | 慢闪烁     |
| 0xA001  | 0x10    | 无效的 ESM 状态转换  | 0x0811  | 1    | 是    | 慢闪烁     |
| 0xA002  | 0x10    | 未知的 ESM 转换请求  | 0x0812  | 1    | 是    | 慢闪烁     |
| 0xA003  | 0x10    | 从站等待初始化请求     | 0x0821  | 1    | 是    | 慢闪烁     |
| 0xA004  | 0x10    | 从站等待预操作请求     | 0x0822  | 1    | 是    | 慢闪烁     |
| 0xA005  | 0x10    | 从站等待安全操作请求    | 0x0823  | 1    | 是    | 慢闪烁     |

# 第六章 常用功能

6.1 参数保存和恢复出厂值

向 0x1010 对应的子索引写入命令 0x65766173,可以将相应类别参数保存到 EEPROM 中;

向 0x1011 对应的子索引写入命令 0x64616f6c,可以恢复相应类别参数的出厂设置。

写入保存命令后,请勿立即关闭电源,特别是保存所有参数时,需等待 10s 左右才能断电,确保所有参数保存成功。

| 操作动作              | 对象字典    | 命令(16进制)   | 结果状态 | 备注     |
|-------------------|---------|------------|------|--------|
| 保存 2000~5000 系列参数 | 1010:04 | 0x65766173 | 返回1  | 保存厂商参数 |
| 保存 6000 系列参数      | 1010:03 | 0x65766173 | 返回1  | 保存运动参数 |
| 保存 1000 系列参数      | 1010:02 | 0x65766173 | 返回1  | 保存通讯参数 |
| 保存所有系列参数          | 1010:01 | 0x65766173 | 返回 1 | 保存所有参数 |
| 恢复 2000~5000 系列参数 | 1011:04 | 0x64616F6C | 返回 1 | 恢复厂商参数 |
| 恢复 6000 系列参数      | 1011:03 | 0x64616F6C | 返回1  | 恢复运动参数 |
| 恢复 1000 系列参数      | 1011:02 | 0x64616F6C | 返回 1 | 恢复通讯参数 |
| 恢复所有系列参数          | 1011:01 | 0x64616F6C | 返回1  | 恢复参数列表 |

表 6.1 参数的保存

#### 6.2 控制字和运行模式

DM3-EC 支持同步模式和非同步模式,在同步运动模式下,主站进行轨迹规划并输出周期指令,驱动器按同步周期接收主站的规划指令,适合进行多轴的同步运动。DM3-EC 同步运动模式支持循环同步位置模式(CSP)。循环同步位置模式(CSP)下,轨迹规划在主站完成,DM3-EC 根据同步周期接收主站发送的位置信息,在同步信号到达时立即将位置信息输送到驱动执行。DM3-EC 支持的同步周期为: 500 us,750 us, 1ms, 2ms,4ms,8ms 或更高。

在非同步运动模式下,主站只负责发送运动参数和控制命令;DM3-EC开环步进驱动器在收到主站的运动启动命令后,将按主站发送的运动参数进行轨迹规划;在非同步运动模式下,每个电机轴之间的运动是异步的。DM3-EC非同步运动模式包含协议位置模式(PP)、协议速度模式(PV)及原点模式(HM)。

无论哪种控制模式, EtherCAT 总线主从站间数据交互都通过对象字典来实现,数据传输方式有 PDO 和 SDO 两种方式,一般情况只能二选一,根据控制需要按数据传递实时性要求及重要性分为三个级别:必须> 建议>可以。"必须"表示该模式下,对应的对象字典必须配置为 PDO 传输方式。"建议"表示该模式下, 对应的对象字典被建议配置为 PDO 传输方式,保障数据实时性,以获得更好的控制需求;如果控制要求不 高,也可以通过 SDO 通信方式进行数据传输。"可以"表示该模式下,对应的对象字典一般通过 SDO 通 信方式进行数据传输,不必一定要配置为 PDO。各个控制模式所关联的对象字典如表 6.2 所示。

| 控制模式                                                                                                    | 索引+子索引                                                                                                    | 名称   | 数据类型 | 访问类型 | 单位  | PDO 配<br>置 | SDO 通<br>信 |
|----------------------------------------------------------------------------------------------------|----------------------------------------------------------------------------------------------------|------|------|------|-----|------------|------------|
|                                                                                                    | 表引+子索引         名称           6040-00h         控制字           607A-00h         目标位置           607A-00h         目标位置           6040-00h         火态字           6040-00h         火态字           6064-00h         実际位置           606C-00h         実际速度           607A-00h         目标位置           6081-00h         最大速度 | U16  | RW   | _    | 必须  | -          |            |
| CSP 模式(8)                                                                                                    | 607A-00h 目标位置                                                                                                    |      | I32  | RW   | Р   | 必须         | -          |
| CSP 模式(8)                                                                                                    | 6041-00h                                                                                                    | 状态字  | U16  | RO   | _   | 必须         | -          |
|                                                                                                    | 6064-00h                                                                                                    | 实际位置 | I32  | RO   | Р   | 必须         | -          |
|                                                                                                    | 606C-00h                                                                                                    | 实际速度 | I32  | RO   | P/S | 可以         | 可以         |
| DD 齿子 (1)                                                                                                    | 607A-00h                                                                                                    | 目标位置 | I32  | RW   | Р   | 建议         | 可以         |
| 控制模式     索引+子索       6040-00       607A-00       6064-00       6064-00       6066-00       607A-00       6066-00       6067A-00       60681-00 | 6081-00h                                                                                                    | 最大速度 | U32  | RW   | Р   | 可以         | 可以         |

表 6.2 各控制模式关联对象字典

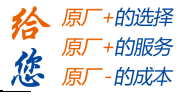

| Like D. C. S. |          |        |     |    |         | - 1. > >. |    |
|---------------|----------|--------|-----|----|---------|-----------|----|
| PV 模式(3)      | 60FF-00h | 目标速度   | I32 | RW | Р       | 建议        | 可以 |
| PP 模式(1)      | 6040-00h | 控制字    | U16 | RW | _       | 建议        | 可以 |
| PV 模式(3)      | 6083-00h | 加速度    | I32 | RW | P/S^2   | 可以        | 可以 |
| 共有            | 6084-00h | 减速度    | U32 | RW | P/S^2   | 可以        | 可以 |
|               | 6040-00h | 控制字    | U16 | RW | _       | 建议        | 可以 |
|               | 6098-00h | 回零方法   | I8  | RW |         | 可以        | 可以 |
| UOME 構式(6)    | 6099-01h | 原点快速   | U32 | RW | P/S     | 可以        | 可以 |
| nOME (实现(0)   | 6099-02h | 原点慢速   | U32 | RW | P/S     | 可以        | 可以 |
|               | 609A-00h | 原点加速度  | U32 | RW | $P/S^2$ | 可以        | 可以 |
|               | 607C-00h | 原点偏移   | U32 | RW | Р       | 可以        | 可以 |
| PP、PV 和       | 6041-00h | 状态字    | U16 | RO |         | 建议        | 可以 |
| HOME          | 6064-00h | 实际位置   | I32 | RO | Р       | 建议        | 可以 |
| 模式共有          | 606C-00h | 实际速度   | I32 | RO | P/S     | 可以        | 可以 |
|               | 60B8-00h | 探针功能   | U16 | RW |         | 建议        | 可以 |
|               | 60B9-00h | 探针状态   | U16 | RO | _       | 建议        | 可以 |
| 所有模式共有        | 60BA-00h | 探针1捕获值 | I32 | RO | Р       | 可以        | 可以 |
|               | 60FD-00h | 数字输入   | U32 | RO |         | 建议        | 可以 |
|               | 603F-00h | 最新错误代码 | U16 | RO | Р       | 建议        | 可以 |
|               | 6060-00h | 操作模式   | I8  | RW | _       | 可以        | 可以 |
|               | 60B0-00h | 位置偏移   | I32 | RW |         | 可以        | 可以 |
| 其他关联参数        | 6082-00h | 起跳速度   | U32 | RW | P/S     | 可以        | 可以 |
|               | 6085-00h | 急停减速度  | U32 | RW | P/S^2   | 可以        | 可以 |
|               | 6061-00h | 操作模式显示 | I8  | RO |         | 可以        | 可以 |

无论采用哪种控制模式来实现对执行机构的驱动控制,都离不开控制字 6040h 和状态字和 6041h 两个 对象字典的读写,主从站通过这两个对象字典作为媒介实现指令下发和状态监视。以下重点介绍这两个对 象字典各个位的定义。

控制字(6040h)定义如表 6.3 所示。表中左半边描述 bit4~6 和 bit8,其含义视操作模式而定,主要管控 各个模式的运行执行或停止等;表中右半边描述 bit0~3 和 bit7,这几位组合管理着 402 状态机的状态跃迁 变化,从而满足复杂多样的控制需求。状态字(6041h)定义如表 6.4 所示。bit0~bit7 主要显示 402 状态机跃 迁状态,bit8~bit15 主要显示各个控制模式下运动执行或停止状态。使能的典型状态跃迁如下:

初始(00h)-----上电(06h)-----启动(07h)-----使能(0fh)-----执行运行或暂停(视操作模式,结合 bit4~6 和 bit8 下发相关的控制指令)。 各控制模式下触发运行控制的状态跃迁如表 6.5 所示。

| 模式/位         | 15~9 | 8        | 6         | 5        | 4        | 7        | 3        | 2    | 1        | 0    | 典型值 | 动作结<br>果 |
|--------------|------|----------|-----------|----------|----------|----------|----------|------|----------|------|-----|----------|
| 共有           | 2    | 暂停       | 衱         | 操作模式而    | 定        | 错误<br>复位 | 允许操<br>作 | 快速停止 | 电压<br>输出 | 启动   |     |          |
| CSP 模<br>式 8 | -    | 无效       | 无效        | 无效       | 无效       | 0        | 0(x)     | 1    | 1        | 0    | 06h | 得电       |
| PP 模式<br>1   | -    | 减速停<br>止 | 绝对/<br>相对 | 立即触<br>发 | 新位置<br>点 | 0        | 0        | 1    | 1        | 1    | 07h | 启动       |
| PV 模式<br>3   | -    | 减速停<br>止 | 无效        | 无效       | 无效       | 0        | 0(x)     | 0    | 1        | 0(x) | 02h | 快停       |
| HM 模<br>式 6  | -    | 减速停<br>止 | 无效        | 无效       | 启动运<br>动 | 0        | 1        | 1    | 1        | 1    | 0fh | 使能       |
| 无            |      |          |           |          |          | 1        | 0(x)     | 0(x) | 0(x)     | 0(x) | 80h | 清错       |
| 无            |      |          |           |          |          | 0        | 0        | 0    | 0        | 0    | 0   | 初始       |

| 〒〒〒(6040h) 1120-11-11-11-11-11-11-11-11-11-11-11-11-11 | 定义 | ) ' | (6040h) | 字 | 控制 | 3 | 6. | 表 |
|--------------------------------------------------------|----|-----|---------|---|----|---|----|---|
|--------------------------------------------------------|----|-----|---------|---|----|---|----|---|

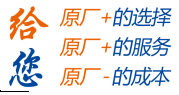

其他位的补充说明:

位2快速停止触发逻辑是0有效,注意与其他触发的逻辑区分开。

位7错误复位触发逻辑是上升沿有效。

位5立即触发触发逻辑是上升沿有效。

| 模式/低8位   | 7     | 6       | 5    | 4          | 3    | 2    | 1            | 0            |  |
|----------|-------|---------|------|------------|------|------|--------------|--------------|--|
| 共用       | 保留    | 未启动     | 快速停止 | 上电         | 错误   | 允许操作 | 启动           | 准备启<br>动     |  |
| 模式/高8位   | 15    | 14      | 13   | 12         | 10   | 8    | 11           | 9            |  |
| 共用       |       | 视操作模式而定 |      |            |      |      |              |              |  |
| CSP 模式 8 | 无效    | 无效      | 无效   | 跟随有效       | 无效   | 异常停止 |              |              |  |
| PP 模式 1  | 可触发应答 | 参数有0    | 无效   | 新位置点<br>应答 | 位置到达 | 异常停止 | 在硬件限<br>位有效时 | PreOP<br>以下为 |  |
| PV 模式 3  | 无效    | 参数有0    | 无效   | 速度为0       | 速度到达 | 快速停止 | 会置位          | 0            |  |
| HM 模式 6  | 可触发应答 | 参数有0    | 原点错误 | 原点完成       | 位置到达 | 异常停止 |              |              |  |

#### 表 6.4 状态字(6041h)位定义

其他位的补充说明:

当驱动器投入电源后位4将置位。

位5快速停止激活,是在逻辑0下才有效,与其他位的逻辑相反。

位9远程,显示通讯状态机状态,在 ProOP 以下时为0,此时控制字(6040h)的命令将无法执行。

位11限位,在硬件限位有效时才置位。

位8非正常停止,一般在硬件限位、减速停止及快速停止触发状态下有效。

位 12 跟随主站,在 CSP 下若驱动器未使能或者不再跟随主站的指令,该位置 0。

| 表 6.5 | 各模式控制运行的状态跃迁 |
|-------|--------------|
|       |              |

|           | 步骤            | 0               | 1    | 2    | 3         | 4         | 5                | 6          | 7            | 8         |
|-----------|---------------|-----------------|------|------|-----------|-----------|------------------|------------|--------------|-----------|
| 模式        | 动作            | 预备工作            | 初始   | 得电   | 启动        | 使能        | 启动运行             | 变位         | 停止           | 故障        |
| CSP<br>档式 | CSP 6040      | 建立通信 OP         | 00h  | 06h  | 07h       | 0fh       | 1fh 主站<br>发送指令   | 主站<br>控制   | 主站停止<br>位置指令 | -         |
| ·狭八<br>8  | 6041          | NC 轴            | 250h | 231h | 233h      | 1237<br>h | 1237h            | 1237h      | 1237h        | 238h      |
| PP 模      | 6040          | 建立通信<br>OP 状态、设 | 00h  | 06h  | 07h       | 0fh       | -                | 2fh->3fh   | 10fh         | -         |
| 式 1 6041  | 置运动参数         | 250h            | 231h | 233h | 8237<br>h | 1237h     | 1637h-><br>1237h | 1737h      | 1238<br>h    |           |
| PV 模      | 6040          | 建立通信 OP 状态,设置运  | 00h  | 06h  | 07h       | 0fh       | 使能后<br>即运行       | 变更速<br>度即可 | 10fh         | -         |
| 式 3 6041  | 6041          | 动参数             | 250h | 231h | 233h      | 1637<br>h | 1637h            | 1637h      | 1737h        | 1638<br>h |
| HM<br>模式  | HM 6040<br>棋式 | 建立通信 OP         | 00h  | 06h  | 07h       | 0fh       | 1 fh             | 无效         | 10fh         | -         |
| 6         | 6041          | 动参数             | 250h | 231h | 233h      | 8337<br>h | 237h             | 237h       | 737h         | 238       |

其他位的补充说明:

PP 模式变更位置时,需要给控制字的 bit5 上升沿,才能启动新的位置运动。

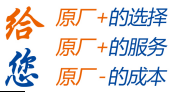

# 6.3 探针捕获功能

探针功能是利用具有探针功能的输入信号来捕获电机实际位置,并记录下来。CL3-EC507 驱动器有两路输入 IO 信号支持探针功能,并可同时启用。探针功能相关对象字典如表 6.6 所示。

| 对象字典   |              |               |       |                | 位或对象字                | 典含义        |                |        |  |  |  |
|--------|--------------|---------------|-------|----------------|----------------------|------------|----------------|--------|--|--|--|
|        | 7~6          | 5             |       |                | 4                    | 2          | 1              | 0      |  |  |  |
| 60D9h  | -            | 探针1下降<br>触发   | 稻     | 探针1上升沿<br>触发   |                      | -          | 探针1模式          | 探针1使能  |  |  |  |
| 000811 | 15~14        | 13            |       |                | 12                   | 10         | 9              | 8      |  |  |  |
|        | -            | 探针 2 下路<br>触发 | ¥沿    | 探针 2 上升沿<br>触发 |                      | -          | 探针2模式          | 探针2使能  |  |  |  |
|        |              |               |       |                |                      |            |                |        |  |  |  |
|        | 7            | 6             | 5~    | .3             | 2                    |            | 1              | 0      |  |  |  |
| 60P0b  | -            | -             | -     |                | 探针 1 下升<br>沿<br>触发完成 | 探针 1<br>触发 | 上升沿<br>完成      | 探针1动作中 |  |  |  |
| 00B90  | 15           | 14            | 13~11 |                | 10                   | 9          |                | 8      |  |  |  |
|        | 探针2的<br>实际电平 | 探针1的实<br>际电平  | -     |                | 探针 2 下升<br>沿<br>触发完成 | 探针 2<br>触发 | 上升沿<br>完成      | 探针2动作中 |  |  |  |
| 60Bah  | 探针1上升        | 十沿捕获数据        | 值寄    | 存器             |                      |            |                |        |  |  |  |
| 60BBh  | 探针1下升        | 十沿捕获数据        | 值寄    | 存器             |                      |            |                |        |  |  |  |
| 60BCh  | 探针2上升        | 十沿捕获数据        | 信寄る   | 存器             |                      |            |                |        |  |  |  |
| 60BDh  | 探针2下升        | 十沿捕获数据        | 值寄    | 存器             |                      |            |                |        |  |  |  |
| 60FDh  | bit26 状态;    | 为 60B9 的 b    | it1 和 | bit2 -         | 与逻辑,bit27丬           | 犬态为 60B9 自 | 的 bit9 和 bit10 | 与逻辑    |  |  |  |
| 2152h  | 可将其子家        | 索引 01h 和 0    | 2h 写/ | 入17            | 或18配置为探              | 彩针1或探针2    | 2 功能           |        |  |  |  |

表 6.6 探针功能相关对象字典

其他位的补充说明:

60B8h 的 bit0 和 bit8: 分别是探针 1 和探针 2 的启用、停止控制位,上升沿有效。

60B8h 的 bit1 和 bit9: 探针模式分为单次模式和连续模式,为0 时是单次模式,为1 时是连续模式。 单次模式:探针启动后,只在第一个触发信号下捕获。为了再次捕获新位置值,必须给 60B8 对象的 bit0/bit8 一个上升沿信号,以重新起动探针动作。

连续模式:探针启动后,每个触发信号下都进行捕获动作。

| 对象<br>字典 | 参数名称  | 操作 | 备注                                                                                                    |
|----------|-------|----|----------------------------------------------------------------------------------------------------|
| 60B8     | 探针控制字 | 赋值 | IO 端口设为 a 接<br>(1) 设置 60B8 为 0x0011,探针 1 开启单次上升沿锁存;<br>(2) 设置 60B8 为 0x 0013,探针 1 开启连续上升沿锁存;<br>(3) 设置 60B8 为 0x 0033,探针 1 开启连续上升和下降沿锁存;                                                      |
|          |       |    | <ul> <li>(1)设置 60B8 为 0x 1100,探针 2 开启单次上升沿锁存;</li> <li>(2)设置 60B8 为 0x 1300,探针 2 开启连续上升沿锁存;</li> <li>(3)设置 60B8 为 0x 3300,探针 2 开启连续上升和下降沿锁存;</li> </ul>                                       |
| 60B9     | 探针状态字 | 读取 | 60B8 未开启探针功能时:<br>60B9 在探针 1 端口有高电平输入时为 0x4000,<br>60B9 在探针 2 端口有高电平输入时为 0x8000;<br>60B8 开启探针 1 功能后, 60B9 显示为 0x0001,<br>探针 1 有上升沿完成锁存后, 60B9 显示为 0x4003,<br>探针 1 有下降沿完成锁存后, 60B9 显示为 0x0005, |
|          |       |    | 探针 1 有上升沿及下降沿均完成锁存后,60B9 显示为 0x0007 (探针 1 端口 为低电平,若为高电平则为 0x4007);                                                                                                    |

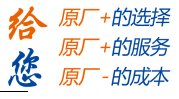

|      |                            |    | 60B8 开启探针 2 功能后,60B9 显示为 0x0100,<br>探针 2 有上升沿完成锁存后,60B9 显示为 0x8300,<br>探针 2 有下降沿完成锁存后,60B9 显示为 0x0500,<br>探针 2 有上升沿及下降沿均完成锁存后,60B9 显示为 0x0700(探针 2 端口<br>为低电平,若为高电平则为 0x8700)。  |
|------|----------------------------|----|----------------------------------------------------------------------------------------------------|
| 60BA | 探针数据 1                     | 读取 | 探针 1 的上升沿锁存开启后,探针 1 端口电平由低变高时 60BA 数据相应<br>变化:<br>若 60B8 设置探针 1 为单次锁存,则 60BA 只锁存一次,后续电平由低至高<br>不再变化;<br>若 60B8 设置探针 1 为连续锁存,则 60BA 跟随电平变化,探针 1 端口电平<br>由低至高变化 1 次则锁存位置相应变化 1 次; |
| 60BB | 探针数据 2                     | 读取 | 探针1的下降沿锁存开启后,探针1端口电平由高变低时60BB数据相应<br>变化:<br>若60B8设置探针1为单次锁存,则60BB只锁存一次,后续电平由高至低<br>不再变化;<br>若60B8设置探针1为连续锁存,则60BA跟随电平变化,探针1端口电平<br>由高至低变化1次则锁存位置相应变化1次                          |
| 60BC | 探针数据 3                     | 读取 | 探针 2 的上升沿锁存开启后,探针 2 端口电平由低变高时 60BC 数据相应<br>变化:<br>若 60B8 设置探针 2 为单次锁存,则 60BC 只锁存一次,后续电平由低至高<br>不再变化;<br>若 60B8 设置探针 2 为连续锁存,则 60BC 跟随电平变化,探针 2 端口电平<br>由低至高变化 1 次则锁存位置相应变化 1 次  |
| 60BD | 探针数据 4                     | 读取 | 探针 2 的下降沿锁存开启后,探针 2 端口电平由高变低时 60BD 数据相应<br>变化:<br>若 60B8 设置探针 2 为单次锁存,则 60BD 只锁存一次,后续电平由高至低<br>不再变化;<br>若 60B8 设置探针 2 为连续锁存,则 60BD 跟随电平变化,探针 2 端口电平<br>由高至低变化 1 次则锁存位置相应变化 1 次  |
| 60D5 | 探针1上升沿触发计数器                | 读取 | 探针1上升沿有变化时, 60D5 相应累加1次。                                                                                                    |
| 60D6 | 探针1下降沿触发计数器                | 读取 | 探针1下降沿有变化时, 60D6 相应累加1次。                                                                                                    |
| 60D7 | 探针 2 上升沿触发计数器              | 读取 | 探针 2 上升沿有无变化, 60D7 相应累加 1 次。                                                                                                    |
| 60D8 | 探针2下降沿触发计数器                | 读取 | 探针 2 下降沿有变化时, 60D8 相应累加 1 次。                                                                                                    |
| 60FD | IO 口设置为探针输入1后<br>输入 IO 状态  | 读取 | IO 口1 设为探针1,当 60B8 开启探针1 功能且探针1 有锁存状态完成时,<br>60FD 的 bit26 为1,且此 bit 位状态跟随物理电平变化,如单次上升沿锁存,<br>锁存完成后再次有上升沿变化,60BA 值不再变化,但 60FD 状态变化                                               |
| 60FD | IO 口设置为探针输入2 后<br>输入 IO 状态 | 读取 | IO 口 2 设为探针 2,当 60B8 开启探针 2 功能且探针 2 有锁存状态完成时,<br>60FD 的 bit27 为 1,且此 bit 位状态跟随物理电平变化,如单次上升沿锁存,<br>锁存完成后再次有上升沿变化,60BC 值不再变化,但 60FD 状态变化                                          |

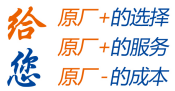

# 附录1 原点方法

DM3E 系列驱动产品支持 17~34,35/37 的回原点方式,具体定义和回原点的过程如下描述。 Negative Limit: 负限位 Positive Limit: 正限位

#### 方法 17:

如果未激活负限位开关,电机初始运动方向为负方向。 碰到负限位开关后,电机减速反向运转,原点检出位置为负限位开关状态变化的位置。

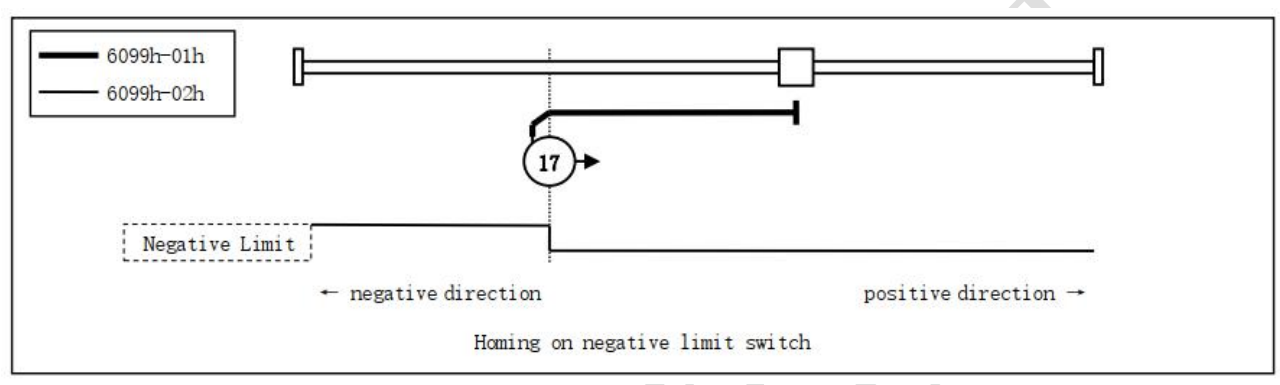

方法 17 图示

#### 方法 18:

如果未激活负限位开关,电机初始运动方向为正方向。 碰到负限位开关后,电机减速反向运转,原点检出位置为正限位开关状态变化的位置。

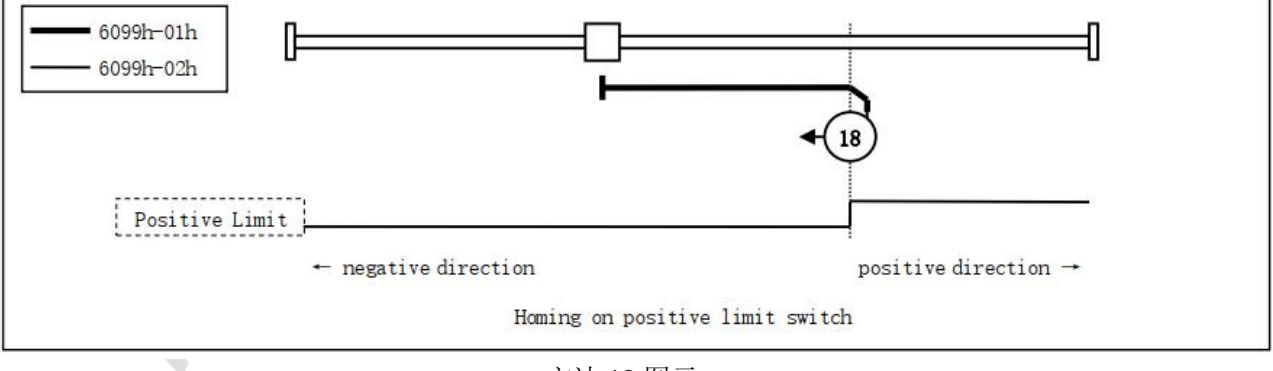

方法 18 图示

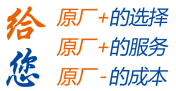

# 方法 19、20

基于启动时原点开关的状态以决定初始化运转方向。 原点检出位置是原点开关的状态变化后的负方向侧、或者负方向侧。

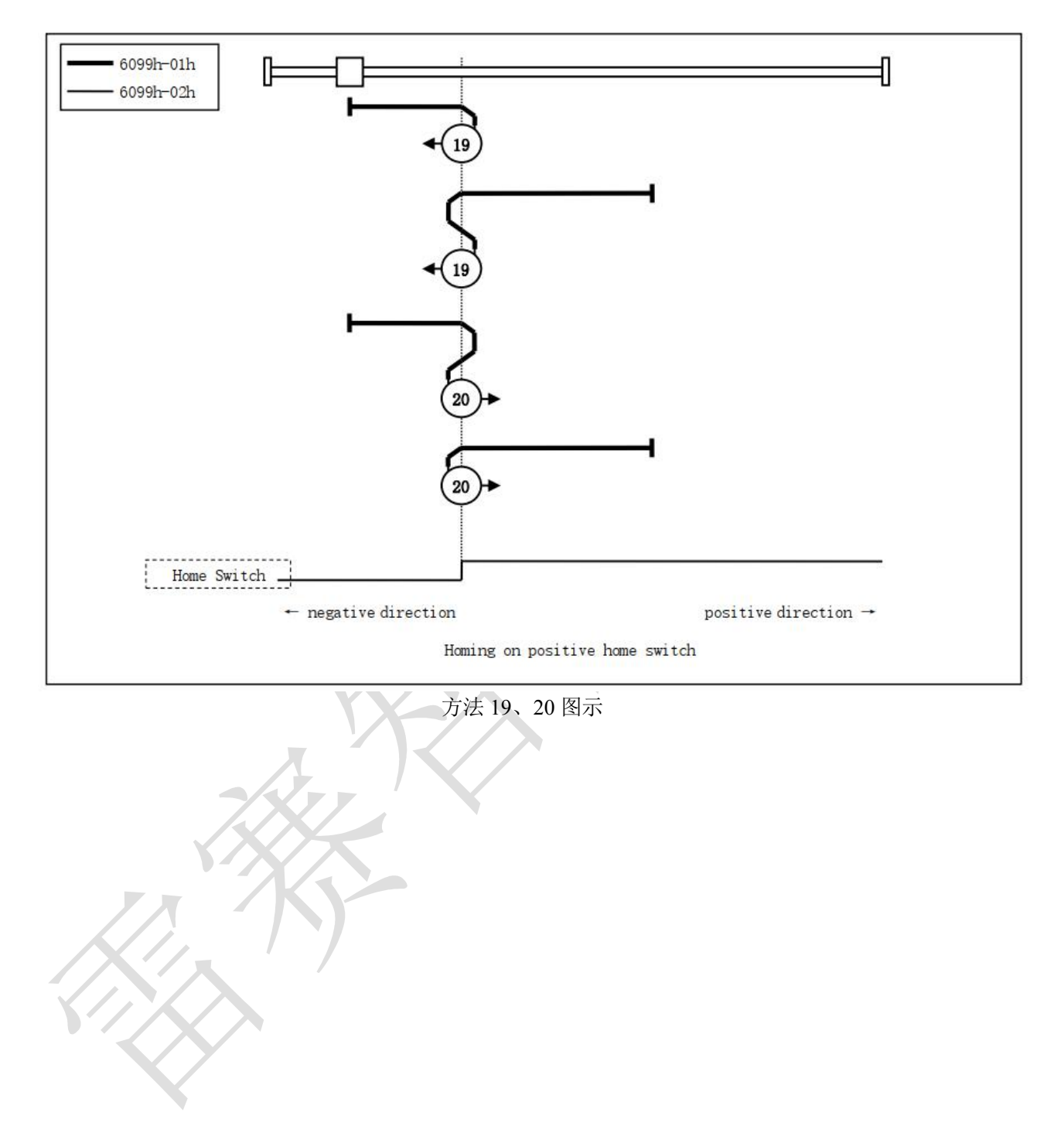

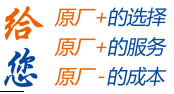

## 方法 21、22

此方法类似方法 19/20。 基于启动时原点开关的状态以决定初始化运转方向。 原点检出位置是原点开关的状态变化后的正方向侧、或者负方向侧。

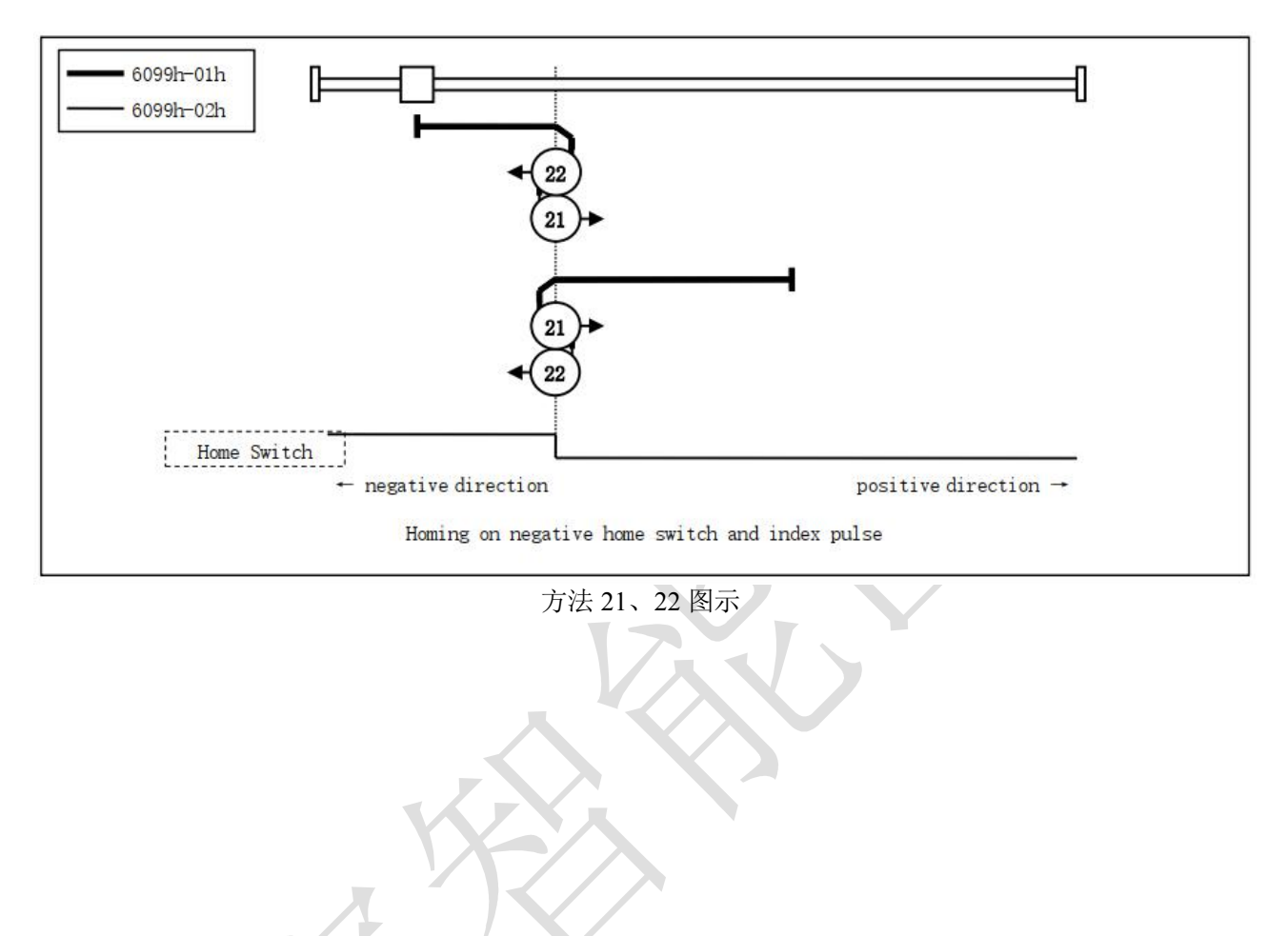

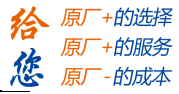

#### 方法 23、24、25、26:

此方法中,使用原点开关和正信号。 方法 23、24 的初始化动作方向是原点开关如果在开始时已经激活,则为负方向; 方法 25、26 的初始化动作方向是原点开关如果在开始时已经激活,则为正方向; 原点检出位置是原点开关状态变化的位置。 (请参照下图)

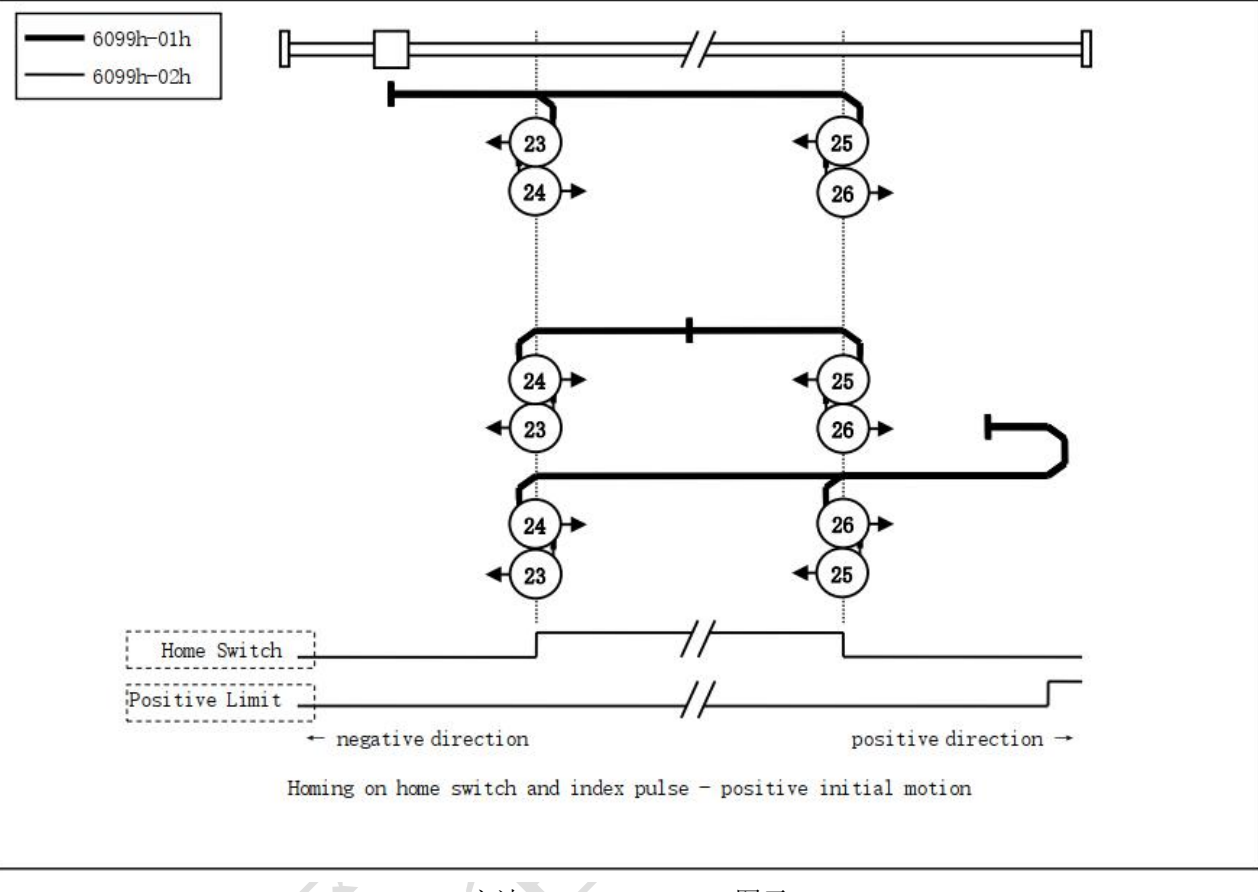

方法 23、24、25、26 图示

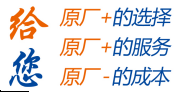

#### 方法 27、28、29、30:

此方法中,使用原点开关和负信号。 方法 27、28 的初始化动作方向是原点开关如果在开始时已经激活,则为正方向; 方法 29、30 的初始化动作方向是原点开关如果在开始时已经激活,则为负方向; 原点检出位置是原点开关状态变化的位置。 (请参照下图)

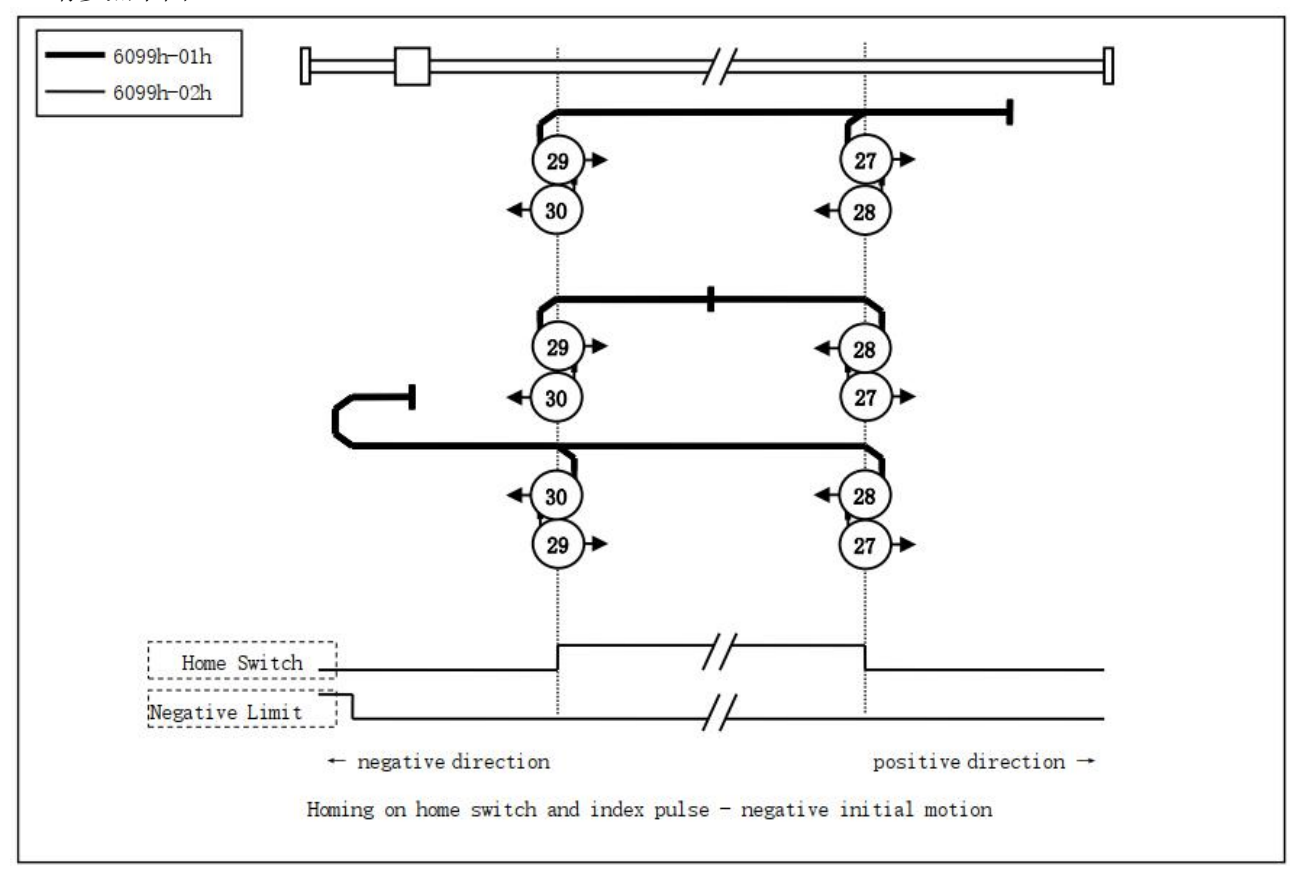

方法 27、28、29、30 图示

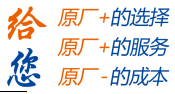

# 方法 33,34

此方法中,仅使用 Z 信号。 在图中所示方向动作后检出 Z 信号作为原点位置。

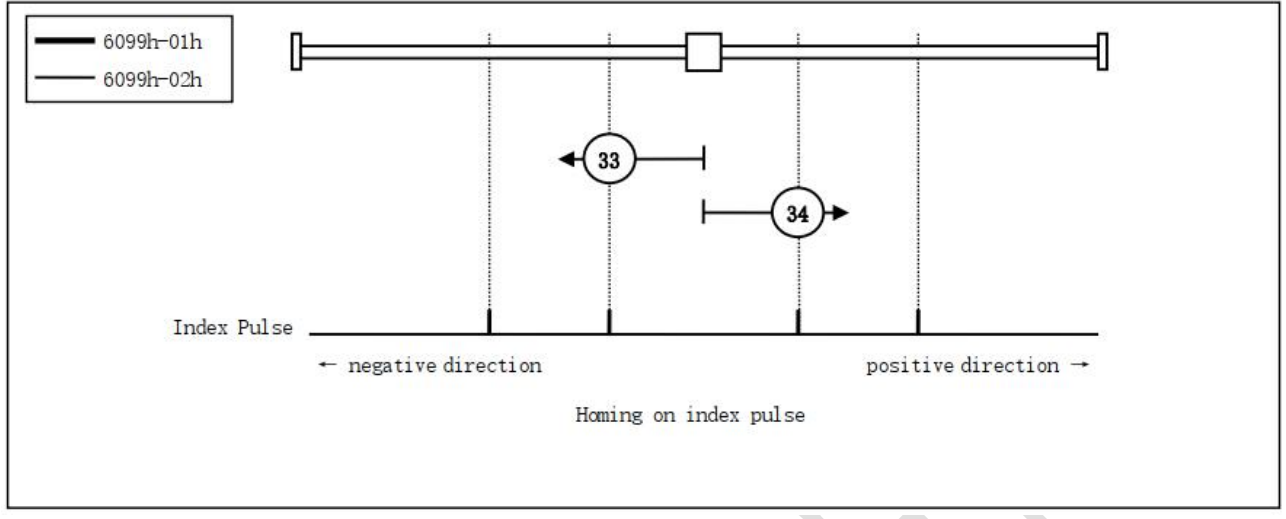

方法 33、34 图示

#### 方法 35,37:

以当前点作为原点

35 和 37 功能相同,但基于 ETG 规格,推荐使用 37。

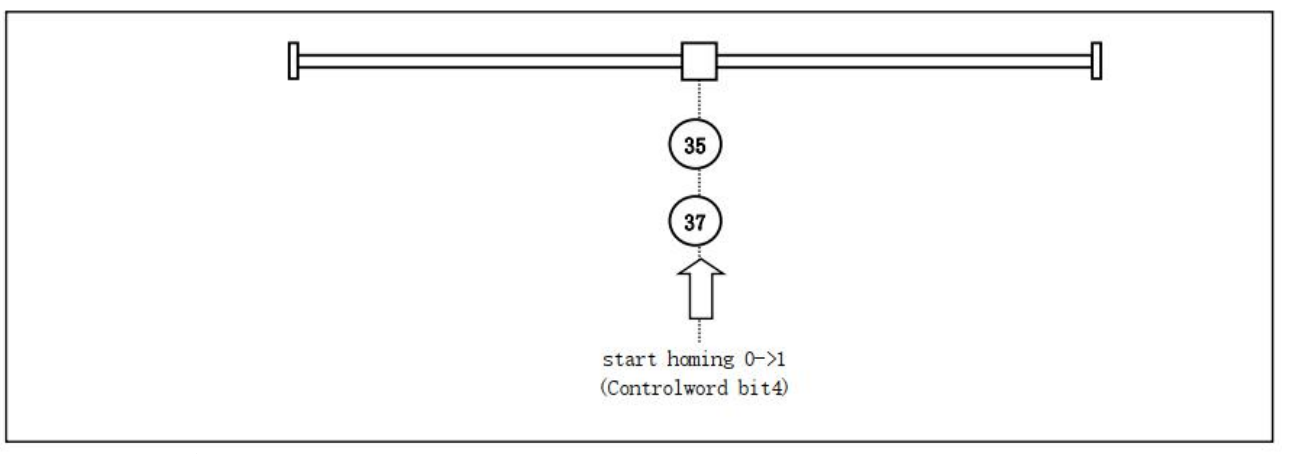

方法 35、37 图示

# 附录2 对象字典总表

| 对象字典   | 子索引   | 参数名称            | 属性    | 出厂默             | 参数可设<br>置范围       | 说明                                                                                    |
|--------|-------|-----------------|-------|-----------------|-------------------|---------------------------------------------------------------------------------------|
| 0x1000 | 00    | 设备类型            | R     | 0x00040192      | 0~32767           | 与 CIA 规则一致                                                                            |
| 0x1001 | 00    | 错误寄存器           | R     | 0               | 0~255             | 位定义,参见表 5.1                                                                           |
| 0x1008 | 00    | 设备名称            | R     | DM3-<br>EC882AC | 0~32767           | 表述具体型号                                                                                |
| 0x1009 | 00    | 硬件版本            | R     | V1.0            | 0~32767           | 以产品名牌为准                                                                               |
| 0x100A | 00    | 软件版本            | R     | V1.0            | 0~32767           | 以对象字典 3100 为准                                                                         |
| 0x1010 | 00    | 厂商参数保存          | R/W   | 0               | 0~0xFFFFFFFF      | 保存命令: 0x65766173<br>10 进制: 1702257011<br>保存完成后返回 1                                    |
| 0x1011 | 00    | 厂商参数恢复          | R/W   | 0               | 0~0xffffffff      | 恢复命令: 0x64616f6c<br>10 进制: 1684107116<br>恢复出厂完成后返回 1                                  |
| 0x1018 | 00    | 厂商 ID           | R     | 0x00004321      | 0~32767           |                                                                                       |
| 0x1018 | 00    | 产品代码            | R     | 0x00008500      | 0~32767           | Bit0~7:servo driver<br>Bit8~15:step driver、bit15=1 开环,bit15=0<br>闭环<br>Bit16~31:控制器使用 |
| 0x1018 | 00    | 修改编码            | R     | 0x00000001      | 0~32767           | 无                                                                                     |
| 0x1018 | 00    | 序列号             | R     | 0x00000001      | 0~32767           | 无                                                                                     |
| 0x1600 | 01~08 | RXPDO 映射对象 1    | R/W   | 略               | 0~0xFFFFFFFF      | 可配置的对象字典索引+子索引                                                                        |
| 0x1601 | 01~08 | RXPDO 映射对象 2    | R/W   | 略               | 0~0xFFFFFFFF      | 可配置的对象字典索引+子索引                                                                        |
| 0x1602 | 01~08 | RXPDO 映射对象 3    | R/W   | 略               | 0~0xFFFFFFFF      | 可配置的对象字典索引+子索引                                                                        |
| 0x1603 | 01~08 | RXPDO 映射对象 4    | R/W   | 略               | 0~0xFFFFFFFF      | 可配置的对象字典索引+子索引                                                                        |
| 0x1A00 | 01~08 | TXPDO 映射对象 1    | R/W/S | 略               | 0~0xFFFFFFFF      | 可配置的对象字典索引+子索引                                                                        |
| 0x1A01 | 01~08 | TXPDO 映射对象 2    | R/W/S | 略               | 0~0xFFFFFFFF      | 可配置的对象字典索引+子索引                                                                        |
| 0x1C00 | 01    | 邮箱输出类型          | R     | 1               | 0~32767           | 无                                                                                     |
| 0x1C00 | 02    | 邮箱输入类型          | R     | 2               | 0~32767           | 无                                                                                     |
| 0x1C00 | 03    | 过程数据输出类型        | R     | 3               | 0~32767           | 无                                                                                     |
| 0x1C00 | 04    | 过程数据输入类型        | R     | 4               | 0~32767           | 无                                                                                     |
| 0x1C12 | 00    | RXPDO 分配        | RW    | 0x1600          | 0x1600~0x1603     | 无                                                                                     |
| 0x1C13 | 00    | TXPDO 分配        | RW    | 0x1A00          | 0x1A00~0x1A0<br>1 | 无                                                                                     |
| 0x2000 | 00    | 峰值电流            | R/W/S | 1000            | 1一最大电流            | 最大电流由驱动器软件定义(mA)。                                                                     |
| 0x2001 | 00    | 细分数             | R/W/S | 50000           | 6400~51200        | 电机转一圈脉冲数                                                                              |
| 0x2002 | 00    | 待机时间            | R/W/S | 500             | 0-3000            | 单位: ms                                                                                |
| 0x2003 | 00    | 待机电流百分比         | R/W/S | 50              | 0—100             | 单位:%,待机使用                                                                             |
| 0x2005 | 01    | 输出口1<br>功能设置    | R/W/S | 1               | 1—16              | bit0:报警输出<br>bit1: ready输出<br>Bit2:到位输出<br>Bit3:抱闻<br>Bit4:通用输出                       |
| 0x2005 | 02    | 输出口2<br>功能设置    | R/W/S | 8               | 1—16              | bit0:报警输出<br>bit1: ready输出<br>Bit2:到位输出<br>Bit3:抱闸<br>Bit4:通用输出                       |
| 0x2005 | 03    | 制 田 口 3<br>功能设置 | R/W/S | 4               | 1—16              | bit1: ready 输出                                                                        |

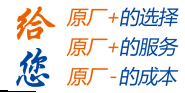

|                  |    |                    |         |           |           | Bit?: 到位输出                                                                  |
|------------------|----|--------------------|---------|-----------|-----------|-----------------------------------------------------------------------------|
|                  |    |                    |         |           |           | Dit2. 时回袖田<br>Dit2. 均回袖田                                                    |
|                  |    |                    |         |           |           | Dit4.通田給山                                                                   |
|                  |    |                    |         |           |           | DI(4.地用相山                                                                   |
|                  |    |                    |         |           |           | bit0: 拔警输出                                                                  |
|                  |    | │<br>输出口 4         |         |           |           | bitl: ready 输出                                                              |
| 0x2005           | 04 | 功能设置               | R/W/S   | 2         | 1—16      | Bit2: 到位输出                                                                  |
|                  |    |                    |         |           |           | Bit3:抱闸                                                                     |
|                  |    |                    |         |           |           | Bit4:通用输出                                                                   |
|                  |    |                    |         |           |           | bit0: 报警输出                                                                  |
|                  |    | 检山口 5              |         |           |           | bit1: ready 输出                                                              |
| 0x2005           | 05 | 相山口り               | R/W/S   | 16        | 1—16      | Bit2: 到位输出                                                                  |
|                  |    | り - 切 肥 以 <u>自</u> |         |           |           | Bit3:抱闸                                                                     |
|                  |    |                    |         |           |           | Bit4:通用输出                                                                   |
|                  |    |                    |         |           |           | bit0: 报警输出                                                                  |
|                  |    |                    |         |           |           | bit1: ready 输出                                                              |
| 0x2005           | 06 | 输出口 6              | R/W/S   | 16        | 1-16      | Bit?: 到位输出                                                                  |
| ONECCO           | 00 | 功能设置               | 10 10 5 | 10        | 1 10      | Bit3:拘阃                                                                     |
|                  |    |                    |         |           |           | Bit4:通田输山                                                                   |
|                  |    |                    |         |           |           |                                                                             |
|                  |    |                    |         |           |           |                                                                             |
| 0.000-           | 07 | 报闸输出               | DUNG    |           |           | bit1: ready 输出                                                              |
| 0x2005           | 07 | 功能设置               | R/W/S   | 8         | 1-16      | Bit2: 到位输出                                                                  |
|                  |    |                    |         |           |           | Bit3:抱闸                                                                     |
|                  |    |                    |         |           |           | Bit4:通用输出                                                                   |
| 0x2007           | 00 | 不使能模式              | R/W/S   | 0         | 0/1       | 无                                                                           |
|                  |    |                    |         |           |           | 0: 正逻辑                                                                      |
| 0x2008           | 00 | 旧大识罢               | R/W/S   | 0         | 0—255     | 1: 反逻辑                                                                      |
|                  |    | 阻芯以且               |         |           |           | 位定义: bit0 对应 out1 以此类推                                                      |
| 0x2009           | 00 | FIR 滤波使能           | R/WS    | 0         | 0/1       | 无                                                                           |
| 0x2010           | 01 | FIR 滤波器时间          | R/WS    | 1000      | 50-25600  | 单位: us                                                                      |
| 0x2012           | 00 | 软启动时间              | R/WS    | 1000      | 200~65535 | 50us                                                                        |
|                  |    |                    |         |           |           | 电流环 PI 上电自动整定功能:                                                            |
| 0x2013           | 00 | 电流环自整使能            | R/W/S   | 1         | 0/1       | 0: 不使能 1: 使能                                                                |
|                  |    |                    |         |           |           | 自整定使能时,该项只读,不使能时用户可                                                         |
| 0x2015           | 00 | 电流环 Kp             | R/W/S   | 300       | 200—32767 |                                                                             |
|                  |    |                    |         |           |           | 白敷空使能时 这顶几边 不使能时用户可                                                         |
| 0x2016           | 00 | 电流环 Ki             | R/W/S   | 20        | 0—32767   | 日奎定使能响,该项公医; 个使能可用户可<br>北京                                                  |
| 0.0017           | 00 | 中次开业               | D/IU/C  |           | 50, 200   | 以与<br>点 <u>土</u> 井雨, 工人), 定应点换 <u>力</u>                                     |
| 0x2017           | 00 | 电流坏 Kc             | R/W/S   | 75        | 50-300    | 日切获取,个冗计各户修改                                                                |
| 0x2020           | 00 | 电机电阻               | R/W/S   | 1000      | 1-20000   | 単位: mOhms                                                                   |
| 0x2021           | 00 | 电机电感               | R/W/S   | 1         | 1—6000    | 单位: uH                                                                      |
| 0x2039           | 00 | 外部位置总数 H           | R       | 0         | 0—0xffff  | 接收的位置指令累加值高 16bit                                                           |
| 0.2010           | 00 | 从 却 位 署 台 粉 Ⅰ      | D/W     | 0         | 0—0×ffff  | 接收的位置指令累加值低 16bit                                                           |
| 072040           | 00 | / //即位直心致 L        | IX/ W   | 0         | 0 UXIIII  | 写: 写入1清除计数器                                                                 |
| 0x2043           | 00 | 速度参考               | R       | 0         | 0—0xffff  | 读取                                                                          |
| 0x2048           | 00 | 母线电压               | R       | 0         | 0—0xffff  | 读取                                                                          |
|                  |    |                    |         |           |           | 0: 电机运行方向不变                                                                 |
| 0x2051           | 00 | 电机运行万问             | R/W/S   | 0         | 0/1       | 1: 电机运行方向取反                                                                 |
|                  |    |                    |         |           |           | 0: 规划完成即到位                                                                  |
|                  |    |                    |         | 0         | 10        |                                                                             |
| 0x2053           | 00 | 模式1到位选择            | RW/S    | 0         | 10        | 10: 到位信号来自驱动                                                                |
| 0x2053           | 00 | 模式1到位选择            | RW/S    | 0         | 10        | 10:到位信号来自驱动<br>软件检测故障选择位。                                                   |
| 0x2053           | 00 | 模式1到位选择            | RW/S    | 0         | 00_fff    | 10:到位信号来自驱动         软件检测故障选择位:         1: 使能 0: 展転送故障检测                     |
| 0x2053<br>0x2056 | 00 | 模式1到位选择<br>故障检测选择  | RW/S    | 0<br>0xc3 | 0—0xffff  | <ol> <li>10:到位信号来自驱动</li> <li>软件检测故障选择位:</li> <li>1:使能。0:屏蔽该故障检测</li> </ol> |

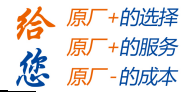

|           |    |             |         |    |         | Bit1:过压                                 |
|-----------|----|-------------|---------|----|---------|-----------------------------------------|
|           |    |             |         |    |         | Bit2:EEPROM                             |
|           |    |             |         |    |         | Bit3:指令超速                               |
|           |    |             |         |    |         | Bit4:速度失控                               |
|           |    |             |         |    |         | Bit7:缺相报警                               |
|           |    |             |         |    |         | Bit11:运放故障                              |
| 0x2057    | 00 | 清除当前报警      | R/W     | 0  | 0/1     | 无                                       |
| 0x2058    | 00 | 软启动使能       | R/W/S   | 0  | 0/1     | 无                                       |
| 0x2060    | 00 | 第一抗振幅值      | R/W/S   | 0  | 0—100   | 第一个低速共振点抑制幅值                            |
| 0x2061    | 00 | 第一抗振相位 A    | R/W/S   | 0  | 0—255   | 第一个低速共振点抑制相位 A                          |
| 0x2062    | 00 | 第一抗振相位 B    | R/W/S   | 0  | 0—255   | 第一个低速共振点抑制相位 B                          |
| 0x2063    | 00 | 第二抗振幅值      | R/W/S   | 0  | 0—100   | 第二个低速共振点抑制幅值                            |
| 0x2064    | 00 | 第二抗振相位 A    | R/W/S   | 0  | 0—255   | 第二个低速共振点抑制相位 A                          |
| 0x2065    | 00 | 第二抗振相位 B    | R/W/S   | 0  | 0—255   | 第二个低速共振点抑制相位 B                          |
| 0x2066    | 00 | 第三抗振幅值      | R/W/S   | 0  | 0—100   | 第三个低速共振点抑制幅值                            |
| 0x2067    | 00 | 第三抗振相位 A    | R/W/S   | 0  | 0—255   | 第三个低速共振点抑制相位 A                          |
| 0x2068    | 00 | 第三抗振相位 B    | R/W/S   | 0  | 0—255   | 第三个低速共振点抑制相位 B                          |
| 0x2069    | 00 | 第四抗振幅值      | R/W/S   | 0  | 0—100   | 第四个低速共振点抑制幅值                            |
| 0x2070    | 00 | 第四抗振相位 A    | R/W/S   | 0  | 0—255   | 第四个低速共振点抑制相位 A                          |
| 0x2071    | 00 | 第四抗振相位 B    | R/W/S   | 0  | 0-255   | 第四个低速共振点抑制相位 B                          |
| 0x2072    | 00 | Z轴抗振相位      | R/W/S   | 0  | 0-255   | Z 轴低速共振点抑制相位                            |
|           |    |             |         |    |         | 0: 上电后电机正常待机                            |
| 0x2073    | 00 | 上电电机        | R/W/S   | 0  | 0/1     | 1: 上电后电机先正转 30 度再反转 15 度,               |
| 0.1120110 |    | 自动走位        | 10 11 5 | ·  |         | 然后待机                                    |
| 0x2093    | 00 |             | R/W     |    |         | 无                                       |
| 0x214A    | 00 | 旋转拨码抽册      | R       | 0  | 0~255   | 显示旋转拨码状态                                |
| UNDI III  | 00 |             |         | •  | 0.200   | 0. 显示 FSC 状态和操作模式                       |
| 0x214B    | 00 | 教码管显示模式     | R       | 0  | 0~255   | 1. 显示节占地址                               |
| 0.2110    | 00 | X+16 10/17/ | R       |    | 0 235   | <ol> <li>2. 显示实时速度</li> </ol>           |
| 0x2150    | 00 | 从站抽扑        | R/W/S   |    | 1~65535 |                                         |
| 0.2100    | 00 | Лани        | 10 11/5 | 1  | 1 05555 | 0. 李順千旋转拨码                              |
| 0x2151    | 00 | 从站地址来源      | R/W/S   | 0  | 0—2     | 1.来源于 2150h                             |
| 0.2101    | 00 |             | 10 10/0 | Ū  | 0 2     | 2. 来源于 FSC FFPROM (                     |
|           |    |             |         |    |         | <ol> <li>7. 原占信号 2. 正限位</li> </ol>      |
|           | X  | 输λ 数字 IO Π  |         |    |         | 4.                                      |
| 0x2152    | 01 | 1功能选择       | R/W/S   | 32 | 0—32768 | 4. 英報告 6. 代述自主<br>16. 自定义 32. Probe1 功能 |
|           |    | 1 33162217  |         |    |         | 64. Probe? 功能                           |
|           |    |             |         |    |         | 1. 百占信号 2. 正阻位                          |
|           |    | 输λ 数字 ΙΟ □  |         |    |         | 1. 小瓜旧 7 4. 正KUL<br>1.                  |
| 0x2152    | 02 | 11八级于10日    | R/W/S   | 64 | 0—32768 | 4: 贝限世 6: 八坯厅工<br>16. 白宁义 22. Probe1 功能 |
|           |    | 2 功能起注      |         |    |         | 10: 日足文 52: 1100c1 功能                   |
|           |    |             |         |    |         | 1. 百古信号 2. 正阻位                          |
| 09159     | 02 | 输入数字 IO 口   | D/W/C   | 2  | 0-22769 | 1: 尿点信与 2: 止喉位<br>4                     |
| 0X2102    | 03 | 3 功能选择      | K/W/S   | 2  | 0-32708 | 4: 贝限位 8: 厌迷停止<br>14: 白空ツ               |
|           |    |             |         |    |         | 10: 日疋文<br>1. 西古佐日 2. 工四份               |
| 0.0150    |    | 输入数字 IO 口   | D/W/C   | 4  | 0 227(9 | 1: 尿点信亏 2: 止限位                          |
| 0x2152    | 04 | 4 功能选择      | K/W/S   | 4  | 0-32/68 | 4: 以限业 8: 厌迷停止                          |
|           |    |             |         |    |         | 10: 目定人                                 |
| 0.01-5    |    | 输入数字 IO 口   |         |    |         | 1: 原点信号 2: 止限位                          |
| 0x2152    | 05 | 5 功能选择      | R/W/S   | 16 | 0—32768 | 4: 负限位 8: 快速停止                          |
|           |    |             |         |    |         | 16: 目定义                                 |
| 0x2152    | 06 | 输入数字 IO 口   | R/W/S   | 1  | 0-32768 | 1: 原点信号 2: 正限位                          |

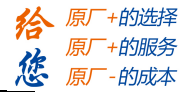

|         |            | イ エムムビント 4マ            |         |      |          | 4                                             |
|---------|------------|------------------------|---------|------|----------|-----------------------------------------------|
|         |            | 6 切能选择                 |         |      |          | 4: 贝限位 8: 快速停止<br>16. 自定义                     |
|         |            |                        |         |      |          | 1. 百占信号 2. 正阻位                                |
| 0.0150  | <b>.</b> – | 输入数字 IO 口              | D/W/C   | 0    | 0 227(9  |                                               |
| 0X2152  | 07         | 7 功能选择                 | K/W/S   | 8    | 0-32/68  | 4: 贝限位 8: <b>厌迷停止</b>                         |
|         |            |                        |         |      |          | 16: 目定义                                       |
| 0x2153  | 01         | 输入数字 IO 口              | R/W/S   | 1000 | 50-60000 | 单位: us                                        |
| 0112100 | 01         | 1 滤波时间                 | 10.000  | 1000 | 20 00000 |                                               |
| 09159   | 00         | 输入数字 IO 口              | D/W/C   | 1000 | 50-60000 | 单位 112                                        |
| 0X2100  | 02         | 2 滤波时间                 | K/W/S   | 1000 | 50 00000 | 平位: us                                        |
|         |            | 输入数字 IO 口              |         |      |          |                                               |
| 0x2153  | 03         | 3 滤波时间                 | R/W/S   | 1000 | 50-60000 | 里位: us                                        |
|         |            | 输入数字 IO 口              |         |      |          |                                               |
| 0x2153  | 04         | 4 滤波时间                 | R/W/S   | 1000 | 50-60000 | 单位: us                                        |
|         |            | → 沁波町町<br>- 絵〉 粉字 IO □ |         |      |          |                                               |
| 0x2153  | 05         | 111八致于 IO 口            | R/W/S   | 1000 | 50-60000 | 单位: us                                        |
|         |            | 3 滤波时间                 |         |      |          |                                               |
| 0x2153  | 06         | 输入数字 IO 凵              | R/W/S   | 1000 | 50-60000 | 单位: us                                        |
|         |            | 6 滤波时间                 |         |      |          |                                               |
| 0v2153  | 07         | 输入数字 IO 口              | R/W/S   | 1000 | 50-60000 | 单位.us                                         |
| 012100  | 07         | 7 滤波时间                 | N/W/5   | 1000 | 30 00000 |                                               |
| 0.0154  |            | 输入数字 IO                | D /TU/G | 0    |          | 0: 不变                                         |
| 0x2154  | 00         | 电平极性配置                 | R/W/S   | 0    | 0~65535  | 1: 取反(bit0 对应外部输入 1, 以此类推)                    |
|         |            |                        |         |      |          | bit0~7 对应 IN1~IN7                             |
| 0x2155  | 00         | 输入输出 IO 状态             | R       | 0    | 0~0xffff | bit8~14 对应 OUT1~OUT7                          |
|         |            | 吸动按制层软件版               |         |      |          |                                               |
| 0x3100  | 01         | 龙幼庄时层扒开版               | R       | 0    | 0~0xffff | 无                                             |
| 0x3100  | 02         | FPGA 软件版本              | R       | 0    | 0~0xffff | 无                                             |
|         |            | EtherCAT 应用层软          |         |      |          |                                               |
| 0x3100  | 03         | 件版本                    | R       | 0    | 0~0xffff | 无                                             |
|         |            | 117/231                |         |      |          | 3FFF+01 为当前报警。                                |
| 0x3FFE  | 01~09      | 故障列表                   | R/W/S   | 0    | 0~0xffff | 甘仙为历中招效                                       |
| 0×4002  | 00         | 均间环边延时                 | D/M/C   | 50   | 0~2000   | 在此到级边边间信号时间 单位 mg                             |
| 0x4003  | 00         | 抱闸样放延可                 | R/W/S   | 50   | 0~3000   | 使能到样似抱附信与时间,单位 IIIS                           |
| 0x4004  | 00         | 内部 使能                  | R/W/S   | 0    | 0-1      | 中如调注用                                         |
| 05002   | 00         | FIP C 宏方盟              | D/W     | 0    | 0 0ffff  | 内印姆风用                                         |
| 0x3002  | 00         | ESC 可什品                | K/W     | 0    | 0~0x1111 | 内部调试用<br>———————————————————————————————————— |
| 0x5003  | 00         | ESC 奇仔 猫 值             | R/W     | 0    | 0~0xffff | 内部调试用                                         |
| 0x5004  | 00         | DC 看门狗计数器              | R/W     | 0    | 0~0xffff | 内部调试用                                         |
| 0x5010  | 00         | 看门狗时间                  | R/W/s   | 0    | 0~0xffff | 单位 us                                         |
|         |            |                        |         |      |          | Bit0=0:不开启回零保护                                |
|         |            |                        |         |      |          | Bit0=1:开启回零保护;                                |
|         |            |                        |         |      |          | Bit1=0:不开它停止后的回拉                              |
|         |            |                        |         |      |          |                                               |
|         |            |                        |         |      |          | BITI=1.开启停止点的回拉                               |
|         |            |                        |         |      |          | Bit2=0:到位后电机当前值=607Ch                         |
|         |            |                        |         |      |          | Bit2=1:607Ch 的数据作为运动偏移 , 最终                   |
| 0x5012  | 04         | 回零设置                   | R/W     | 5    | 0~0xffff | 6064h = 0                                     |
|         |            |                        |         |      |          | Bit3=0:到位后 6064h= 607Ch                       |
|         |            |                        |         |      |          | Bit3=1:到位后 6064h = - 607Ch                    |
|         |            |                        |         |      |          | <br>  Bit4=0:第一段速度和第二段速度切换时出                  |
|         |            |                        |         |      |          |                                               |
|         |            |                        |         |      |          |                                               |
|         |            |                        |         |      |          | BIT4=1:                                       |
|         |            |                        |         |      |          | 现过冲回拉                                         |

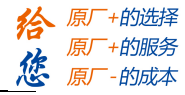

| 0x5013 | 00 | 电机不工作代码           | R     | 0                          | 0~32767 | <b>30:</b> 指令超最大速度限制值<br><b>23.</b> 不支持当前模式                                                                                                    |
|--------|----|-------------------|-------|----------------------------|---------|----------------------------------------------------------------------------------------------------|
| 0x5014 | 00 | 超速极限值             | R/W/S | 3000                       | 0~3000  | 指今速度最大限制值,r/min                                                                                                    |
| 0x5300 | 00 | 硬件错误 SP           | R     | 0                          | 0∼all F | 内部调试用                                                                                                    |
| 0x5301 | 00 | 硬件错误IR            | R     | 0                          | 0~all F | 内部调试田                                                                                                    |
| 0x5302 | 00 | 硬件错误 PC           | R     | 0                          | 0~all F | 内部调试田                                                                                                    |
| 0x5302 | 00 | 田白錯逞」             | R     | 0                          | 0°all F | 内部调试田                                                                                                    |
| 0x5304 | 00 | 田白錯逞 DC           | R     | 0                          | 0~all F | 内部调试田                                                                                                    |
| 0x5205 | 00 | 山/ 宙庆 FC          | D     | 0                          | 0~all E | 内或调试田                                                                                                    |
| 0x5305 | 00 | △线相庆 LN           | D     | 0                          | 0 all F | 内动油汽田                                                                                                    |
| 0x5300 | 00 | 志线相庆 PC<br>最近进得代码 | D     | 0                          |         | 内                                                                                                    |
| UXOU3F | 00 | 取近钳庆代屿            | ĸ     | 0~65535                    | 0       | 取但《仍相伏代码                                                                                                    |
| 0x6040 | 00 | 控制子               | R/W   | 0~65535                    | 0       | 控制子                                                                                                    |
| 0x6041 | 00 | 状态字               | R     | 0~65535                    | 0       | 状态字                                                                                                    |
| 0x605A | 00 | 快速停止代码            | R/W   | 0~65535                    | 5       | <ul> <li>值定义:</li> <li>0:立即停止后,切换到 switch on disable<br/>状态,断使能</li> <li>1:通过 6084 电机减速停止后, switch on<br/>disable 状态,断使能</li> <li>2:通过 6085 电机减速停止后, switch on<br/>disable 状态,断使能</li> <li>3:通过 60C6 电机减速停止后, switch on<br/>disable 状态,断使能</li> <li>4:立即停止后, switch on disable 状态</li> <li>5:通过 6084 电机减速停止后, quick stop<br/>状态</li> <li>6:通过 6085 电机减速停止后, quick stop<br/>状态</li> <li>7:通过 60C6 电机减速停止后, quick stop<br/>状态</li> <li>8:通过 60C6 电机减速停止后, quick stop<br/>状态</li> </ul> |
| 0x6060 | 00 | 模式设置              | R/W   | 0~255                      | 8       | <ol> <li>1一位置模式</li> <li>3一速度模式</li> <li>6一回原点模式</li> <li>8一循环同步位置模式</li> </ol>                                                                                                    |
| 0x6061 | 00 | 模式查询              | R     | 0~255                      | 8       | 显示驱动器的工作模式                                                                                                    |
| 0x6062 | 00 | 命令位置              | R     | -2147483648<br>~2147483647 | 0       | 显示电机命令位置                                                                                                    |
| 0x6064 | 00 | 实际位置              | R     | -2147483648<br>~2147483647 | 0       | 显示电机实际位置                                                                                                    |
| 0x606B | 00 | 命令速度              | R     | -2147483648<br>~2147483647 | 0       | 显示电机命令速度                                                                                                    |
| 0x606C | 00 | 实际速度              | R/W   | -2147483648<br>~2147483647 | 0       | 显示电机的实际速度                                                                                                    |
| 0x607A | 00 | 目标位置              | R/W   | -2147483648<br>~2147483647 | 0       | 位置模式下的目标位置                                                                                                    |
| 0x607C | 00 | 原点偏移              | R/W   | -2147483648<br>~2147483647 | 0       | 原点偏置量                                                                                                    |
| 0x6080 | 00 | 最大限制速度            | R/W   | -2147483648<br>~2147483647 | 3000    |                                                                                                    |
| 0x6081 | 00 | 梯形速度              | R/W   | -2147483648<br>~2147483647 | 50000   | 位置模式的最大速度                                                                                                    |
| 0x6082 | 00 | 起止速度              | R/W   | -2147483648<br>~2147483647 | 0       | 模式1起跳速度和停止速度                                                                                                    |
| 0x6083 | 00 | 梯形加速度             | R/W   | -2147483648<br>~2147483647 | 4000    | 梯形曲线的加速度                                                                                                    |
| 0x6084 | 00 | 梯形减速度             | R/W   | -2147483648                | 4000    | 梯形曲线的减速度                                                                                                    |

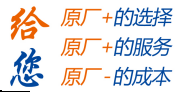

|        |    |                  |     | ~2147483647                |          |                                                                                                    |
|--------|----|------------------|-----|----------------------------|----------|----------------------------------------------------------------------------------------------------|
| 0x6085 | 00 | 快速停止减速度          | R/W | -2147483648<br>~2147483647 | 40000000 | 急停减速度,是否使用取决于 605A 的取值                                                                                                    |
| 0x6098 | 00 | 回原点模式            | R/W | 1~100                      | 19       | 寻找原点模式                                                                                                    |
| 0x6099 | 01 | 回原点模式速度          | R/W | -2147483648<br>~2147483647 | 50000    | 寻找极限开关的速度                                                                                                    |
| 0x6099 | 02 | 回原点模式速度          | R/W | -2147483648<br>~2147483647 | 25000    | 寻找原点信号的速度                                                                                                    |
| 0x609A | 00 | 回零加/减速度          | R/W | -2147483648<br>~2147483647 | 25000    | 用于原点模式的加减速度                                                                                                    |
| 0x60B8 | 00 | 探针功能             | R/W | 0~65535                    | 0        | 设置探针功能                                                                                                    |
| 0x60B9 | 00 | 探针状态             | R   | 0~65535                    | 0        | 探针动作状态                                                                                                    |
| 0x60BA | 00 | 探针 1 上升沿锁存<br>位置 | R   | -2147483648<br>~2147483647 | 0        | probe1 上升沿捕获数据                                                                                                    |
| 0x60BB | 00 | 探针1下升沿锁存<br>位置   | R   | -2147483648<br>~2147483647 | 0        | probe1 下升沿捕获数据                                                                                                    |
| 0x60BC | 00 | 探针 2 上升沿锁存<br>位置 | R   | -2147483648<br>~2147483647 | 0        | probe2 上升沿捕获数据                                                                                                    |
| 0x60BD | 00 | 探针 2 下升沿锁存<br>位置 | R/  | -2147483648<br>~2147483647 | 0        | probe2 下升沿捕获数据                                                                                                    |
| 0x60C2 | 01 | 插补时间值            | R   | 0~255                      | 2        | 内部调试用                                                                                                    |
| 0x60C2 | 02 | 插补时间单位           | R   | -128-127                   | 0        | 内部调试用                                                                                                    |
| 0x60D5 | 00 | 探针1上升沿触发<br>计数   | R   | 0~65535                    | 0        | probe1 上升沿捕获次数                                                                                                    |
| 0x60D6 | 00 | 探针1下升沿触发<br>计数   | R   | 0~65535                    | 0        | probe1 下升沿捕获次数                                                                                                    |
| 0x60D7 | 00 | 探针 2 上升沿触发<br>计数 | R   | 0~65535                    | 0        | probe2 上升沿捕获次数                                                                                                    |
| 0x60D8 | 00 | 探针 2 下升沿触发<br>计数 | R   | 0~65535                    | 0        | probe2 下升沿捕获次数                                                                                                    |
| 0x60FD | 00 | 输入 IO 状态         | R   | 0~<br>4294967296           | 0        | bit0: 正限位<br>bit1: 负限位<br>bit2: 原点信号<br>bit16: 快速停止<br>bit17~bit23 对应 IN1~IN7 自定义功能时的<br>输入电平<br>bit26~bit27: 分别表示 Probe1 和 Probe2 触<br>发完成状态 |
| 0x60FE | 01 | 物理输出开启           | RW  | 0~<br>4294967296           | 0        | 当 2005+01~07 的功能设置为 bit4 时, IO 输<br>出为主站控制; bit16~bi22 对应 out1~out7.<br>必须当 60fe+01 和 60fe+02 进行的是与操作                                         |
| 0x60FE | 02 | 物理输出使能           | RW  | 0~<br>4294967296           | 0        | 与 60FE+01 对应位相与,输出才有效                                                                                                    |
| 0x60FF | 00 | 目标速度             | R/W | -2147483648<br>~2147483647 | 0        | 速度模式的最大速度                                                                                                    |
| 0x6502 | 00 | 支持的操作模式          | R   | 0~<br>4294967296           | 165      | 驱动器支持的操作模式                                                                                                    |

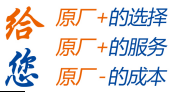

#### 附录3 常见故障处理

#### 一、 组网时节点无法正常通讯,或节点报通讯错误

1. 如果是第一次使用该型号产品,检查 XML(设备描述文件)的版本是否正确。大部分主站支持扫描从站,建议以扫描的方式建立组态,可以避免或快速定位问题。

2. 部分主站区分物理连接的 IN 和 OUT,检查 IN 或 OUT 是否正确。

3. 检查主站与从站设置的 PDO 同步周期是否一致。

4. 不支持的 PDO 同步周期(Ethercat 通讯周期),如 1.1ms、0.9ms 等,常见 PDO 同步周期为 250us/500us/1ms/2ms/4ms 等。咨询厂商是否支持你设定的同步周期。

5. 部分主站需要设置从站节点号,检查节点号拨的是否与组态设定一致且没有重复。大部分主站支 持扫描从站,建议以扫描的方式建立组态,可以避免或快速定位问题。

6. 网线有问题或接触不好,更换网线。与可以正常连接的节点上的网线进行对调,可以快速定位问题。

7. 驱动器本身问题。通过更换或对调可以正常连接的驱动器,可以快速定位问题。

#### 二、 主站操作,从站不使能。

1. 查看驱动器状态。正常情况下,驱动器 IN 和 OUT 网口 L/A 快速闪烁, run 灯常量, Err 灯熄灭。驱动器的 Power 灯常亮, ALM 灯熄灭。

2. PDO 配置或 PDO 映射错误。可以参考应用指导手册,按照说明正确配置 PDO 或 PDO 映射。

3. 查看监视对象字典 6040 的值是否为 16#F, 监视字典 6041 的 bit0~bit3 是否为 0111。

4. 检查主站是否有警告或错误。清除主站报警或警告。

5. 主站显示使能完成,而电机没有使能。检查电机线接线是否接错或断线。检查驱动器电流参数是 否设置正确。

#### 三、 定位运行便报错

1. 查看驱动器是否有报警。检查驱动器 ALM 灯和 EtherCat 网口 err 灯是否有闪烁,如有报警,查看驱动器使用手册,根据报警说明定位问题。

2. 操作模式不对。监视对象字典 6060 是否为 8(CSP 模式)。

3. PDO 配置异常。部分主站需要检查从站对象字典 6061 返回的值是否正确,如果 6061 没有配置, 从站可能会不动或者主站报警。

4. 限位信号有效。检查限位信号状态与主站设定的逻辑是否一致。从站输入端口极性是否与使用的 限位开关一致。限位开光是否损坏。限位开关与从站之间的接线是否正确。对象字典 60FD 的 bit 位与主站 之间的映射错误。

#### 四、 电机不转

1. 上位机指令没有给到。查看对象字典 607A(指令位置)的值有没有变化,如没有变化,则客户需检查程序是否有异常,或者限位是否生效。

2. 限位信号生效。检查限位信号状态与主站设定的逻辑是否一致。从站输入端口极性是否与使用的限位开关一致。限位开光是否损坏。限位开关与从站之间的接线是否正确。对象字典 60FD 的 bit 位与主站 之间的映射错误。 3. 上位机指令正常,电机不转。电流设置太小,电机没有力,带不动负载。负载太重,电机选型错误。速度设置太大,导致电机堵转。加减速度设置太大,导致电机堵转。电机本身异常。以上可能都可以 通过让电机空载,且设定电机速度为 60rpm,加减速时间不小于 200ms 进行测试来定位问题。

#### 五、 回原点无法完成

1. 回原点方法错误。目前回原点可分为采用主站回原点方法,回原点时 6060 等于 8;采用从站回原 点方法,回原点时 6060 等于 6;采用主从配合的回原点方法,回原点时 6060 等于 8 然后等 6。询问主站 厂商,其主站回原点方式,并仔细查看所选择的回原点方法,回原点相关参数,方向是否正确及所选回原 点方法中所涉及到的传感器信号是否正常。

2. 停在感应器上,一直处理 Busy 状态。由于定位未完成(详见第五点描述),回原点无法继续往下进行导致。部分主站的回原点是主从站结合方式(松下和基恩士),通过主站回原点方法找到原点位置后,切换至从站回原点方法进行坐标清零,此时需要修改 6060=6 至回原点模式,如 PDO 内无 6060 或没有配置或从站回原点方法配置错误,均会导致回原点无法完成。

#### 六、 运行中偶尔掉线

1. 总线是固定的那个驱动器掉线。网线问题。网线与驱动器接口接触不良。上一台驱动器的 OUT 口问题。驱动器本身问题。以上可能都可以通过对调驱动器或对调网线来定位问题。

2. 驱动器随机性掉线。干扰问题:网线质量差,建议使用超五类及以上,工业级网线,带双绞屏蔽。 保证设备接地良好。电气柜布局时,强弱电气注意分离。远离大功率强干扰器件,如等离子分生器,激光 发生器,变频器等。

| 数码管<br>显示 | 含义            | 603Fh<br>对象 | 解决措施                               |  |
|-----------|---------------|-------------|------------------------------------|--|
| E0e0      | 过流故障          | 0x2211      | 确保驱动器输出线未短路;确保电机未损坏                |  |
| E0e1      | 智能功率模块(IPM)过流 | 0x2212      | 确保驱动器输出线未短路;确保电机未损坏                |  |
| E0c0      | 直流母线电压过高      | 0x3211      | 减小驱动器供电电压;运动过程中报过压,可增大             |  |
|           | 中冻扑测回收件泪      |             | 加碱迷时间                              |  |
| EUaU      | 电流位测凹路错误      | UX3150      |                                    |  |
| EOa1      | 电流检测回路错误      | 0x3151      | 确保电机接线正确                           |  |
| E0d0      | 直流母线电压过低      | 0x3221      | 增大驱动器供电电压;牢固端子接线                   |  |
| E100      | 电机过载          | 0x8311      | 减小负载; 增大加减速时间; 调整接线                |  |
| F120      | 也入初油力陪        | 0,0402      | 调整指令速度大小;修改指令脉冲的输入频率;确             |  |
| EIGO      | 相交迎述以降        | 0x8402      | 体痈妈奋按线正确;<br>对象字典2056写值0x7,可屏蔽该故障; |  |
| E240      | EEPROM 参数保存错误 | 0x5530      | 恢复出厂设置;重新保存参数                      |  |
| E5f0      | 缺相故障          | 0x7712      | 检查电机接线是否正确接线;确保电机无异常;              |  |
| E816      | 预操作状态无效的邮箱配置  | 0x8216      | 检查主站配置                             |  |
| E81a      | 同步错误          | 0xFF02      | 同步模式错误                             |  |
| E81b      | 同步管理器 2 看门狗超时 | 0x821B      | 网络断线,检查通讯连接;驱动器损坏                  |  |
| E870      | 不支持的模式下使能     | 0x5201      | 设置了不支持的模式,并且做了使能操作;检查6061<br>的值;   |  |

#### 七、 常见数码管报警显示

手册版本说明:

| 版本    | 更新时间     | 更新内容                                                                                                    |
|-------|----------|----------------------------------------------------------------------------------------------------|
| V1.0  | 20181022 | 第一版                                                                                                    |
| V1.1  | 20191220 | 更新输入口功能, In2 为探针 2, In6 为原点输入<br>增加 LMS 新调试软件的说明                                                                                                    |
| V1. 2 | 20200213 | <ul> <li>调整对象字典结构;</li> <li>修改网线部分说明;</li> <li>加入 5012-04,更改回零方法;</li> <li>修改 5014、6080 最大速度限制值;</li> <li>修改调试软件部分内容;</li> <li>修改报警代码列表;</li> <li>增补故障处理部分内容;</li> <li>加入对象字典总表;</li> <li>修改探针部分的内容;</li> <li>增加附录 3;</li> </ul> |
| V1.3  | 20200423 | 修改滤波时间处的描述错误                                                                                                    |

驱动器版本说明:

驱动器版本查看铭牌,软件版本查看对象字典 3100h: 01 和 3100h: 03

深圳市雷赛智能控制股份有限公司地址:深圳市南山区学苑大道 1001 号南山智园 A3 栋 11 楼技术热线: 400-885-5501网址: www.leisai.comEmail: marketing@leisai.com

传真: 0755-26402718

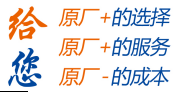